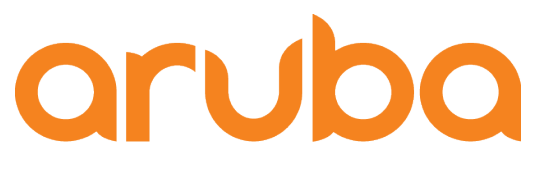

# Aruba AOS switches- Cisco IP telephony

Adolfo Bolivar May 2019

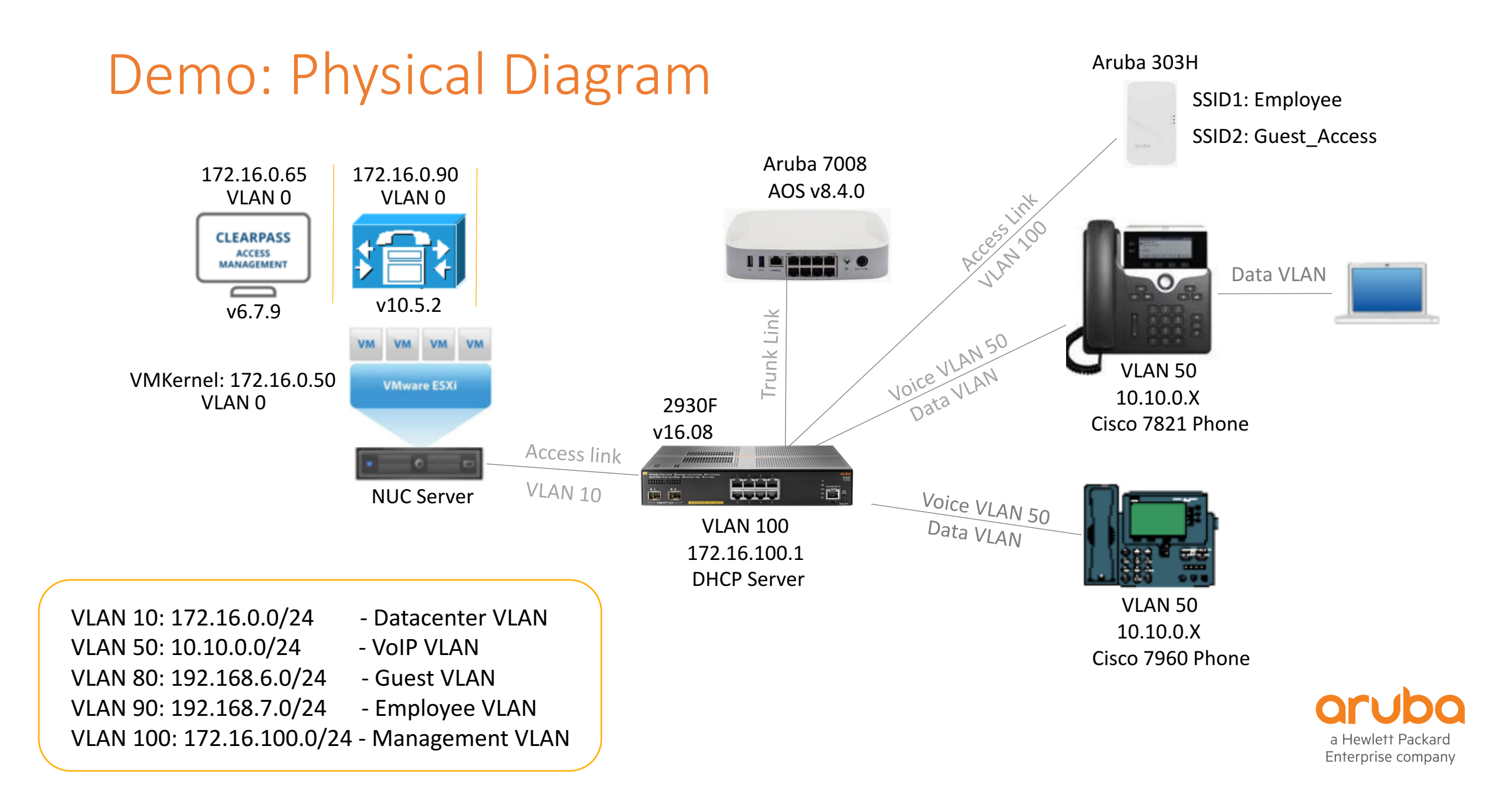

# 2930F - Physical Connections

• Ports 4-7: Connect IP phones or End Users

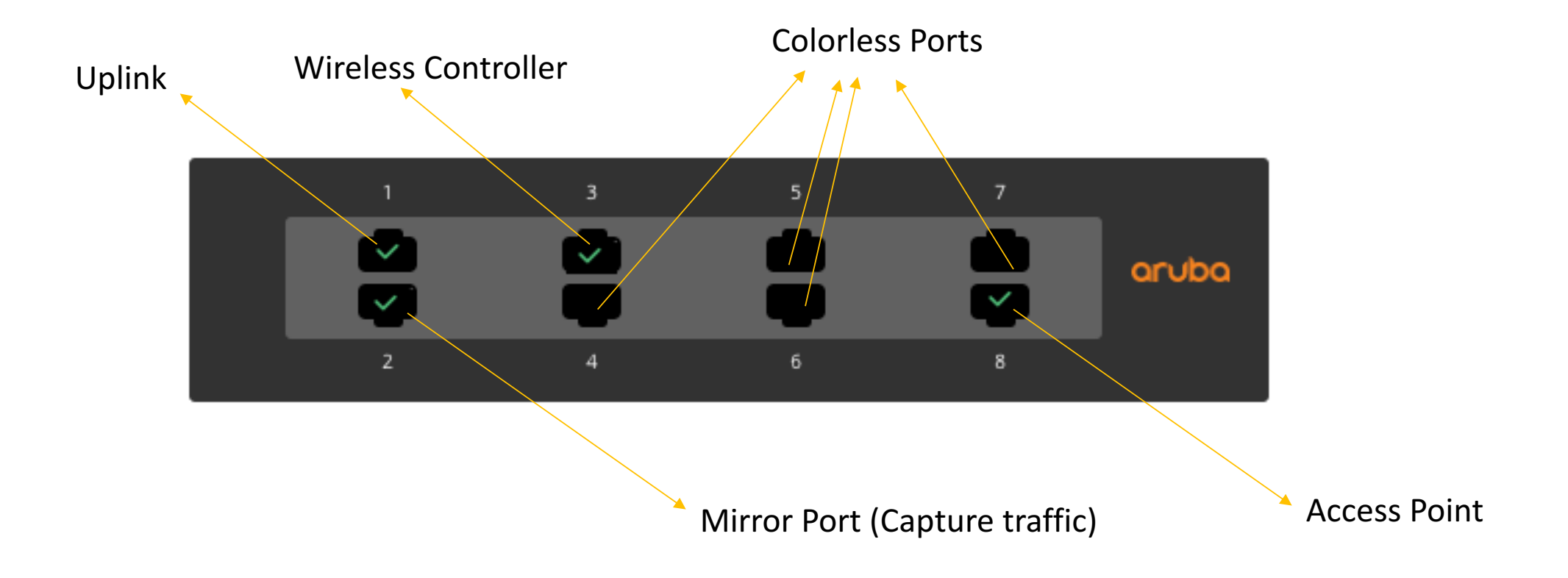

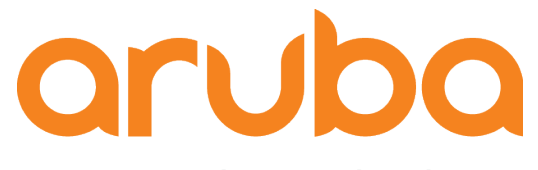

# Task: Config 2930F switch to support Cisco IP Phones

## Disable Aruba Central

• Disable ArubaOS switches to contact Aruba Activate and Aruba Central:

2930F-8(config)# aruba-central disable
2930F-8(config)#
2930F-8(config)# activate software-update disable
2930F-8(config)# activate provision disable

2930F-8# show activate software-update

Configuration and Status - Activate Software Update

| Activate Server Address    |
|----------------------------|
| Activate Server Polling    |
| Installed Software Version |
| Server Software Version    |
| Server Software Image URL  |

: device.arubanetworks.com

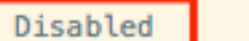

: WC.16.08.0003

: Not available - polling disabled.

: Not available - polling disabled.

# Voice VLAN – DHCP Option 150

• Configuring voice VLANs separates voice traffic from data traffic. You must configure the port as a tagged member of the voice VLAN and a tagged or untagged member of the data VLAN.

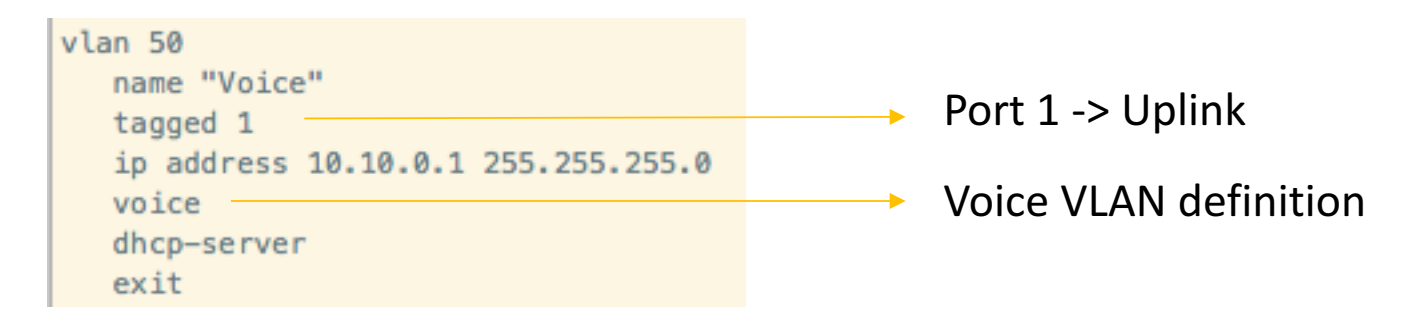

• Per Cisco requirements, you may need to enable DHCP Option 150 so that in the DHCP broadcasts, phones see a list of all TFTP (CUCM) servers that are connected to the network.

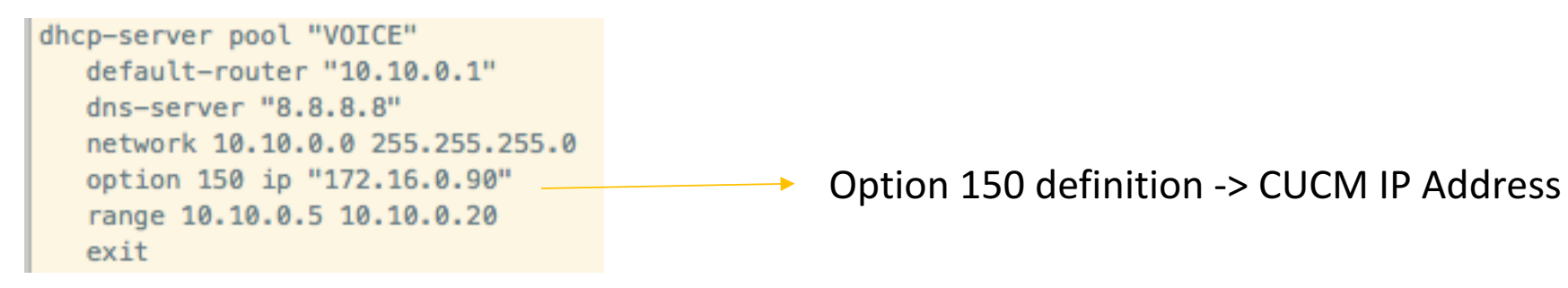

# Cisco IP Phone 7940/60

• IP Phone 7960 is a Cisco pre-standard PoE phone and it does not support LLDP, just CDP. <u>https://community.cisco.com/t5/switching/cisco-ip-phones-7960-7940-getting-data-vlan-ip/td-p/2172889</u>

• Aruba switches supports these type of phones by entering two commands:

2930F-8(config)#
2930F-8(config)# power-over-ethernet pre-std-det
2930F-8(config)#
2930F-8(config)# cdp mode pre-standard-voice
2930F-8(config)# end
2930F-8#

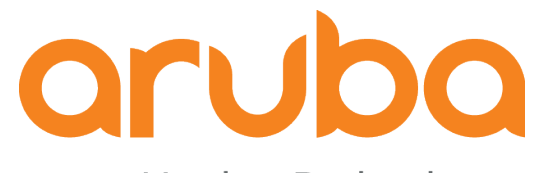

# Task: How to authenticate Cisco Phones?

# Cisco 7960 Phone only supports MAC Based Auth

#### Cisco IP Phones that do not Support 802.1X

| Cisco IP Phone Model | Support For 802.1X |
|----------------------|--------------------|
| 7902, 7905           | No                 |
| 7910, 7912, 7920     | No                 |
| 7935, 7936           | No                 |
| 7940                 | No                 |
| 7960                 | No                 |

https://www.cisco.com/c/en/us/td/docs/solutions/Enterprise/Security/TrustSec\_1-99/IP\_Tele/IP\_Telephony\_DIG.html

# Cisco 7821 supports EAP-FAST and EAP-TLS

• Cisco IP phones support authentication via username and password using EAP-MD5 / EAP-FAST methods of authentication. <u>https://www.cisco.com/c/dam/en/us/products/collateral/collaboration-endpoints/unified-ip-phone-8800-series/white-paper-c11-739097.pdf</u>

| 802.1X (Wired) | 7900 | 6900, 8900, 9900 | 7811, 7821,<br>7841, 7861 | 8811, 8821, 8841,<br>8845, 8851, 8861, 8865 |
|----------------|------|------------------|---------------------------|---------------------------------------------|
| EAP-MD5        | Yes  | Yes              | No (deprecated)           | No (deprecated)                             |
| EAP-FAST       | Yes  | Yes              | Yes                       | Yes                                         |
| EAP-TLS        | Yes  | Yes              | Yes                       | Yes                                         |

## EAP-FAST is not secure

• EAP-FAST method: <u>https://community.arubanetworks.com/t5/Community-Tribal-Knowledge-Base/Wireless-Security-Myths-and-Realities/ta-p/20430</u> and <u>https://www.youtube.com/watch?v=bXtS2FigxGg</u>

#### Other things to Avoid...

- Cisco LEAP (vulnerable to dictionary attacks)
- EAP-FAST (doesn't securely provide mutual authentication)

#### lssues

- Phase 0
  - MS-CHAPv2 is weak and can be cracked
  - Man in the middle attack
    - Attacker can pose as the A.S
- Still better than LEAP
  - Phase 0 is only done once
  - Attacker must be active, which opens him up for detection
- EAP-FAST can never be as secure as PEAP, EAP-TLS, EAP-TTLS.

# EAP-TLS and MIC on Cisco Phones

Manufacturing Installed Certificate (MIC)

- Cisco IP Phones ship from the factory with a unique MIC pre-installed.
- MIC is valid for 10 years.
- No certificate revocation support.

MIC CA certificates included in both the CallManager and CAPF trust stores:

- Cisco\_Manufacturing\_CA
- Cisco\_Root\_CA\_2048

Not recommended to use MIC for 802.1x: MIC by itself cannot be used to determine if this phone is a corporate asset or a rogue Cisco phone. For that, you need an LSC (Locally Significant Certificate).  $\rightarrow$  Clearpass will check the MIC and a list of valid MAC Addresses in order to discard rogue Cisco Phones.

https://www.ciscolive.com/c/dam/r/ciscolive/us/docs/2013/pdf/BRKUCC-2501.pdf

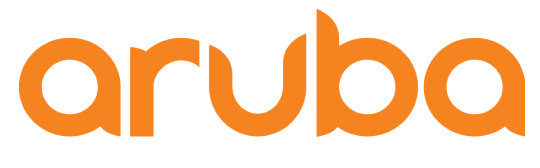

# Task: Configure 802.1X, MAC Authentication & LUR

# Radius Server config

(config)# radius-server host 172.16.0.6.5 clearpass

(config)# ip client-tracker trusted (config)# ip source-interface radius vlan 100 (config)# (config)# radius-server host 172.16.0.65 key Aruba123! (config)# radius-server host 172.16.0.65 dyn-authorization (config)# radius-server host 172.16.0.65 time-window plus-or-minus-time-window 30 (config)# aaa server-group radius Clearpass host 172.16.0.65 ) Radius server is hosted by ClearPass

Trusted option enables tracking of trusted clients

RADIUS source interface

Configure the RADIUS server, specifying ClearPass's IP address

Enable dynamic authorization for the RADIUS server

Configure replay protection for dynamic authorization messages

Associates a RADIUS server with a server group. Each group can contain up to 3 RADIUS servers

### AAA service and Role Based Acess

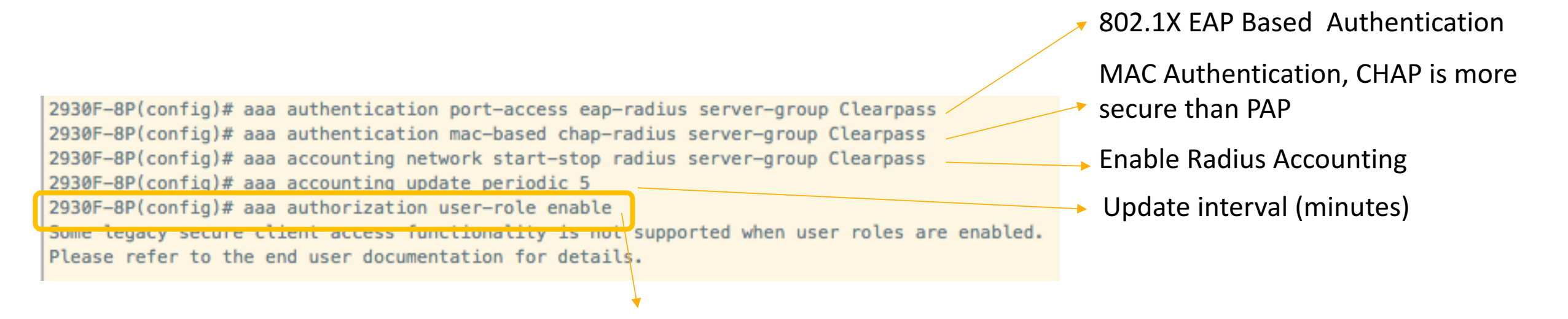

A user role determines the client network privileges, the frequency of re-authentication, and applicable bandwidth contracts along with other permissions.

Every client is associated with a user role or the client is blocked from access to the network

# Port Access config

2930F-8(config)# aaa port-access authenticator active 2930F-8(config)# aaa port-access authenticator 4-7 client-limit 10 2930F-8(config)# aaa port-access mac-based 4-7 2930F-8(config)# aaa port-access mac-based 4-7 addr-limit 10 2930F-8(config)# aaa port-access authenticator 4-7 2930F-8(config)# aaa port-access authenticator 4-7 2930F-8(config)# aaa port-access authenticator 4-7 supplicant-timeout 10 2930F-8(config)# aaa port-access authenticator 4-7 tx-period 10

- Activate 802.1X authenticator
- Permit up to 10 active clients per port
- Enable MAC authentication on ports 3-8
- Permit up to 10 authenticated MACs per port
- Configure 802.1X authentication on the switch ports

Supplicant timeout period (seconds)

EAP Request-Identity waiting period (seconds)

# Port Access config

2930F-8(config)# aaa port-access 4-7 auth-order authenticator mac-based 2930F-8(config)#

2930F-8(config)# aaa port-access 4-7 auth-priority authenticator mac-based 2930F-8(config)# Assign an order of Authentication between 802.1X and MAC Authentication.

In the earlier releases, all authentication methods were attempted in parallel. 802.1x had the highest priority, followed by MAC, Web, and local MAC authentication.

Authentication method with higher priority is used to access a client when both methods are configured to succeed through the Authentication server.

# **Config Classes**

2930F-8(config)# class ipv4 "DNS" DNS Protocol 2930F-8(config-class)# 10 match udp any any eq 53 2930F-8(config-class)# exit 2930F-8(config)# class ipv4 "DHCP" DHCP Protocol 2930F-8(config-class)# 10 match udp any any eq 67 2930F-8(config-class)# 20 match udp any any eq 68 2930F-8(config-class)# exit 2930F-8(config)# class ipv4 "WEB-TRAFFIC" Web Traffic 2930F-8(config-class)# 10 match tcp any any eq 80 2930F-8(config-class)# 20 match tcp any any eq 443 2930F-8(config-class)# exit 2930F-8(config)# class ipv4 "IP-ANY-ANY" Any traffic - Any destination 2930F-8(config-class)# 10 match ip any any 2930F-8(config-class)# exit 2930F-8(config)# class ipv4 "VOICE" Allow voice traffic network 2930F-8(config-class)# match ip any 10.10.0.0/24 Allow traffic to Callmanager 2930F-8(config-class)# match ip any host 172.16.0.90 2930F-8(config-class)# exit

# Policy and Local User Role (LUR) for Voice Traffic

#### **User Policy Definition**

2930F-8(config)# policy user "VOICE-POLICY" 2930F-8(policy-user)# class ipv4 "DNS" action permit 2930F-8(policy-user)# class ipv4 "DHCP" action permit 2930F-8(policy-user)# class ipv4 "VOICE" action permit 2930F-8(policy-user)# class ipv4 "IP-ANY-ANY" action deny 2930F-8(policy-user)# exit

- Permit DNS Protocol
- Permit DHCP Protocol
- Permit Voice Network (Phones and Callmanager)
- Deny traffic to Datacenter and Internet

#### **User Role Definition**

2930F-8(config)# aaa authorization user-role name VOICE-ROLE
2930F-8(user-role)# policy "VOICE-POLICY"
2930F-8(user-role)# reauth-period 300
2930F-8(user-role)# vlan-name-tagged "Voice"
2930F-8(user-role)# end

 Re-authenticate every 5 minutes (testing purpose)

### Role Based Access for Phones – Voice Role

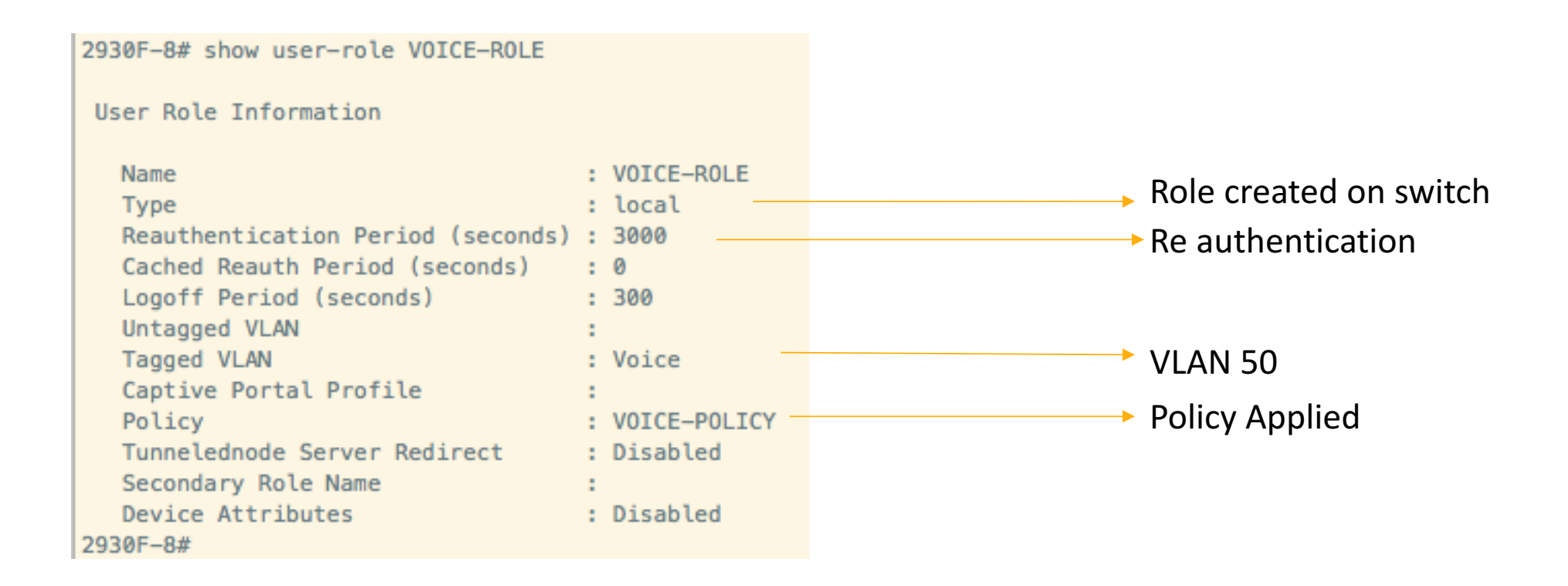

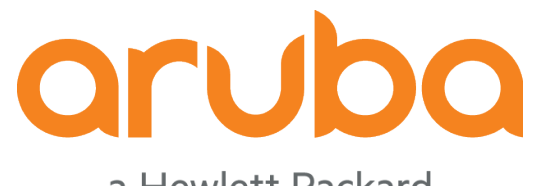

# Task: Configure QoS

# Adjust the DSCP – CoS mapping

• Cisco phones mark voice as EF and CoS 5. ArubaOS-switch default for the DSCP EF class is priority 7.

#### 2930F-8# show qos dscp-map

DSCP Policies

NOTE: The policies shown below are not currently enabled. Use the 'qos type-of-service diff-services' command to apply DSCP policies to inbound traffic.

DSCP CodePoint DSCP Value 802.1p tag DSCP Policy name

| 101101 | 45 | 5 |    |
|--------|----|---|----|
| 101110 | 46 | 7 | ef |
| 101111 | 47 | 5 |    |

2930F-8(config)# qos dscp-map 101110 priority 5 2930F-8(config)# qos type-of-service diff-services

#### 2930F-8# show qos dscp-map

DSCP Policies

NOTE: The policies shown below are not currently enabled. Use the 'qos type-of-service diff-services' command to apply DSCP policies to inbound traffic.

DSCP CodePoint DSCP Value 802.1p tag DSCP Policy name

| 101101 | 45 | 5 |    |
|--------|----|---|----|
| 101110 | 46 | 5 | ef |
| 101111 | 47 | 5 |    |

# Set the voice traffic a CoS value of 5

• CoS is a 3-bit field that is present in an Ethernet frame header when 802.1Q VLAN tagging is present.

2930F-8(config)# vlan 50 2930F-8(vlan-50)# qos priority 5 2930F-8(vlan-50)# exit 2930F-8(config)# exit

https://community.arubanetworks.com/t5/Wired-Intelligent-Edge-Campus/Voice-VLAN-on-Aruba-switches/td-p/417811

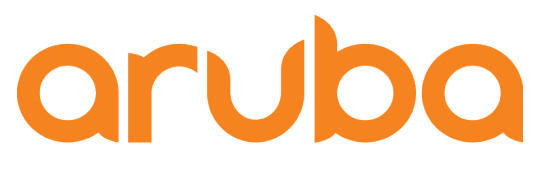

# Task: Connect Cisco Phone 7960 and 7820 to Aruba switch 2930F

•IP Phone sends CDP messages in order to get the voice vlan:

| No. |       | Time            | Source                     | Destination          | Protocol | Length   |      | Info            |     |                                         |               |            |
|-----|-------|-----------------|----------------------------|----------------------|----------|----------|------|-----------------|-----|-----------------------------------------|---------------|------------|
|     | 403   | 106.873661      | HewlettP_8b:e7:7b          | CDP/VTP/DTP/PAg      | CDP      |          | 258  | Device          | ID: | 2930F-8(94f128-8be                      | e <b>770)</b> | Port ID: 5 |
|     | 478   | 117.611232      | Cisco_84:d9:32             | CDP/VTP/DTP/PAg      | CDP      |          | 128  | Device          | ID: | SEP001BD584D932                         | Port          | ID: Port 1 |
|     | 481   | 117.873455      | HewlettP_8b:e7:7b          | CDP/VTP/DTP/PAg      | CDP      |          | 258  | Device          | ID: | 2930F-8(94f128-8b                       | e770)         | Port ID: 5 |
|     |       | 110 011400      | Ci 04-40-00                | CDD ///TD /DTD /DA-  | 000      |          | 100  | Name and Street | TD. | 000000000000000000000000000000000000000 |               | TD. D 4    |
| ۲.  | Frame | 478: 128 byte   | s on wire (1024 bits), 128 | bytes captured (1024 | bits) o  | on inter | face | 0               |     |                                         |               |            |
| ▶   | IEEE  | 802.3 Ethernet  | _                          |                      |          |          |      |                 |     |                                         |               |            |
| ►.  | Logic | al–Link Contro  | 1                          |                      |          |          |      |                 |     |                                         |               |            |
| V   | Cisco | Discovery Pro   | tocol                      |                      |          |          |      |                 |     |                                         |               |            |
|     | Ver   | rsion: 2        |                            |                      |          |          |      |                 |     |                                         |               |            |
|     | TTL   | .: 180 seconds  |                            |                      |          |          |      |                 |     |                                         |               |            |
|     | Che   | ecksum: 0x091e  | [correct]                  |                      |          |          |      |                 |     |                                         |               |            |
|     | [Ch   | necksum Status  | : Good]                    |                      |          |          |      |                 |     |                                         |               |            |
|     | ▶ Dev | vice ID: SEP001 | 1BD584D932                 |                      |          |          |      |                 |     |                                         |               |            |
|     | ▶ Por | rt ID: Port 1   |                            |                      |          |          |      |                 |     |                                         |               |            |
|     | ▶ Cap | abilities       |                            |                      |          |          |      |                 |     |                                         |               |            |
|     | ▶ Sot | ftware Version  |                            |                      |          |          |      |                 |     |                                         |               |            |
|     | ▼ Pla | atform: Cisco I | IP Phone 7960              |                      |          |          |      |                 |     |                                         |               |            |
|     |       | Type: Platform  | (0×0006)                   |                      |          |          |      |                 |     |                                         |               |            |
|     |       | Length: 23      |                            |                      |          |          |      |                 |     |                                         |               |            |
|     |       | Platform: Cisc  | o IP Phone 7960            |                      |          |          |      |                 |     |                                         |               |            |
|     | ▶ Vol | [P VLAN Query:  | 512                        |                      |          |          |      |                 |     |                                         |               |            |
|     | ▶ Dur | olex: Full      |                            |                      |          |          |      |                 |     |                                         |               |            |
|     | - Pov | ver Consumption | n: 6300 mW                 |                      |          |          |      |                 |     |                                         |               |            |
|     |       | Type: Power co  | nsumption (0x0010)         |                      |          |          |      |                 |     |                                         |               |            |
|     |       | Length: 6       |                            |                      |          |          |      |                 |     |                                         |               |            |
|     |       | Power Consumpt  | ion: 6300mW                |                      |          |          |      |                 |     |                                         |               |            |
|     | ► Twr | e: Unknown (A   | (001c) length: 7           |                      |          |          |      |                 |     |                                         |               |            |
|     | - IV  |                 | torigen /                  |                      |          |          |      |                 |     |                                         |               |            |

#### • Switch uses CDP to inform the Cisco IP Phone which voice should use:

| No.        |       | Time            | Source                   | Destination              | Protocol | Length     |       | Info        |                                                                   |
|------------|-------|-----------------|--------------------------|--------------------------|----------|------------|-------|-------------|-------------------------------------------------------------------|
|            | 481   | 117.873455      | HewlettP_8b:e7:7b        | CDP/VTP/DTP/PAg          | CDP      | 2          | 258   | Device ID:  | 2930F-8(94f128-8be770) Port ID: 5                                 |
|            | 494   | 118.611429      | Cisco_84:d9:32           | CDP/VTP/DTP/PAg          | CDP      | 1          | 128   | Device ID:  | SEP001BD584D932 Port ID: Port 1                                   |
|            | 498   | 118.873984      | HewlettP_8b:e7:7b        | CDP/VTP/DTP/PAg          | CDP      | 2          | 258   | Device ID:  | 2930F-8(94f128-8be770) Port ID: 5                                 |
| ►F         | rame  | 481: 258 byte   | s on wire (2064 bits), 2 | 258 bytes captured (2064 | bits)    | on interf  | face  | 0           |                                                                   |
| ▶ 1        | EEE   | 802.3 Ethernet  |                          |                          |          |            |       |             |                                                                   |
| ⊩ L        | oqic  | al-Link Contro  | ι                        |                          |          |            |       |             |                                                                   |
| <b>v</b> ( | Cisco | Discovery Pro   | tocol                    |                          |          |            |       |             |                                                                   |
|            | Ver   | rsion: 2        |                          |                          |          |            |       |             |                                                                   |
|            | TTL   | .: 180 seconds  |                          |                          |          |            |       |             |                                                                   |
|            | Che   | ecksum: 0xd4c2  | [correct]                |                          |          |            |       |             |                                                                   |
|            | [Ch   | necksum Status  | Good]                    |                          |          |            |       |             |                                                                   |
| )          | ► Dev | vice ID: 2930F- | -8(94f128-8be770)        |                          |          |            |       |             |                                                                   |
|            | So1   | ftware Version  |                          |                          |          |            |       |             |                                                                   |
|            |       | Type: Software  | version (0x0005)         |                          |          |            |       |             |                                                                   |
|            |       | Length: 130     |                          |                          |          |            |       |             |                                                                   |
|            |       | Software versi  | on: Revision WC.16.08.0  | 003, ROM WC.16.01.0006 ( | /ws/swb  | ouildm/rel | l_yał | kima_qaoff/ | <pre>'code/build/lvm(swbuildm_rel_yakima_qaoff_rel_yakima))</pre> |
|            | 🔻 Pla | atform: Aruba29 | 930F-8G-PoE+-            |                          |          |            |       |             |                                                                   |
|            |       | Type: Platform  | (0×0006)                 |                          |          |            |       |             |                                                                   |
|            |       | Length: 23      |                          |                          |          |            |       |             |                                                                   |
|            |       | Platform: Arub  | a2930F-8G-PoE+-          |                          |          |            |       |             |                                                                   |
| 1          | ▶ Ado | dresses         |                          |                          |          |            |       |             |                                                                   |
| 1          | ▶ Por | rt ID: 5        |                          |                          |          |            |       |             |                                                                   |
| 1          | ▶ Cap | oabilities      |                          |                          |          |            |       |             |                                                                   |
| )          | ⊳ Nat | tive VLAN: 1    |                          |                          |          |            |       |             |                                                                   |
|            | Vo]   | IP VLAN Reply:  | 50                       |                          |          |            |       |             |                                                                   |
|            |       | Type: VoIP VLA  | N Reply (0x000e)         |                          |          |            |       |             |                                                                   |
|            |       | Length: 7       |                          |                          |          |            |       |             |                                                                   |
|            |       | Data: 01        |                          |                          |          |            |       |             |                                                                   |
|            |       | Voice VLAN: 50  |                          |                          |          |            |       |             |                                                                   |
| 1          | ⊢ Tru | ust Bitmap: 0x0 | 00                       |                          |          |            |       |             |                                                                   |
| 1          | ⊳ Unt | trusted port Co | oS: 0x00                 |                          |          |            |       |             |                                                                   |

• IP Phone received the CUCM IP address (TFTP) via DHCP Option 150

| No. |                                                                                             | Time            | Source                          | Destination        | Protocol | Length  | Ir     | nfo                                      |  |  |
|-----|---------------------------------------------------------------------------------------------|-----------------|---------------------------------|--------------------|----------|---------|--------|------------------------------------------|--|--|
|     | 522                                                                                         | 123.901668      | 0.0.0.0                         | 255.255.255.255    | DHCP     |         | 372 C  | DHCP Request - Transaction ID 0xd584d932 |  |  |
| L   | 523                                                                                         | 123.902944      | 10.10.0.1                       | 255.255.255.255    | DHCP     |         | 346 C  | DHCP ACK - Transaction ID 0xd584d932     |  |  |
|     | 524                                                                                         | 123.905193      | Cisco_84:d9:32                  | Broadcast          | ARP      |         | 64 0   | Gratuitous ARP for 10.10.0.8 (Request)   |  |  |
| Þ   | Frame                                                                                       | e 523: 346 byt  | es on wire (2768 bits), 346 by  | tes captured (2768 | bits) o  | n inter | face ( | 0                                        |  |  |
| ١.  | Ethernet II. Src: HewlettP 8b:e7:70 (94:f1:28:8b:e7:70). Dst: Broadcast (ff:ff:ff:ff:ff:ff) |                 |                                 |                    |          |         |        |                                          |  |  |
| •   | 802.3                                                                                       | 10 Virtual LAN  | , PRI: 0, DEI: 0, ID: 50        |                    |          |         |        |                                          |  |  |
| ►   | Inte                                                                                        | rnet Protocol   | Version 4, Src: 10.10.0.1, Dst  | : 255.255.255.255  |          |         |        |                                          |  |  |
| ►   | User                                                                                        | Datagram Prot   | ocol, Src Port: 67, Dst Port:   | 68                 |          |         |        |                                          |  |  |
| T   | Boot                                                                                        | strap Protocol  | (ACK)                           |                    |          |         |        |                                          |  |  |
|     | Me                                                                                          | ssage type: Bo  | oot Reply (2)                   |                    |          |         |        |                                          |  |  |
|     | Ha                                                                                          | rdware type: E  | thernet (0x01)                  |                    |          |         |        |                                          |  |  |
|     | Ha                                                                                          | rdware address  | length: 6                       |                    |          |         |        |                                          |  |  |
|     | Ho                                                                                          | ps: 0           |                                 |                    |          |         |        |                                          |  |  |
|     | Tr                                                                                          | ansaction ID:   | 0xd584d932                      |                    |          |         |        |                                          |  |  |
|     | Se                                                                                          | conds elapsed:  | 0                               |                    |          |         |        |                                          |  |  |
|     | ▶ Bo                                                                                        | otp flags: 0x8  | 000, Broadcast flag (Broadcast  | :)                 |          |         |        |                                          |  |  |
|     | C۱                                                                                          | ient IP addres  | s: 0.0.0.0                      |                    |          |         |        |                                          |  |  |
|     | Yo                                                                                          | our (client) IF | 'address: 10.10.0.8             |                    |          |         |        |                                          |  |  |
|     | Ne                                                                                          | xt server IP a  | address: 172.16.0.90            |                    |          |         |        |                                          |  |  |
|     | Re                                                                                          | lay agent IP a  | ddress: 0.0.0.0                 |                    |          |         |        |                                          |  |  |
|     |                                                                                             | ient MAC addre  | ess: Cisco_84:d9:32 (00:1b:d5:8 | 34:d9:32)          |          |         |        |                                          |  |  |
|     |                                                                                             | lent hardware   | address padding: 000000000000   | 0000000            |          |         |        |                                          |  |  |
|     | 50                                                                                          | erver nost name | e not given                     |                    |          |         |        |                                          |  |  |
|     | Mo                                                                                          | ot file name r  | ice                             |                    |          |         |        |                                          |  |  |
|     | ► On                                                                                        | tion: (53) DH   | P Message Type (ACK)            |                    |          |         |        |                                          |  |  |
|     | ► 0p                                                                                        | tion: (54) DHC  | P Server Identifier             |                    |          |         |        |                                          |  |  |
|     | ▶ 0p                                                                                        | tion: (51) IP   | Address Lease Time              |                    |          |         |        |                                          |  |  |
|     | ▶ 0p                                                                                        | tion: (1) Subr  | net Mask                        |                    |          |         |        |                                          |  |  |
|     | ▶ 0p                                                                                        | tion: (6) Doma  | in Name Server                  |                    |          |         |        |                                          |  |  |
|     | ▶ 0p                                                                                        | tion: (3) Rout  | er                              |                    |          |         |        |                                          |  |  |
|     | ▼ 0p                                                                                        | tion: (150) TF  | TP Server Address               |                    |          |         |        |                                          |  |  |
|     | Length: 4                                                                                   |                 |                                 |                    |          |         |        |                                          |  |  |
|     |                                                                                             | TFTP Server A   | ddress: 172.16.0.90             |                    |          |         |        |                                          |  |  |

• IP Phone requests the CTL<MAC Address>.tlv file and then requests the SEP<MAC Address>.cnf.xml file (config file) via TFTP

| No.        | 1                                            | Time          | Source                         | Destination        | Protocol  | Length   | In     | Info                                                              |  |
|------------|----------------------------------------------|---------------|--------------------------------|--------------------|-----------|----------|--------|-------------------------------------------------------------------|--|
|            | 438                                          | 113.821593    | 10.10.0.8                      | 172.16.0.90        | TFTP      |          | 77 R   | Read Request, File: CTLSEP001BD584D932.tlv, Transfer type: octet  |  |
|            | 439                                          | 113.822103    | 172.16.0.90                    | 10.10.0.8          | TFTP      |          | 65 E   | Error Code, Code: File not found, Message: File not found         |  |
|            | 440                                          | 113.842458    | 10.10.0.8                      | 172.16.0.90        | TFTP      |          | 78 R   | Read Request, File: SEP001BD584D932.cnf.xml, Transfer type: octet |  |
|            |                                              | 110 040504    | 170 10 0 00                    | 10 10 0 0          | TETO      |          | - CO D | Defe Desire Dissis 4                                              |  |
| ▶  F       | rame                                         | 440: 78 byte  | s on wire (624 bits), 78 bytes | captured (624 bit  | :s) on in | terface  | 0      |                                                                   |  |
| )► E       | thern                                        | et II, Src:   | Cisco_84:d9:32 (00:1b:d5:84:d9 | :32), Dst: Hewlett | P_8b:e7:  | 70 (94:f | 1:28:  | 28:8b:e7:70)                                                      |  |
| ▶ 8        | ▶ 802.1Q Virtual LAN, PRI: 5, DEI: 0, ID: 50 |               |                                |                    |           |          |        |                                                                   |  |
| ▶ I        | ntern                                        | et Protocol   | Version 4, Src: 10.10.0.8, Dst | : 172.16.0.90      |           |          |        |                                                                   |  |
| ► U:       | ser D                                        | atagram Prot  | ocol, Src Port: 50128, Dst Por | t: 69              |           |          |        |                                                                   |  |
| <b>▼</b> T | rivia                                        | l File Trans  | fer Protocol                   |                    |           |          |        |                                                                   |  |
|            | 0pc                                          | ode: Read Rec | quest (1)                      |                    |           |          |        |                                                                   |  |
|            | Sou                                          | rce File: SEF | 001BD584D932.cnf.xml           |                    |           |          |        |                                                                   |  |
|            | Туре                                         | e: octet      |                                |                    |           |          |        |                                                                   |  |

• IP Phone receives the extension number and settings via Skynny Protocol

| No |                                      | Time            | Source                        | Destination        | Protocol Length  |      | Info             |  |
|----|--------------------------------------|-----------------|-------------------------------|--------------------|------------------|------|------------------|--|
|    | 591                                  | 124.536436      | 172.16.0.90                   | 10.10.0.8          | SKINNY           | 82   | LineStatV2Res    |  |
|    | 593                                  | 124.561099      | 10.10.0.8                     | 172.16.0.90        | SKINNY           | 74   | LineStatReq      |  |
|    | 594                                  | 124.561353      | 172.16.0.90                   | 10.10.0.8          | SKINNY           | 94   | LineStatV2Res    |  |
|    | 596                                  | 124.582603      | 10.10.0.8                     | 172.16.0.90        | SKINNY           | 74   | SpeedDialStatReq |  |
| ►  | Frame                                | 594: 94 bytes   | on wire (752 bits), 94 bytes  | captured (752 bit  | s) on interface  | 0    |                  |  |
| ►  | Ether                                | net II, Src: H  | ewlettP_8b:e7:70 (94:f1:28:8b | :e7:70), Dst: Cisc | o_84:d9:32 (00:1 | lb:d | 5:84:d9:32)      |  |
| ►  | 802.1                                | Q Virtual LAN,  | PRI: 3, DEI: 0, ID: 50        |                    | _                |      |                  |  |
| ►  | Inter                                | net Protocol V  | ersion 4, Src: 172.16.0.90, D | st: 10.10.0.8      |                  |      |                  |  |
| ►  | Trans                                | mission Contro  | l Protocol, Src Port: 2000, D | st Port: 49862, Se | q: 1757, Ack: 61 | 13,  | Len: 36          |  |
|    | Skinn                                | y Client Contr  | ol Protocol                   |                    |                  |      |                  |  |
|    | Dat                                  | ta length: 28   |                               |                    |                  |      |                  |  |
|    | Hea                                  | ader version: I | Basic (0x0000000)             |                    |                  |      |                  |  |
|    | Mes                                  | ssage ID: Lines | StatV2Res (327)               |                    |                  |      |                  |  |
|    | li                                   | neNumber: 1     |                               |                    |                  |      |                  |  |
|    | ▶ li                                 | neType          |                               |                    |                  |      |                  |  |
|    | li                                   | neDirNumber: 10 | <b>001</b>                    |                    |                  |      |                  |  |
|    | li                                   | neFullyQualifi  | edDisplayName: 1001           |                    |                  |      |                  |  |
|    | li                                   | neTextLabel: 10 | 001                           |                    |                  |      |                  |  |
|    | [Re                                  | equest In: 593  | 1                             |                    |                  |      |                  |  |
|    | [Response Time: 0.000254000 seconds] |                 |                               |                    |                  |      |                  |  |
|    |                                      | -               |                               |                    |                  |      |                  |  |

# Cisco IP Phone Pre-standard PoE and CDP only supported

2930F-8# sh cdp neig detail 5 CDP neighbors information for port 5 Port : 5 Device ID : SEP001BD584D932 Address Type : IP Address : 10.10.0.8 Platform : Cisco IP Phone 7960 Capability : Host Phone Two-port Mac Relay Device Port : Port 1 2930F-8# 2930F-8# show power-over-ethernet 5 Status and Configuration Information for port 5 Power Enable : Delivering : Yes PoE Port Status : low PLC Class/Type Priority Config : 0/1 DLC Class/Type Pre-std Detect : 0/-: on Alloc By Config : usage Configured Type : Alloc By Actual : usage PoE Value Config : n/a

### Cisco IP Phone standard PoE and CDP/LLDP supported 2930F-8# sh cdp neig detail 6

CDP neighbors information for port 6

Port : 6 Device ID : SEPE0D173E55320

Address Type : IP

Address : 10.10.0.5

: Cisco IP Phone 7821 Platform

Capability : Host Phone Two-port Mac Relay Device Port : Port 1 Version : sip78xx.12-0-1-11.loads

Port : 6 Device ID : 10.10.0.5 Address Type : IP Address : 10.10.0.5 Platform : Cisco IP Phone 7821, V1, sip78xx.12-0-1-11.loads Capability : Switch Phone Device Port : SW PORT : Cisco IP Phone 7821, V1, sip78xx.12-0-1-11.loads Version

#### 2930F-8#

2930F-8# show power-over-ethernet 6

Status and Configuration Information for port 6

| Power Enable    | : | Yes   |
|-----------------|---|-------|
| PLC Class/Type  | : | 1/1   |
| DLC Class/Type  | : | 1/2   |
| Alloc By Config | : | usage |
| Alloc By Actual | : | lldp  |

| PoE Port Status  | : Delivering |
|------------------|--------------|
| Priority Config  | : low        |
| Pre-std Detect   | : on         |
| Configured Type  | :            |
| PoE Value Config | : n/a        |

# Task done!: Cisco IP SSCP and SIP Phones registered to CUCM

| In Cisco Unified CM Administration                                                             |                                                                                                    |                         |                      | Navigation Cisco Unified CM Administration + Go |                 |                             |              |              |           |               |        |
|------------------------------------------------------------------------------------------------|----------------------------------------------------------------------------------------------------|-------------------------|----------------------|-------------------------------------------------|-----------------|-----------------------------|--------------|--------------|-----------|---------------|--------|
| cisco                                                                                          | For Cisco Unified C                                                                                                    | ommunications Solutions |                      |                                                 |                 |                             | adminapp     | Search Docur | nentation | About         | Logout |
| System 👻                                                                                       | System 🗸 Call Routing 👻 Media Resources 🗸 Advanced Features 👻 Device 👻 Application 👻 User Management 👻 Bulk Administration 👻 Help 👻 |                         |                      |                                                 |                 |                             |              |              |           |               |        |
| Find and List Phones Related Links: Actively Logged In Device Report 🗘 😡                       |                                                                                                    |                         |                      |                                                 |                 |                             |              |              |           |               |        |
| Add New 🔛 Select All 🔛 Clear All 🙀 Delete Selected 🍄 Reset Selected 🥒 Apply Config to Selected |                                                                                                    |                         |                      |                                                 |                 |                             |              |              |           |               |        |
| - Status —                                                                                     |                                                                                                    |                         |                      |                                                 |                 |                             |              |              |           |               |        |
| (i) 4 records found                                                                            |                                                                                                    |                         |                      |                                                 |                 |                             |              |              |           |               |        |
| Phone (1 - 4 of 4) Rows per Page 50 💠                                                          |                                                                                                    |                         |                      |                                                 |                 |                             |              |              |           |               |        |
| Find Phone                                                                                     | where Device Name                                                                                                    | e 🔶 begins with 🛊       |                      | Find Clear F                                    | ilter 🕂 😑       |                             |              |              |           |               |        |
|                                                                                                |                                                                                                    |                         | Select item or enter | search text 🛊                                   |                 |                             |              |              |           |               |        |
|                                                                                                |                                                                                                    | Device Name(Line)       | Description          | Device Pool                                     | Device Protocol | Status                      | I            | Pv4 Address  | Сору      | Super         | г Сору |
|                                                                                                | e<br>960                                                                                                    | SEP001BD584D932         | Auto 1001            | Default                                         | SCCP            | Registered with 172.16.0.90 | <u>10.10</u> | <u>).0.8</u> | ß         | 1.            |        |
|                                                                                                | <b>1</b><br>1975                                                                                                    | SEP006440B58F2D         | Auto 1000            | Default                                         | SCCP            | Unregistered                | <u>10.10</u> | 0.0.5        | ß         | r 🔁           |        |
|                                                                                                | P975                                                                                                    | SEP64168DBB9670         | Auto 1003            | Default                                         | SCCP            | Unregistered                | 10.10        | 0.0.10       | 6         | r 🕐           |        |
|                                                                                                | 7621                                                                                                    | SEPE0D173E55320         | Auto 1002            | Default                                         | SIP             | Registered with 172.16.0.90 | <u>10.10</u> | 0.0.9        | ß         | r <b>&gt;</b> |        |
| Add New Select All Delete Selected Apply Config to Selected                                    |                                                                                                    |                         |                      |                                                 |                 |                             |              |              |           |               |        |
|                                                                                                |                                                                                                    |                         |                      |                                                 |                 |                             |              |              |           |               |        |
|                                                                                                |                                                                                                    | IP Phone 7960           | (SCCP)               |                                                 |                 |                             |              |              |           |               |        |

IP Phone 7960 (SCCP) IP Phone 7821 (SIP)

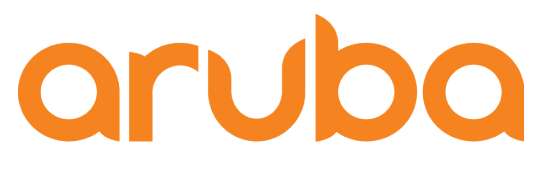

# Task: Test MAC Auth when Cisco Phone 7960 is connected to the switch

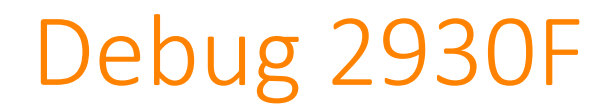

2930F-8P# debug security port-access mac-based 2930F-8P# debug security port-access authenticator 2930F-8P# debug security radius-server 2930F-8P# debug destination session 2930F-8P#

#### MAC Authentication

802.1X Authentication

Prints debug messages to terminal

#### 802.1X EAP process start:

0000:08:46:52.65 1X m8021xCtrl:Port 5: connection detected. 0000:08:46:52.65 1X m8021xCtrl:Port 5: sent ReqId #1 to 0180c2-000003. 0000:08:46:58.49 1X m8021xCtrl:Port 5: added new client 001bd5-84d932.

#### 802.1X EAP process fails, MAC Authentication Bypass starts:

```
0000:08:47:22.20 1X m8021xCtrl:Port 5: There is no EAP response from
client:001bd5-84d932
0000:08:47:22.20 1X m8021xCtrl:Port 5:Auth order: Mac authentication will be
triggered client: 001bd5-84d932 as there is no EAP response.
```

#### Phone is authenticated, VLAN 50 and VOICE Role are assigned:

```
0000:08:47:22.23 MAC mWebAuth:Port: 5 MAC: 001bd5-84d932 RADIUS Attributes,
tagged vid: 50.
0000:08:47:22.23 MAC mWebAuth:Port: 5 MAC: 001bd5-84d932 [72] client accepted
with role 'VOICE-ROLE'.
```

# Access Tracker - Clearpass

| aruba                                                       |                                                                                                    |                                         | Menu 🗮                              |                                          |  |  |  |
|-------------------------------------------------------------|----------------------------------------------------------------------------------------------------|-----------------------------------------|-------------------------------------|------------------------------------------|--|--|--|
| 🛛 🛄 Dashboard 🔹 🔍 🔍                                         | Monitoring » Live Monitoring                                                                                                    |                                         |                                     |                                          |  |  |  |
| Monitoring 📀                                                | O Access Tracker May 28, 2010 16:00:42 COT                                                                                                    |                                         |                                     |                                          |  |  |  |
| Live Monitoring                                             | Request Details           Summary         Input         O           Login Status:         Contraction         Contraction         Contraction | ACCEPT                                  |                                     | Edit                                     |  |  |  |
| - Jon Guard Activity                                        | Session Identifier:                                                                                                    | R00000023-01-5ced9f50                   |                                     |                                          |  |  |  |
| System Monitor                                              | Date and Time:                                                                                                    | ate and Time: May 28, 2019 15:51:28 COT |                                     |                                          |  |  |  |
|                                                             | End-Host Identifier:                                                                                                    | 00-1b-d5-84-d9-32 Open in AirWave       | Sh                                  | ow 20 📀 records                          |  |  |  |
|                                                             | Username:                                                                                                    | 001bd584d932                            | is Rec                              | uest Timestamp 🔻                         |  |  |  |
| - Jevent Viewer                                             | Access Device IP/Port:                                                                                                    | 172.16.100.1:5 (2930F switch / Aruba)   | 201                                 | 9/05/28 15:55:32                         |  |  |  |
|                                                             | System Posture Status:                                                                                                    | UNKNOWN (100)                           | 201                                 | 9/05/28 15:51:28                         |  |  |  |
| -                                                           |                                                                                                    | Policies Used -                         | 201                                 |                                          |  |  |  |
|                                                             | Service:                                                                                                    | 2930F MAC Authentication                | 201                                 | 3/05/28 15:26:18                         |  |  |  |
|                                                             | Authentication Method:                                                                                                    | MAC-AUTH                                | 201                                 | 9/05/28 15:26:12                         |  |  |  |
|                                                             | Authentication Source:                                                                                                    | Local:localhost                         | 201                                 | 9/05/28 15:01:28                         |  |  |  |
|                                                             | Authorization Source:                                                                                                    | [Guest Device Repository]               |                                     | ,,                                       |  |  |  |
|                                                             | Roles:                                                                                                    | IP-Phone, [User Authenticated]          | 201                                 | 9/05/28 14:37:03                         |  |  |  |
|                                                             | Enforcement Profiles:                                                                                                    | IP Phone Enforcement                    | 201                                 | 9/05/28 14:36:18                         |  |  |  |
| 🖧 Configuration 🛛 0                                         | Service Monitor Mode:                                                                                                    | Disabled                                | Show Logs Close                     | 9/05/28 14:36:12                         |  |  |  |
| Administration •<br>© Copyright 2018 Hewlett Packard Entern | orise Development LP                                                                                                    | Authentica<br>May 28, 2019 16:10:57 COT | ClearPass Policy Manager 6.7.9.1091 | 9/05/28 13:47:03<br>95 on CLABV platform |  |  |  |

# Show command – 2930F

| 2930F-8# sh port-acc client 5 |              |               |            |            |      |      |  |
|-------------------------------|--------------|---------------|------------|------------|------|------|--|
| Port Access Client Status     |              |               |            |            |      |      |  |
| Port                          | Client Name  | MAC Address   | IP Address | User Role  | Туре | VLAN |  |
| 5                             | 001bd584d932 | 001bd5-84d932 | 10.10.0.8  | VOICE-ROLE | MAC  | 50   |  |

2930F-8# sh vlan 50

Status and Counters - VLAN Information - VLAN 50

VLAN ID : 50 Name : Voice Status : Port-based Voice : Yes Jumbo : No Private VLAN : none Associated Primary VID : none Associated Secondary VIDs : none

Port Information Mode Unknown VLAN Status

| 1 | Tagged  | Learn | Up |
|---|---------|-------|----|
| 5 | MACAUTH | Learn | Up |
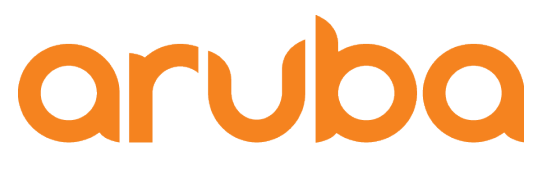

a Hewlett Packard Enterprise company

# Task: Test 802.1X Auth when Cisco Phone 7821 is connected to the switch

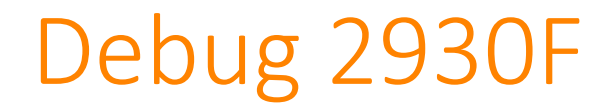

2930F-8P# debug security port-access mac-based 2930F-8P# debug security port-access authenticator 2930F-8P# debug security radius-server 2930F-8P# debug destination session 2930F-8P#

- MAC Authentication
- 802.1X Authentication

Prints debug messages to terminal

### 802.1X EAP process start:

0000:09:12:38.29 1X m8021xCtrl:Port 6: connection detected. 0000:09:12:38.29 1X m8021xCtrl:Port 6: sent ReqId #1 to 0180c2-000003.

### 802.1X EAP process continues:

0000:09:13:04.09 1X m8021xCtrl:Port 6: received RspId #1 from e0d173-e55320. 0000:09:13:04.09 1X m8021xCtrl:Port 6: enterAuthState for client e0d173-e55320, State SM\_AUTHENTICATING for CP-7821-SEPE0D173E55320

### Phone is authenticated, VLAN 50 and VOICE Role are assigned:

0000:09:13:06.55 RAD tRadiusR:ACCESS ACCEPT id: 201 from 172.16.0.65 received. 0000:09:13:06.55 1X m8021xCtrl:Port 6: Received Auth Success for client e0d173-e55320, User CP-7821-SEPE0D173E55320. 0000:09:13:06.55 1X m8021xCtrl:Port: 6 MAC: e0d173-e55320 RADIUS Attributes, tagged vid: 50.

## Access Tracker - Clearpass

| aruba                        | ClearPass Policy Manager    |                                               |                    |                     |       |                     |  |  |
|------------------------------|-----------------------------|-----------------------------------------------|--------------------|---------------------|-------|---------------------|--|--|
| Dashboard                    | Monitoring » Live Monitorin | Ionitoring » Live Monitoring » Access Tracker |                    |                     |       |                     |  |  |
| Monitoring 📀                 | Access Tracker May          | ccess Tracker мау 28, 2019 16:34:35 СОТ       |                    |                     |       |                     |  |  |
|                              | Request Details             |                                               |                    |                     |       |                     |  |  |
| Access Tracker Accounting    | Summary Input C             | Accounting                                    |                    |                     | _     | Edit                |  |  |
|                              | Login Status:               | ACCEPT                                        |                    |                     |       |                     |  |  |
| Analysis & Trending          | Session Identifier:         | R00000026-01-5ceda64a                         |                    |                     |       |                     |  |  |
| System Monitor               | Date and Time:              | May 28, 2019 16:21:17 COT                     |                    |                     |       | Show 20 📀 records   |  |  |
| + M Profile and Network Scan | End-Host Identifier:        | e0-d1-73-e5-53-20                             | Open in AirWave    |                     | us    | Request Timestamp 🔻 |  |  |
|                              | Username:                   | CP-7821-SEPE0D173E55320                       |                    |                     |       | 2010/05/28 16:21:17 |  |  |
|                              | Access Device IP/Port:      | 172.16.100.1:6 (2930F                         | switch / Aruba)    |                     |       | 2019/03/20 10.21.17 |  |  |
|                              | System Posture Status:      | UNKNOWN (100)                                 |                    |                     |       | 2019/05/28 16:16:12 |  |  |
|                              |                             | Policies                                      | Used -             |                     |       | 2019/05/28 15:55:32 |  |  |
|                              | Service:                    | 802.1X EAP-TLS Wired Phone                    |                    |                     |       | 2010/05/29 15:51:29 |  |  |
|                              | Authentication Method:      | EAP-TLS                                       |                    |                     |       | 2019/05/28 15:51:28 |  |  |
|                              | Authentication Source:      | Local:localhost                               |                    |                     |       | 2019/05/28 15:26:18 |  |  |
|                              | Authorization Source:       | [Guest Device Repository]                     |                    |                     |       | 2019/05/28 15:26:12 |  |  |
|                              | Roles:                      | IP-Phone, [User Authenticated                 | 1]                 |                     |       | 2010/00/20 10.20.12 |  |  |
|                              | Enforcement Profiles:       | IP Phone Enforcement                          |                    | 2019/05/28 15:01:28 |       |                     |  |  |
| Configuration 0              | Service Monitor Mode:       | Disabled                                      |                    |                     |       | 2019/05/28 14:37:03 |  |  |
| Administration 0             | I ◄ Showing 1 of 1-20 red   | cords ► ►I Change Status                      | Show Configuration | Export Show Logs    | Close | 2019/05/28 14:36:18 |  |  |

### Show command – 2930F

| 2930F-8 | 2930F-8# sh port-acc client 6 |               |            |            |       |      |  |  |  |
|---------|-------------------------------|---------------|------------|------------|-------|------|--|--|--|
| Port A  | ccess Client St               | tatus         |            |            |       |      |  |  |  |
| Port    | Client Name                   | MAC Address   | IP Address | User Role  | Туре  | VLAN |  |  |  |
| 6       | CP-7821-SE                    | e0d173-e55320 | 10.10.0.5  | VOICE-ROLE | 8021X | 50   |  |  |  |

2930F-8# sh vlan 50 Status and Counters - VLAN Information - VLAN 50 VLAN ID : 50 Name : Voice Status : Port-based Voice : Yes Jumbo : No Private VLAN : none Associated Primary VID : none Associated Secondary VIDs : none Port Information Mode Unknown VLAN Status Tagged Learn 1 Up MACAUTH Learn 5 Up 6 802.1x Learn Up

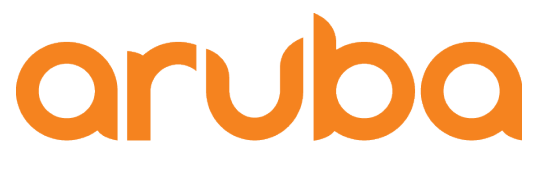

a Hewlett Packard Enterprise company

# Task: Connect a PC to the Cisco Phone, authenticate the user via 802.1X

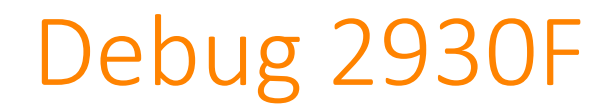

2930F-8P# debug security port-access mac-based 2930F-8P# debug security port-access authenticator 2930F-8P# debug security radius-server 2930F-8P# debug destination session 2930F-8P#

- MAC Authentication
- 802.1X Authentication

Prints debug messages to terminal

#### 802.1X EAP process start:

0000:09:40:57.48 1X m8021xCtrl:Port 6: added new client 3c18a0-9c2ad6. 0000:09:41:04.19 1X m8021xCtrl:Port 6: sent ReqId #83 to 3c18a0-9c2ad6.

### 802.1X EAP process continues:

0000:09:41:04.24 1X m8021xCtrl:Port 6: received RspId #83 from 3c18a0-9c2ad6. 0000:09:41:04.24 1X m8021xCtrl:Port 6: enterAuthState for client 3c18a0-9c2ad6, State SM\_AUTHENTICATING for adolfo.bolivar

### User is authenticated, VLAN 90 and Employee Role are assigned:

```
0000:09:41:04.35 RAD tRadiusR:ACCESS ACCEPT id: 227 from 172.16.0.65 received.
0000:09:41:04.35 1X m8021xCtrl:Port 6: Received Auth Success for client
3c18a0-9c2ad6, User adolfo.bolivar.
0000:09:41:04.35 1X m8021xCtrl:Port: 6 MAC: 3c18a0-9c2ad6 RADIUS Attributes,
vid: 90.
```

## Access Tracker - Clearpass

| aruba                                                                              |                                                                              | ClearPass Policy Manager Menu                                                          |                         |                                  |  |  |  |  |
|------------------------------------------------------------------------------------|------------------------------------------------------------------------------|----------------------------------------------------------------------------------------|-------------------------|----------------------------------|--|--|--|--|
| Dashboard                                                                          | <ul> <li>Monitoring » Live Monitoring</li> <li>Access Tracker мач</li> </ul> | Ionitoring » Live Monitoring » Access Tracker ACCESS Tracker May 28, 2019 16:56:54 COT |                         |                                  |  |  |  |  |
| Live Monitoring  Access Tracker  Accounting  OnGuard Activity  Analysis & Trending | Summary     Input       Login Status:                                        | ACCEPT                                                                                 |                         | Edit                             |  |  |  |  |
| System Monitor                                                                     | Date and Time:                                                               | May 28, 2019 16:49:15 COT                                                              |                         | Show 20 ᅌ records                |  |  |  |  |
|                                                                                    | End-Host Identifier:                                                         | 3c-18-a0-9c-2a-d6 Open in AirWave                                                      | s                       | Request Timestamp 🔻              |  |  |  |  |
|                                                                                    | Access Device IP/Port                                                        | adolro.bolivar                                                                         |                         | 2019/05/28 16:51:19              |  |  |  |  |
| – Jata Filters<br>– Jata Blacklisted Users                                         | System Posture Status:                                                       | UNKNOWN (100)                                                                          |                         | 2019/05/28 16:50:58              |  |  |  |  |
|                                                                                    |                                                                              | Policies Used -                                                                        |                         | 2019/05/28 16:49:15              |  |  |  |  |
|                                                                                    | Service:                                                                     | Wired_802.1X                                                                           |                         | 2019/05/28 16:45:32              |  |  |  |  |
| 1                                                                                  | Authentication Method:                                                       | EAP-PEAP,EAP-MSCHAPv2                                                                  |                         | 2010/05/29 16:21:17              |  |  |  |  |
| •                                                                                  | Authentication Source:                                                       | Local:localhost                                                                        |                         | 2019/05/28 16:21:17              |  |  |  |  |
|                                                                                    | Authorization Source:                                                        | [Local User Repository]                                                                |                         | 2019/05/28 16:16:12              |  |  |  |  |
|                                                                                    | Roles:                                                                       | Employee, [User Authenticated]                                                         |                         | 2019/05/28 15:55:32              |  |  |  |  |
|                                                                                    | Enforcement Profiles:                                                        | [Allow Access Profile], Wired_Employee Enforcement                                     |                         |                                  |  |  |  |  |
| - Configuration                                                                    | Service Monitor Mode:                                                        | Disabled                                                                               |                         | 2019/05/28 15:51:28              |  |  |  |  |
| Administration                                                                     | o I ≤ Showing 3 of 1-20 re                                                   | cords ► ►I Change Status Show Configuration E                                          | xport Show Logs Close   | 2019/05/28 15:26:18              |  |  |  |  |
| © Copyright 2018 Hewlett Packard Ente                                              | erprise Development LP                                                       | May 28, 2019 16:58:12 COT                                                              | ClearPass Policy Manage | r 6.7.9.109195 on CLABV platform |  |  |  |  |

### Show command – 2930F

### PC connected to Cisco 7821, EMPLOYEE Role assigned:

Port Access Client Status

|   | Port | Client Name  | MAC Address   | IP Address   | User Role         | Туре  | VLAN |
|---|------|--------------|---------------|--------------|-------------------|-------|------|
|   |      |              |               |              |                   |       |      |
|   | 5    | 001bd584d932 | 001bd5-84d932 | 10.10.0.8    | VOICE-ROLE        | MAC   | 50   |
| I | 6    | adolfo.bol   | 3c18a0-9c2ad6 | 192.168.8.2  | EMPLOYEE-ROLE     | 8021X | 90   |
| I | 6    | CP-7821-SE   | e0d173-e55320 | 10.10.0.5    | VOICE-ROLE        | 8021X | 50   |
| 1 | 7    | AP303H - 1   | 204c03-202290 | 172.16.100.2 | ACCESS_POINT-ROLE | 8021X | 100  |

### PC connected to Cisco 7960, EMPLOYEE Role assigned :

| Port Access Client Status |                                                        |                                                                  |                                                       |                                                                |                                |                       |  |
|---------------------------|--------------------------------------------------------|------------------------------------------------------------------|-------------------------------------------------------|----------------------------------------------------------------|--------------------------------|-----------------------|--|
| Port                      | Client Name                                            | MAC Address                                                      | IP Address                                            | User Role                                                      | Туре                           | VLAN                  |  |
| 5<br>5<br>6<br>7          | adolfo.bol<br>001bd584d932<br>CP-7821-SE<br>AP303H - 1 | 3c18a0-9c2ad6<br>001bd5-84d932<br>e0d173-e55320<br>204c03-202290 | 192.168.8.2<br>10.10.0.8<br>10.10.0.5<br>172.16.100.2 | EMPLOYEE-ROLE<br>VOICE-ROLE<br>VOICE-ROLE<br>ACCESS_POINT-ROLE | 8021X<br>MAC<br>8021X<br>8021X | 90<br>50<br>50<br>100 |  |

### Show command – 2930F

### PC connected directly to the switch , EMPLOYEE Role assigned :

| 2930F-8# | 2930F-8# sh port-acc client |               |              |                   |       |      |  |  |
|----------|-----------------------------|---------------|--------------|-------------------|-------|------|--|--|
| Port A   | Port Access Client Status   |               |              |                   |       |      |  |  |
| Port     | Client Name                 | MAC Address   | IP Address   | User Role         | Туре  | VLAN |  |  |
|          |                             |               |              |                   |       |      |  |  |
| 4        | adolfo.bol                  | 3c18a0-9c2ad6 | 192.168.8.2  | EMPLOYEE-ROLE     | 8021X | 90   |  |  |
| 5        | 001bd584d932                | 001bd5-84d932 | 10.10.0.8    | VOICE-ROLE        | MAC   | 50   |  |  |
| 6        | CP-7821-SE                  | e0d173-e55320 | 10.10.0.5    | VOICE-ROLE        | 8021X | 50   |  |  |
| 7        | AP303H - 1                  | 204c03-202290 | 172.16.100.2 | ACCESS_POINT-ROLE | 8021X | 100  |  |  |

# What happens when a PC is disconnected from Cisco Phone?

If the device unplugs from behind the phone, the switch cannot rely on link state to know when to clear the session:

• Proxy EAPoL-Logoff can provide a solution for 802.1X-authenticated data devices. Proxy EAPoL-Logoff enables the phone to transmit an EAPoL-Logoff message on behalf of the data device when the phone detects that an 802.1X device has unplugged from behind the phone.

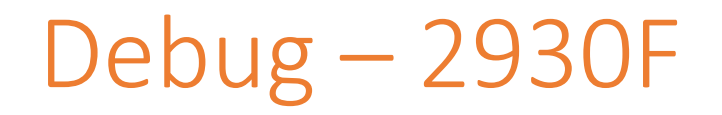

As soon as PC is disconnected, Cisco Phone sends a EAPOL logoff message, then the switch clears the User authentication session:

0000:09:42:28.65 1X m8021xCtrl:Port 6: received EAPOL Logoff from 3c18a0-9c2ad6. 0000:09:42:28.65 1X m8021xCtrl:Port 6: stopping Acct session for client 3c18a0-9c2ad6, user adolfo.bolivar termination code is 1. 0000:09:42:28.65 1X m8021xCtrl:Port 6: removed client 3c18a0-9c2ad6 from all VLANs.

| No. |     | Time      | Source            | Destination | Protocol | Length |    | Info   |
|-----|-----|-----------|-------------------|-------------|----------|--------|----|--------|
|     | 939 | 82.492719 | MagicCon_c2:3f:2d | Nearest     | EAPOL    | 6      | 50 | Logoff |

Frame 939: 60 bytes on wire (480 bits), 60 bytes captured (480 bits) on interface 0

- v Ethernet II, Src: MagicCon\_c2:3f:2d (00:05:1b:c2:3f:2d), Dst: Nearest (01:80:c2:00:00:03)
  - Destination: Nearest (01:80:c2:00:00:03)
  - Source: MagicCon\_c2:3f:2d (00:05:1b:c2:3f:2d)
    - Type: 802.1X Authentication (0x888e)

802.1X Authentication

Version: 802.1X-2001 (1)

Type: Logoff (2)

Length: 0

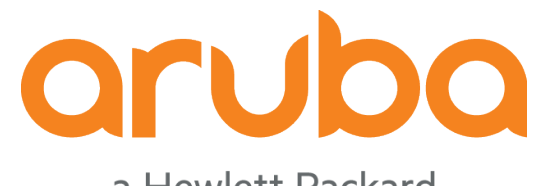

a Hewlett Packard Enterprise company

# Task: Test QoS

## CoS and DSCP tags

| No.         |     | Time           | Source                                   | Destination        | Protocol  | Length  |      | Info     |       |       |                  |            |                 |
|-------------|-----|----------------|------------------------------------------|--------------------|-----------|---------|------|----------|-------|-------|------------------|------------|-----------------|
| 1           | 179 | 11.586860      | 10.10.0.5                                | 10.10.0.8          | RTP       |         | 218  | PT=ITU-T | G.711 | PCMU, | SSRC=0xF2C0B203, | Seq=56795, | Time=1953080467 |
| 1           | 180 | 11.600876      | 10.10.0.8                                | 10.10.0.5          | RTP       |         | 218  | PT=ITU-T | G.711 | PCMU, | SSRC=0x32D984DE, | Seq=1535,  | Time=190496     |
| 1           | 81  | 11.606838      | 10.10.0.5                                | 10.10.0.8          | RTP       |         | 218  | PT=ITU-T | G.711 | PCMU, | SSRC=0xF2C0B203, | Seq=56796, | Time=1953080627 |
| ► Fr        | ame | 179: 218 byte  | es on wire (1744 bits). 218 by           | tes captured (1744 | 1 bits) o | n inter | face | 0        | 0 744 | D.CMU | CCDC 0           | 0 1550     | Ti 4000E0       |
| ▶ Et        | her | net II, Src: 0 | Cisco e5:53:20 (e0:d1:73:e5:53           | :20), Dst: Cisco & | 34:d9:32  | (00:1b: | d5:8 | 4:d9:32) |       |       |                  |            |                 |
| <b>v</b> 80 | 2.1 | Q Virtual LAN, | PRI: 5, DEI: 0, ID: 50                   | -                  |           |         |      |          |       |       |                  |            |                 |
|             | 101 | l              | <pre> = Priority: Voice, &lt; 10ms</pre> | latency and jitte  | r (5)     |         |      |          |       |       |                  |            |                 |
|             |     | .0             | <pre> = DEI: Ineligible</pre>            |                    |           |         |      |          |       |       |                  |            |                 |
|             |     | . 0000 0011 0  | 010 = ID: 50                             |                    |           |         |      |          |       |       |                  |            |                 |
|             | Тур | oe: IPv4 (0x08 | 00)                                      |                    |           |         |      |          |       |       |                  |            |                 |
| 🔻 In        | ter | net Protocol V | /ersion 4, Src: 10.10.0.5, Dst           | : 10.10.0.8        |           |         |      |          |       |       |                  |            |                 |
|             | 010 | 00 = Vers      | ion: 4                                   |                    |           |         |      |          |       |       |                  |            |                 |
|             |     | . 0101 = Head  | er Length: 20 bytes (5)                  |                    |           |         |      |          |       |       |                  |            |                 |
|             | Dif | fferentiated S | ervices Field: 0xb8 (DSCP: EF            | PHB, ECN: Not-ECT  | )         | _       |      |          |       |       |                  |            |                 |
|             |     | 1011 10 = Di   | ifferentiated Services Codepoi           | nt: Expedited Forv | warding ( | 46)     |      |          |       |       |                  |            |                 |
|             |     | 00 = E>        | xplicit Congestion Notificatio           | n: Not ECN-Capable | e Transpo | ort (0) |      |          |       |       |                  |            |                 |
|             | Tot | tal Length: 20 | 0                                        |                    |           |         |      |          |       |       |                  |            |                 |
|             | Ide | entification:  | Øx1ee9 (7913)                            |                    |           |         |      |          |       |       |                  |            |                 |
| ►           | Fla | ags: 0x00      |                                          |                    |           |         |      |          |       |       |                  |            |                 |
|             | Fra | agment offset: | 0                                        |                    |           |         |      |          |       |       |                  |            |                 |
|             | Tin | ne to live: 64 |                                          |                    |           |         |      |          |       |       |                  |            |                 |
|             | Pro | otocol: UDP (1 | 7)                                       |                    |           |         |      |          |       |       |                  |            |                 |
|             | Hea | ader checksum: | 0x4664 [validation disabled]             |                    |           |         |      |          |       |       |                  |            |                 |
|             | [He | ader checksum  | status: Unverified]                      |                    |           |         |      |          |       |       |                  |            |                 |
|             | Sou | urce: 10.10.0. | 5                                        |                    |           |         |      |          |       |       |                  |            |                 |
|             | Des | stination: 10. | 10.0.8                                   |                    |           |         |      |          |       |       |                  |            |                 |
|             | [So | ource GeoIP: U | nknown]                                  |                    |           |         |      |          |       |       |                  |            |                 |
|             | [De | estination Geo | IP: Unknown]                             |                    |           |         |      |          |       |       |                  |            |                 |
| ▶ Us        | er  | Datagram Proto | ocol, Src Port: 19104, Dst Por           | t: 18162           |           |         |      |          |       |       |                  |            |                 |
| ► Re        | al- | Time Transport | t Protocol                               |                    |           |         |      |          |       |       |                  |            |                 |

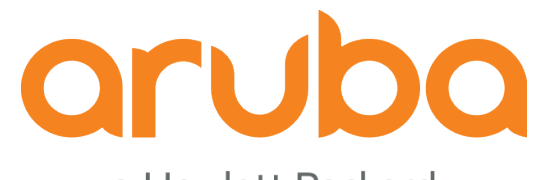

a Hewlett Packard Enterprise company

# Task: Install CUCM

### CUCM VM requirements

Cisco Unified Communications Manager (CUCM) configuration that supports up to 1000 users per node:

- Red Hat Enterprise Linux 6 (64-bit) CPU
- 2 vCPU
- Memory: 4 GB
- Disk: 1 80 GB disk

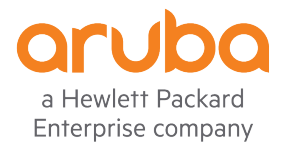

### Create a new VM

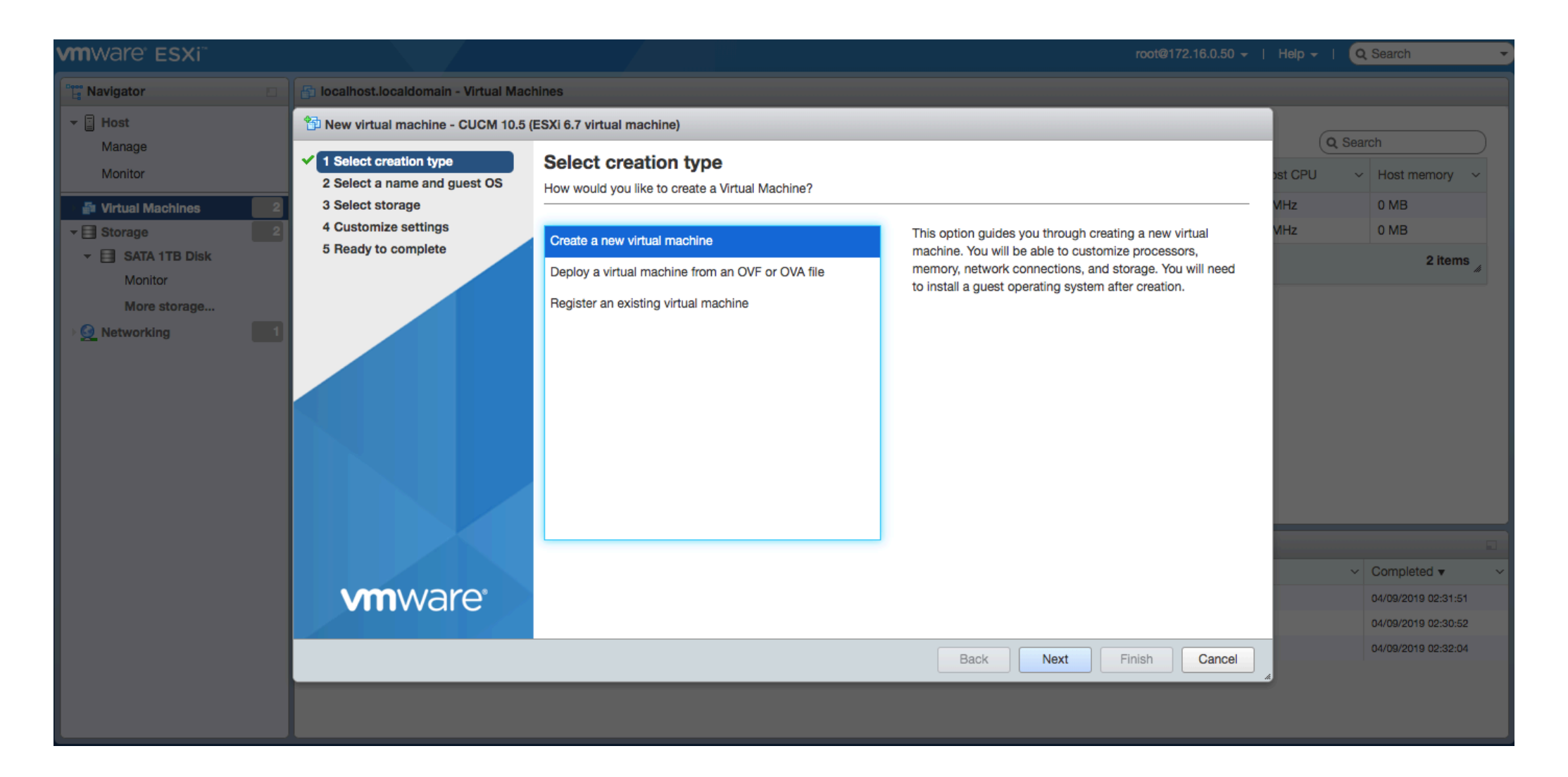

## Name of VM

🔁 New virtual machine - CUCM 10.5 (ESXi 6.7 virtual machine)

| <ul> <li>1 Select creation type</li> <li>2 Select a name and guest OS</li> </ul> | Select a name and guest OS                                                |                                                                     |
|----------------------------------------------------------------------------------|---------------------------------------------------------------------------|---------------------------------------------------------------------|
| 3 Select storage                                                                 |                                                                           |                                                                     |
| 4 Customize settings                                                             | Name                                                                      |                                                                     |
| 5 Ready to complete                                                              | CUCM 10.5                                                                 | ]                                                                   |
|                                                                                  | Virtual machine names can contain up to 80 characters                     | and they must be unique within each ESXi instance.                  |
|                                                                                  | Identifying the guest operating system here allows the v<br>installation. | vizard to provide the appropriate defaults for the operating system |
|                                                                                  | Compatibility                                                             | ESXi 6.7 virtual machine                                            |
|                                                                                  | Guest OS family                                                           | Linux                                                               |
|                                                                                  | Guest OS version                                                          | Red Hat Enterprise Linux 6 (64-bit)                                 |
|                                                                                  |                                                                           |                                                                     |
|                                                                                  |                                                                           |                                                                     |
|                                                                                  |                                                                           |                                                                     |
| <b>vm</b> ware <sup>®</sup>                                                      |                                                                           |                                                                     |
|                                                                                  |                                                                           | Back Next Finish Cancel                                             |

# Assign hardware resources, Select the CUCM - ISO file

| 🔁 New virtual machine - CUCM 10.5 (                                                                        | (ESXI 6.7 virtual machine)                                                                          |                               |           |  |  |  |  |
|----------------------------------------------------------------------------------------------------|----------------------------------------------------------------------------------------------------|-------------------------------|-----------|--|--|--|--|
| <ul> <li>1 Select creation type</li> <li>2 Select a name and guest OS</li> <li>3 Select storage</li> </ul> | Customize settings<br>Configure the virtual machine hardware and virtual machine additional options |                               |           |  |  |  |  |
| 5 Ready to complete                                                                                        | ► 🔲 CPU                                                                                             | 2 ~ 1                         |           |  |  |  |  |
|                                                                                                    | Memory                                                                                              | 4096 MB ~                     |           |  |  |  |  |
|                                                                                                    | ▶ 🚍 Hard disk 1                                                                                     | 80 GB ~                       | $\otimes$ |  |  |  |  |
|                                                                                                    | ▶ K SCSI Controller 0                                                                               | VMware Paravirtual ~          | $\otimes$ |  |  |  |  |
|                                                                                                    | SATA Controller 0                                                                                   |                               | $\otimes$ |  |  |  |  |
|                                                                                                    | 🖶 USB controller 1                                                                                  | USB 2.0 ~                     | $\otimes$ |  |  |  |  |
|                                                                                                    | Network Adapter 1                                                                                   | VM Network   Connect          | $\otimes$ |  |  |  |  |
|                                                                                                    | ▶ 🗐 CD/DVD Drive 1                                                                                  | Datastore ISO file    Connect | $\otimes$ |  |  |  |  |
| <b>vm</b> ware <sup>®</sup>                                                                                | ▶ 🛄 Video Card                                                                                      | Default settings ~            |           |  |  |  |  |
|                                                                                                    |                                                                                                    | Back Next Finish              | Cancel    |  |  |  |  |

## Click on Skip

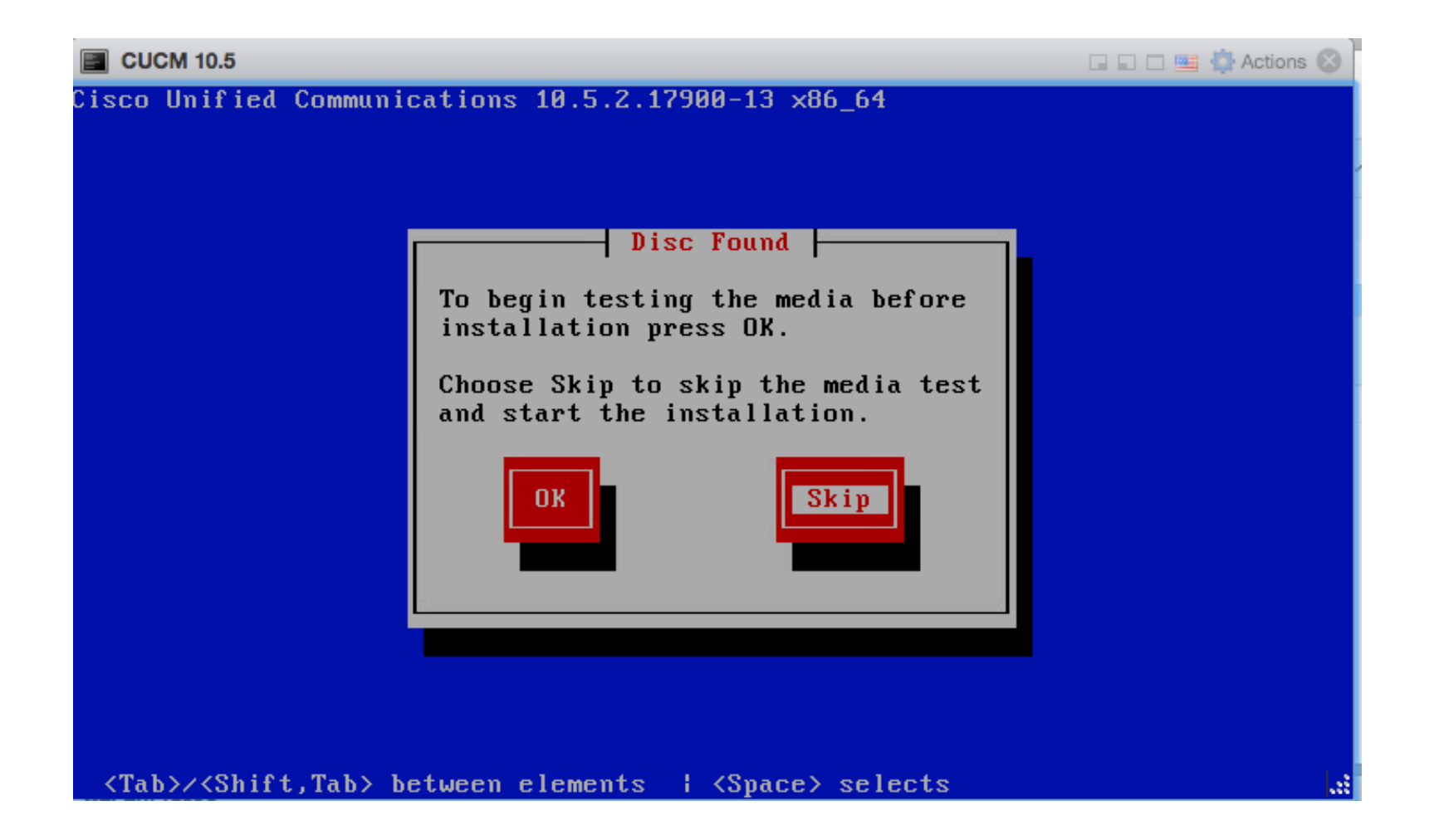

### Ignore warning message

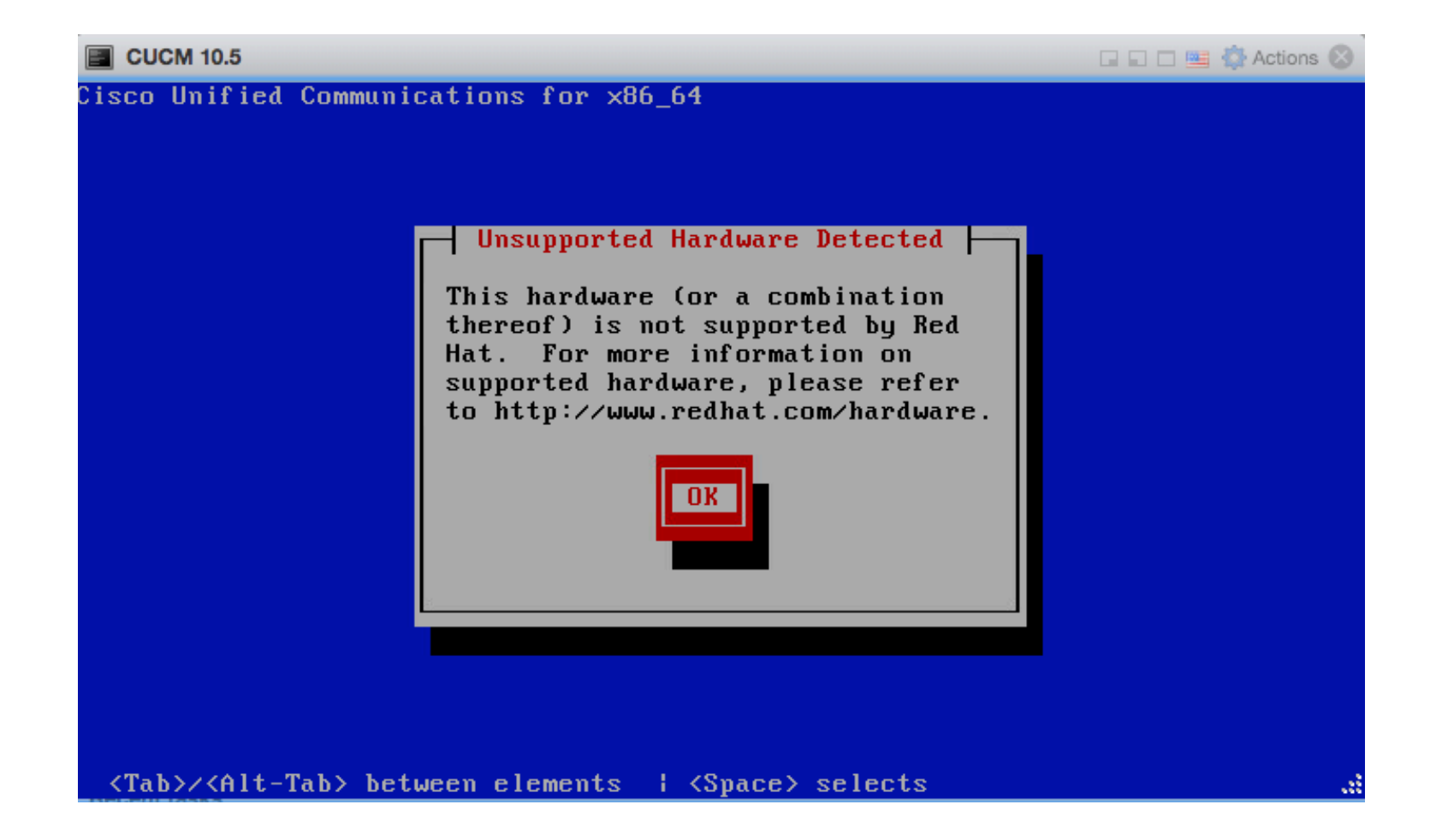

### Select CUCM, click ok

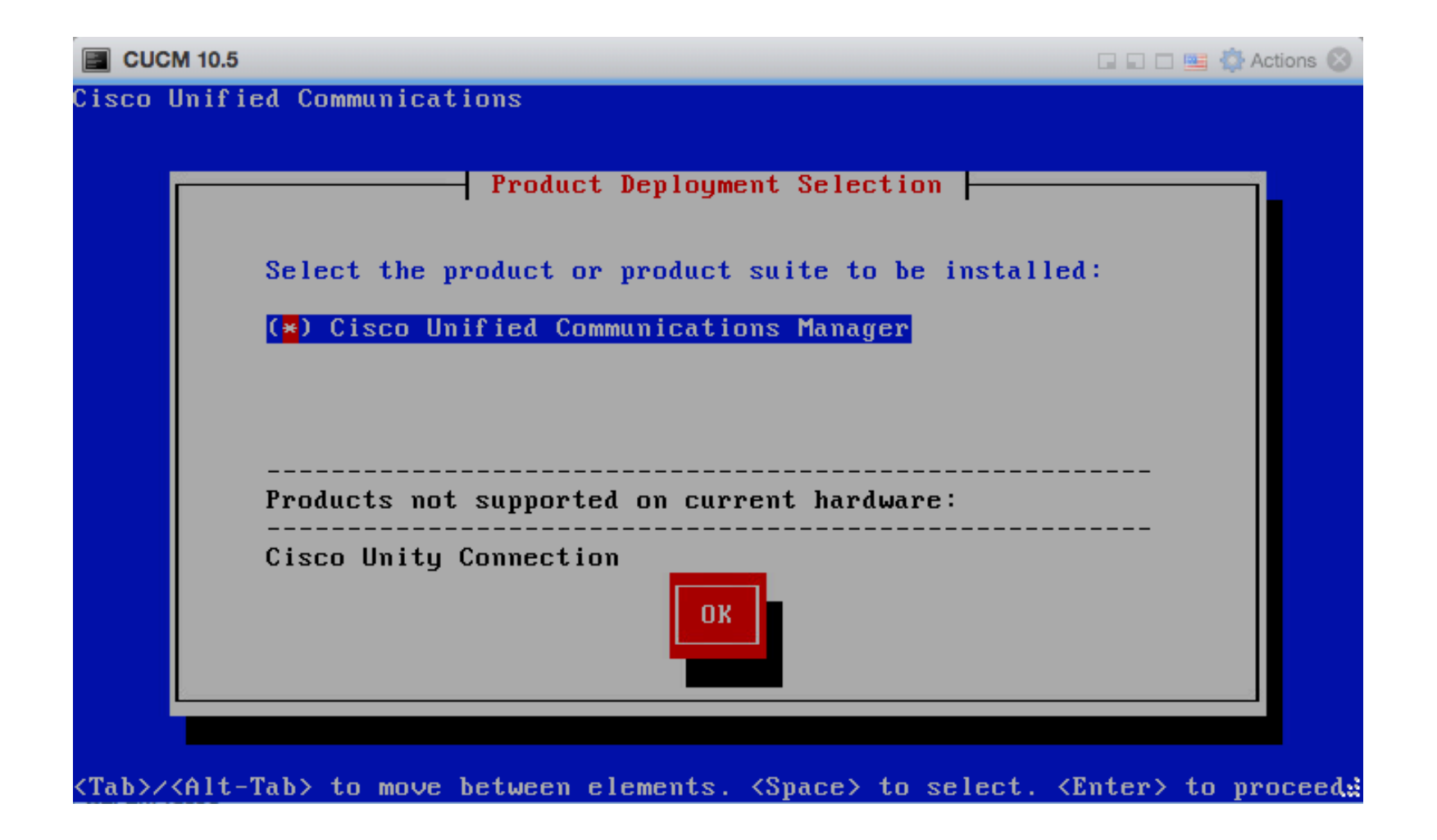

### Click yes to install CUCM 10.5.2

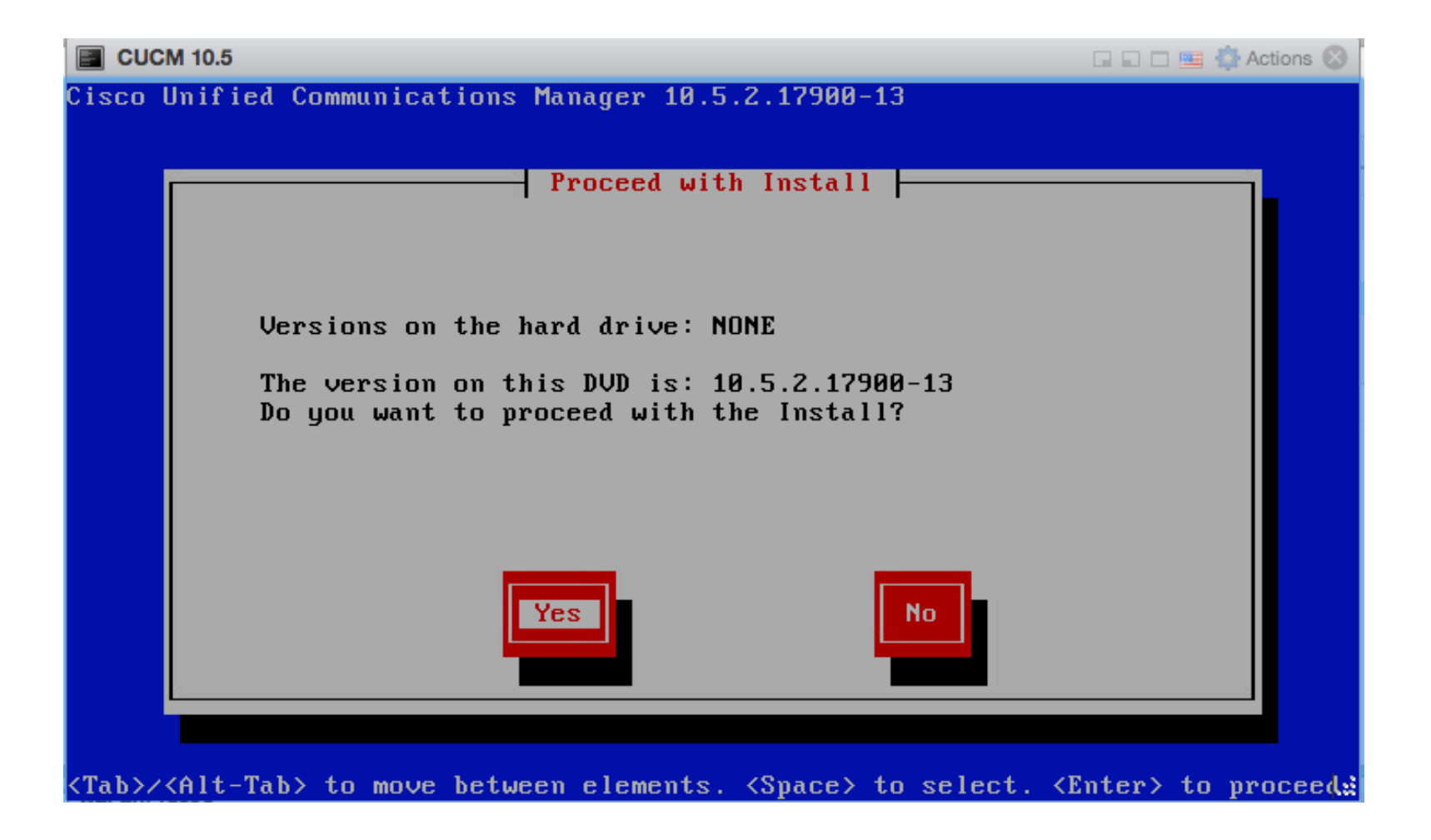

### Proceed

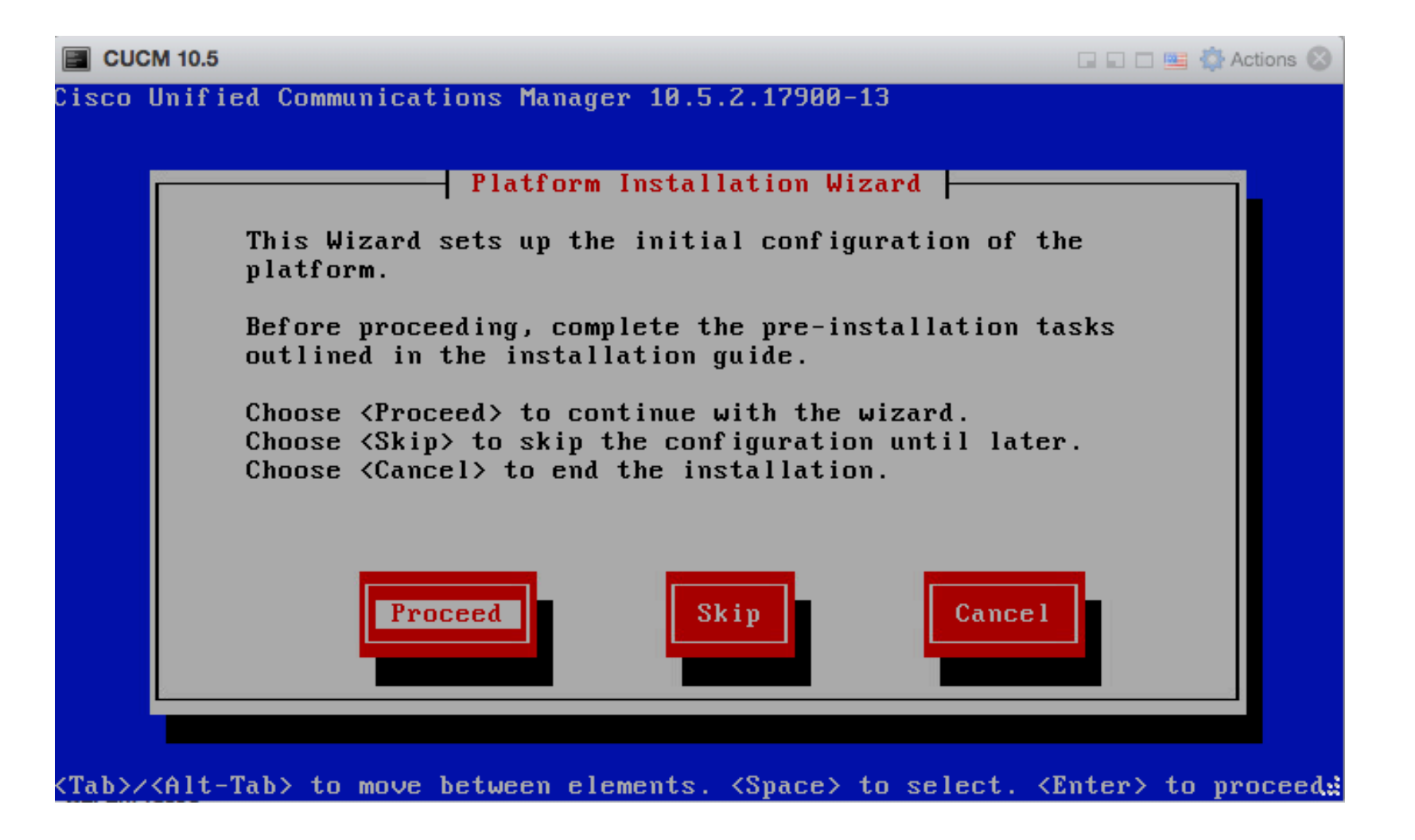

## Skip patch file

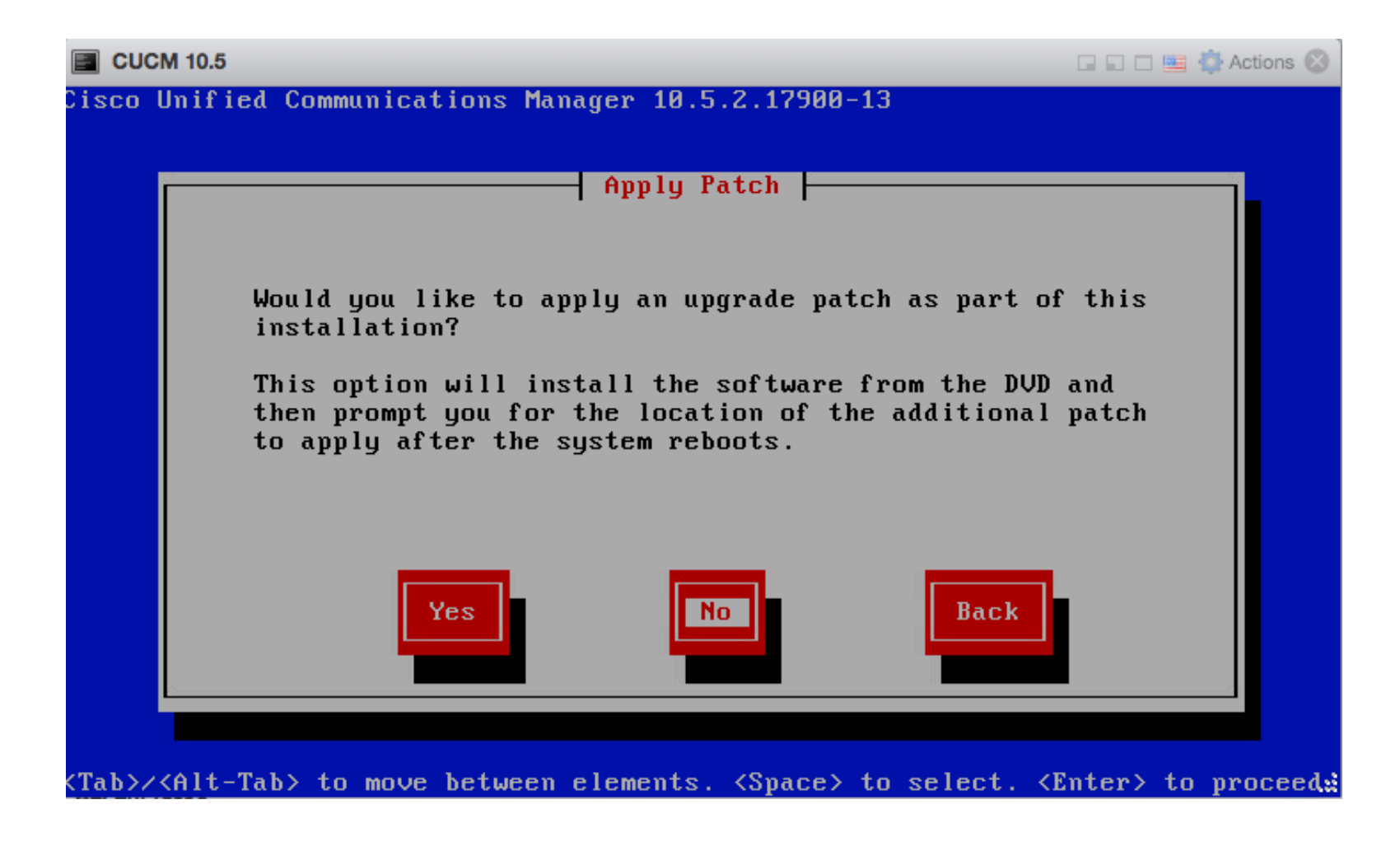

### Basic installation option

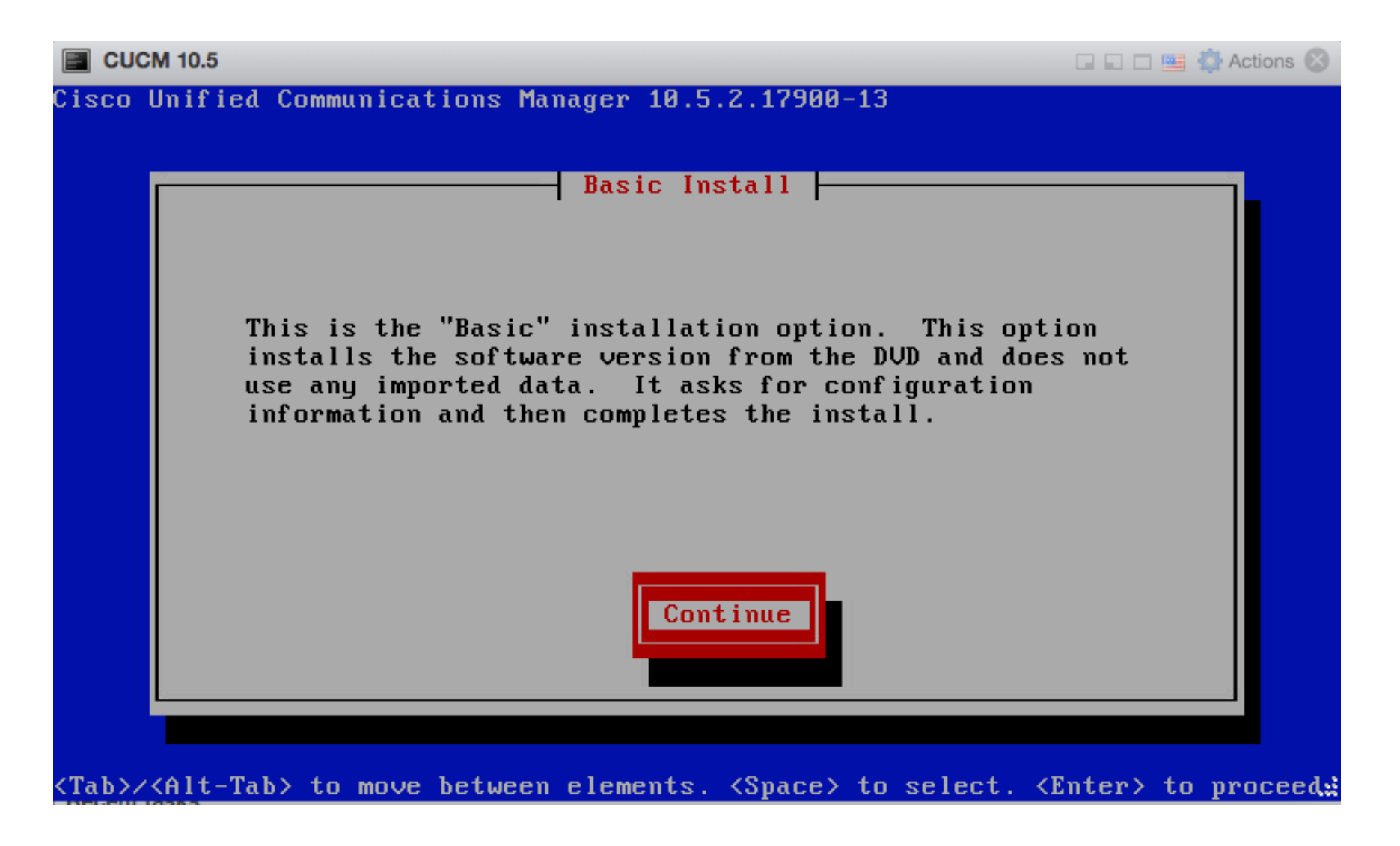

### Choose your timezone

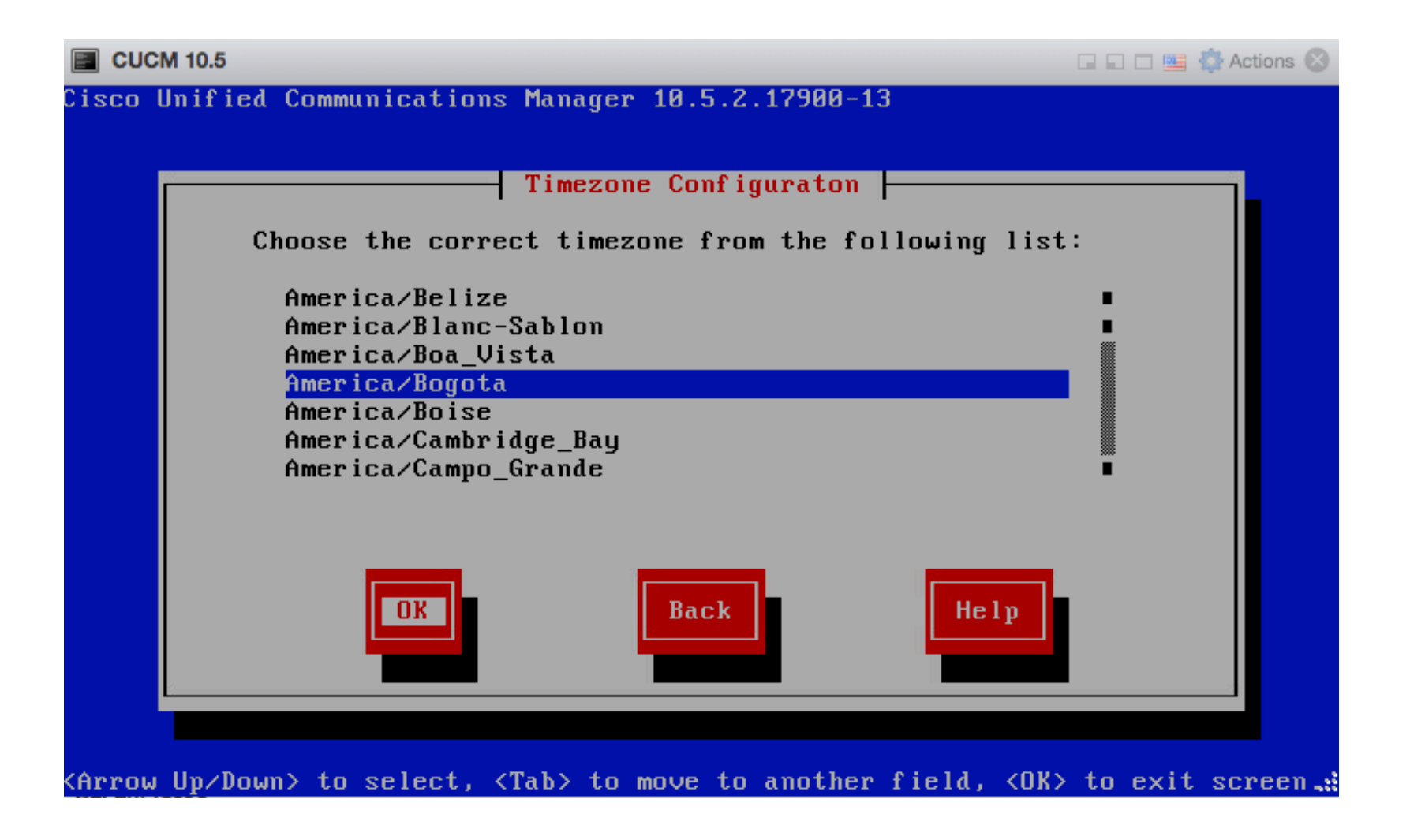

### Continue

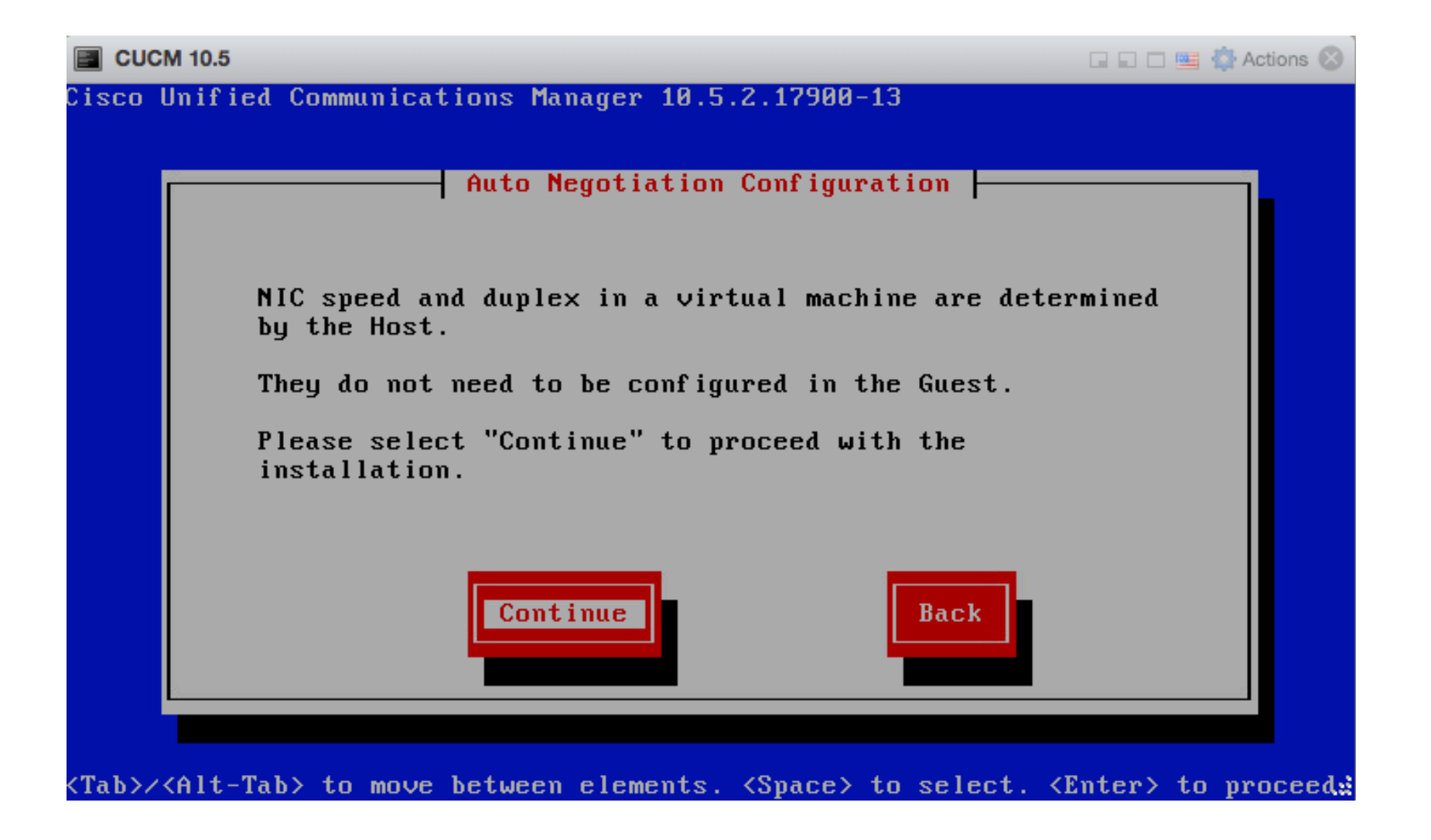

### Default MTU size

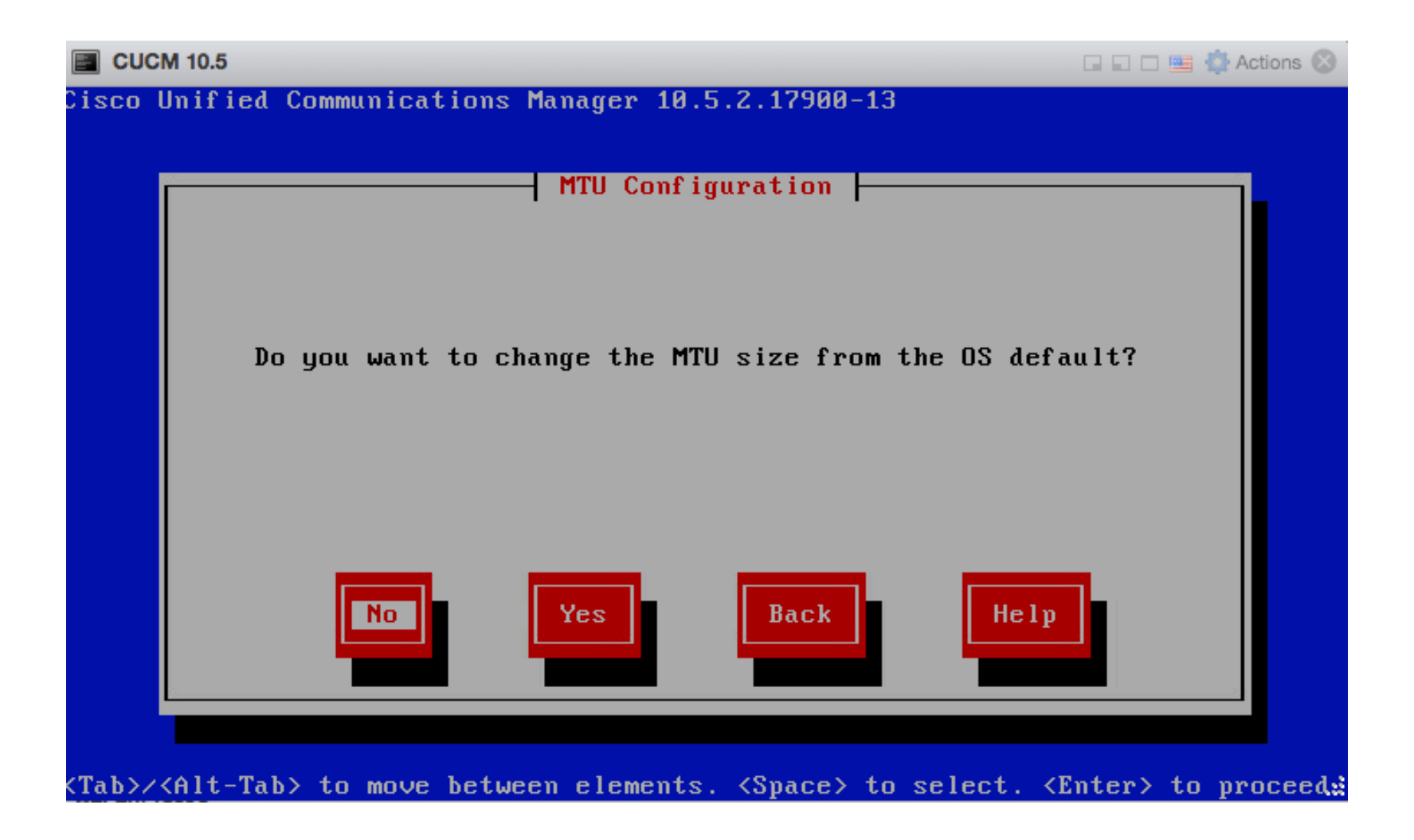

### Not use DHCP

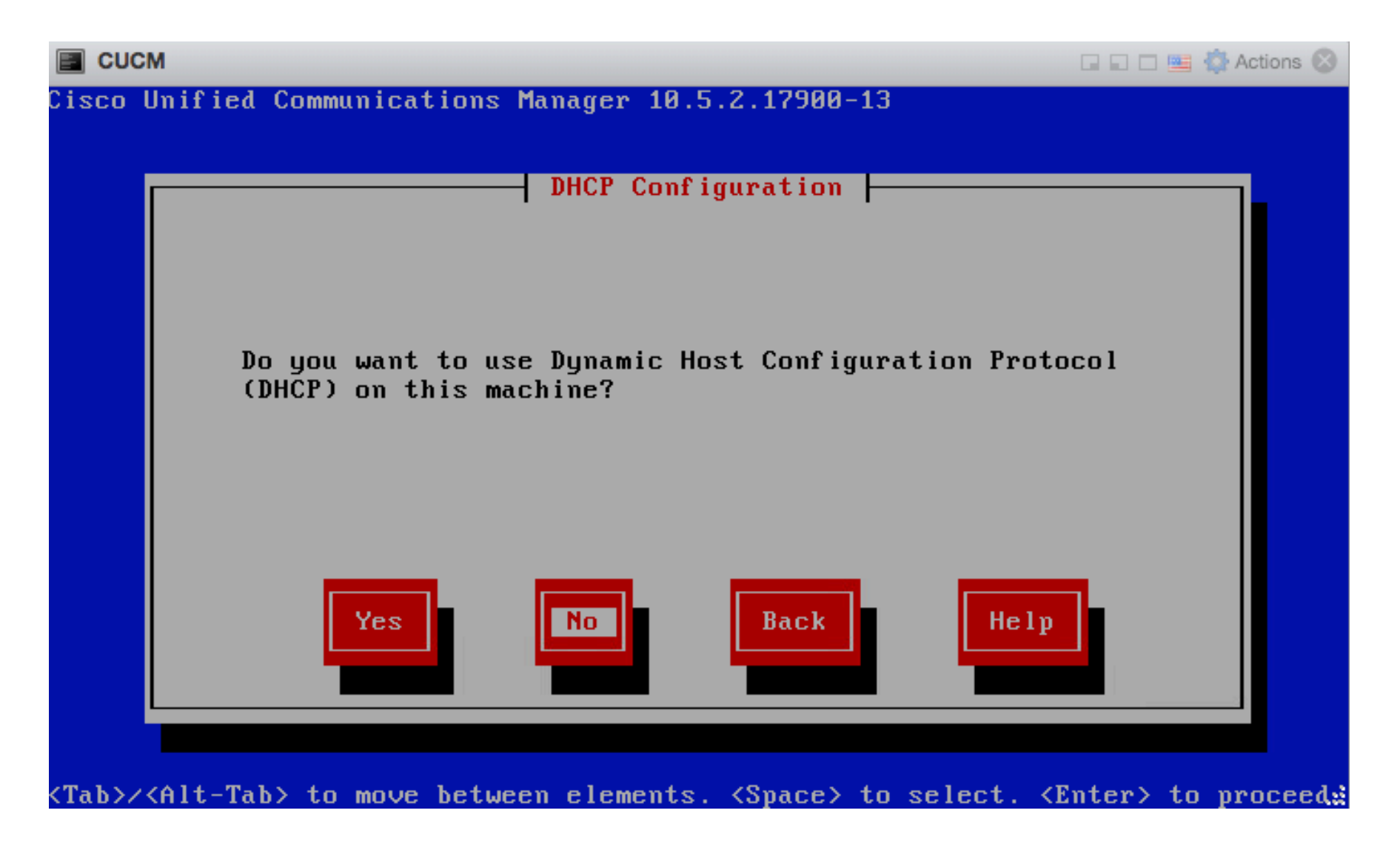

### Enter IP address

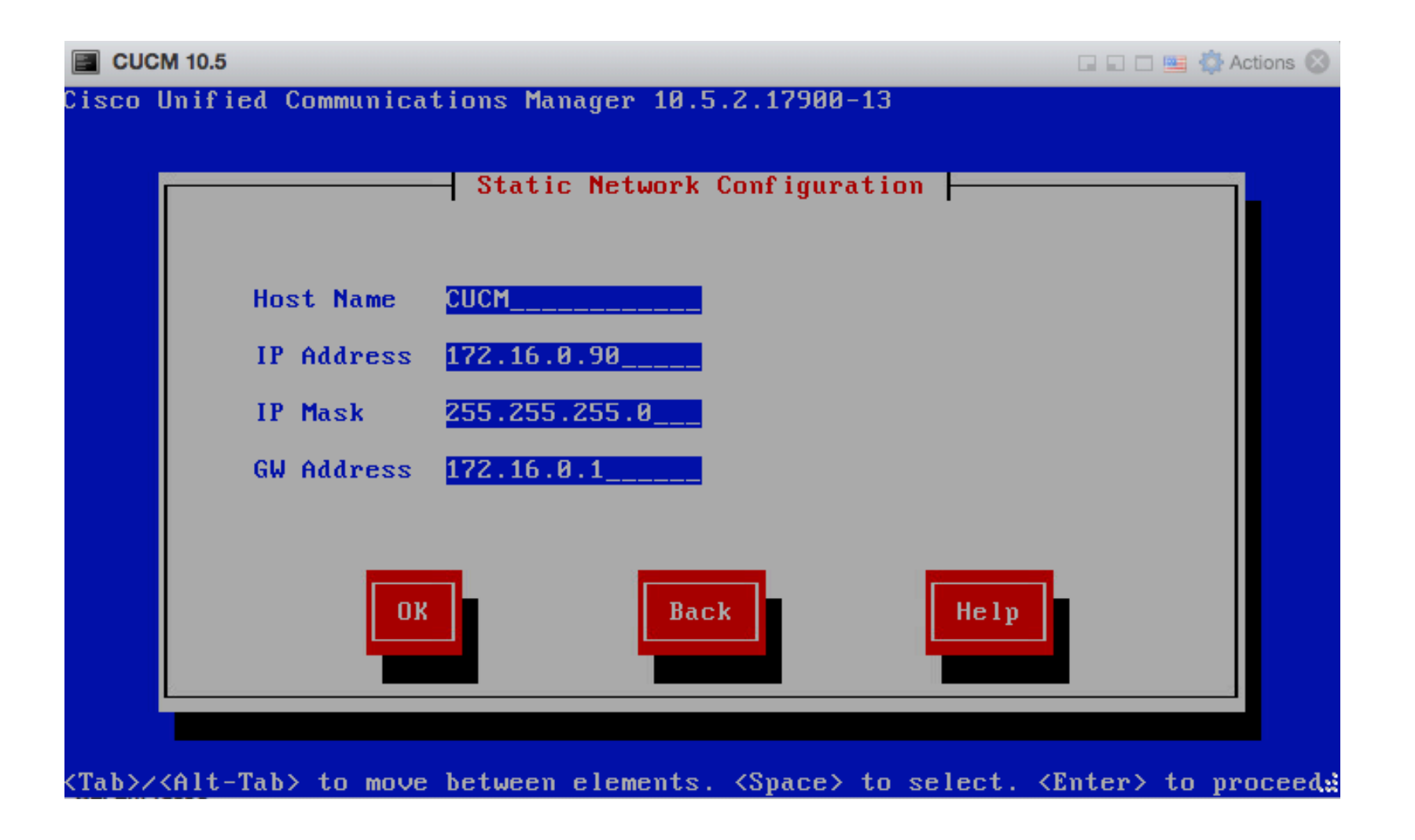

### Not enable DNS

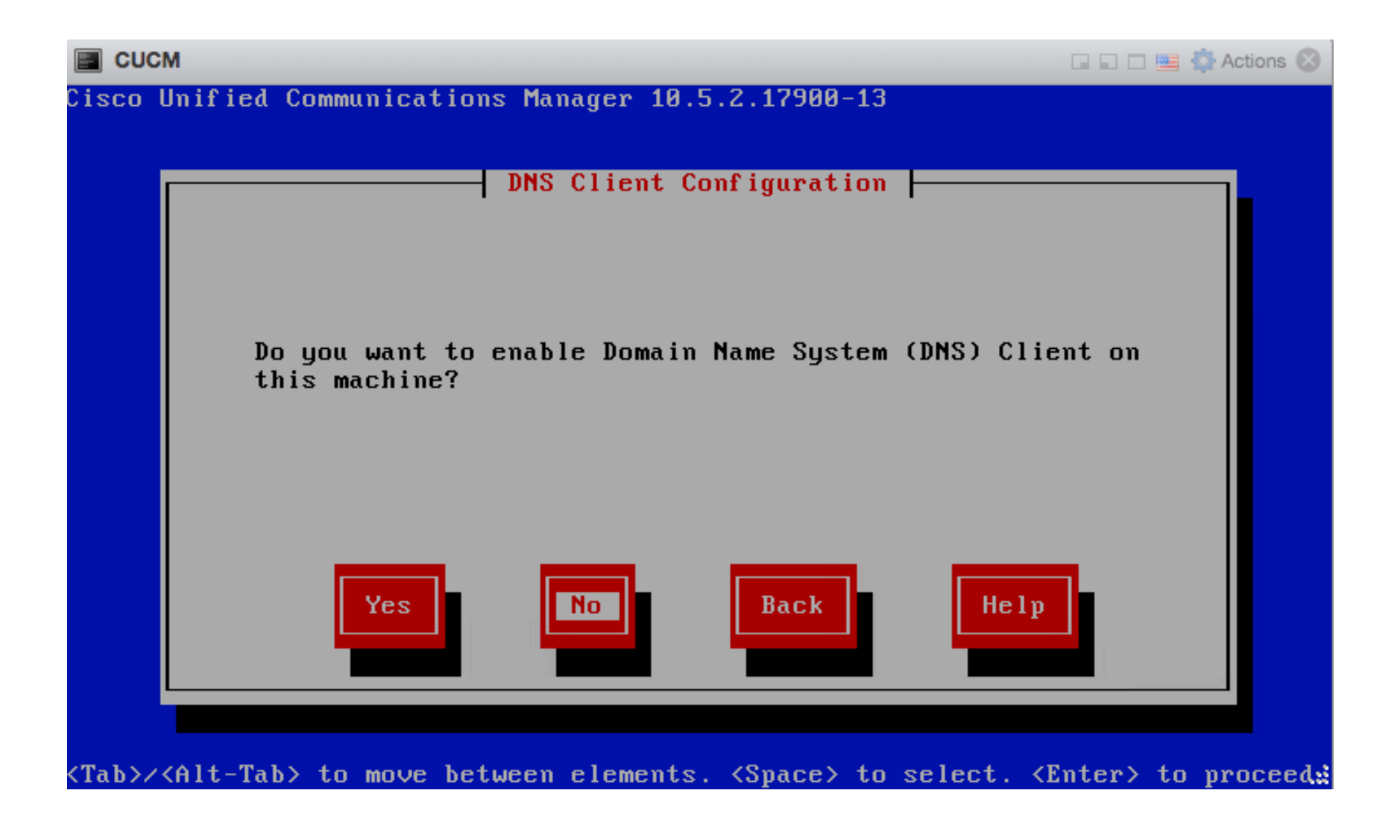

### Enter username and password

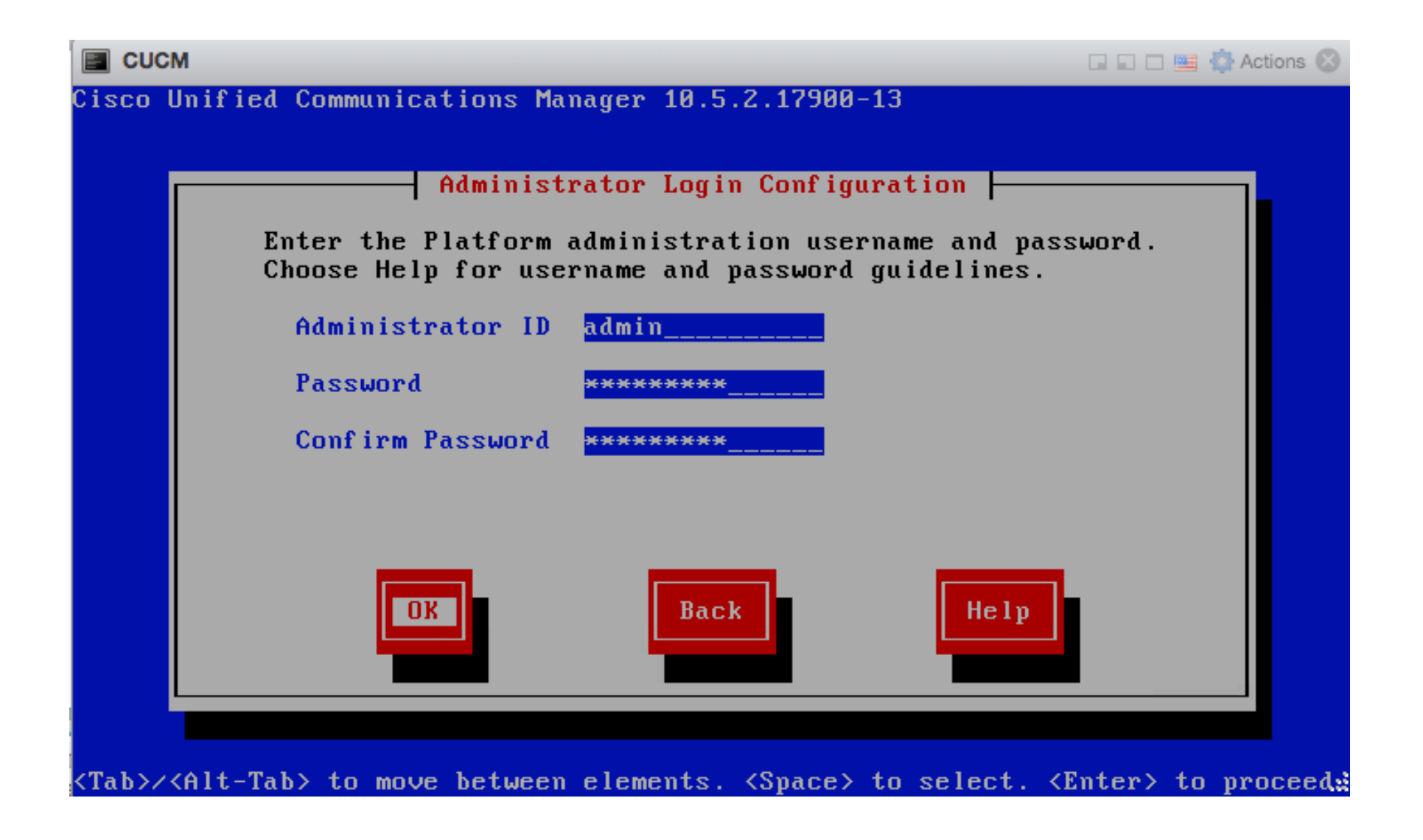

### Additional information

|                  | м                   |                                                                                                    | ) 🗆 📟 🧔 Ad | tions 😢 |
|------------------|---------------------|----------------------------------------------------------------------------------------------------|------------|---------|
| Cisco l          | Jnified Communicati | ions Manager 10.5.2.17900-13<br>Certificate Information                                                |            |         |
|                  | generate securi     | ity certificates for this node.                                                                        | to         |         |
|                  | Organization        | Test-CUCM                                                                                              |            |         |
|                  | Unit                | Aruba                                                                                                  |            |         |
|                  | Location            | Bogota                                                                                                 |            |         |
|                  | State               | Cundinamarca                                                                                           |            |         |
|                  | Country             | Cocos (Keeling) Islands<br>Colombia                                                                    |            |         |
|                  |                     | Comoros                                                                                                | •          |         |
|                  | OK                  | Back Help                                                                                              |            |         |
|                  |                     |                                                                                                    |            |         |
|                  |                     |                                                                                                    |            |         |
| <tab>/&lt;</tab> | (Alt-Tab> to move h | between elements. <space> to select. <ente< th=""><th>r&gt; to pro</th><th>oceeda</th></ente<></space> | r> to pro  | oceeda  |

### First Node in cluster (Publisher)

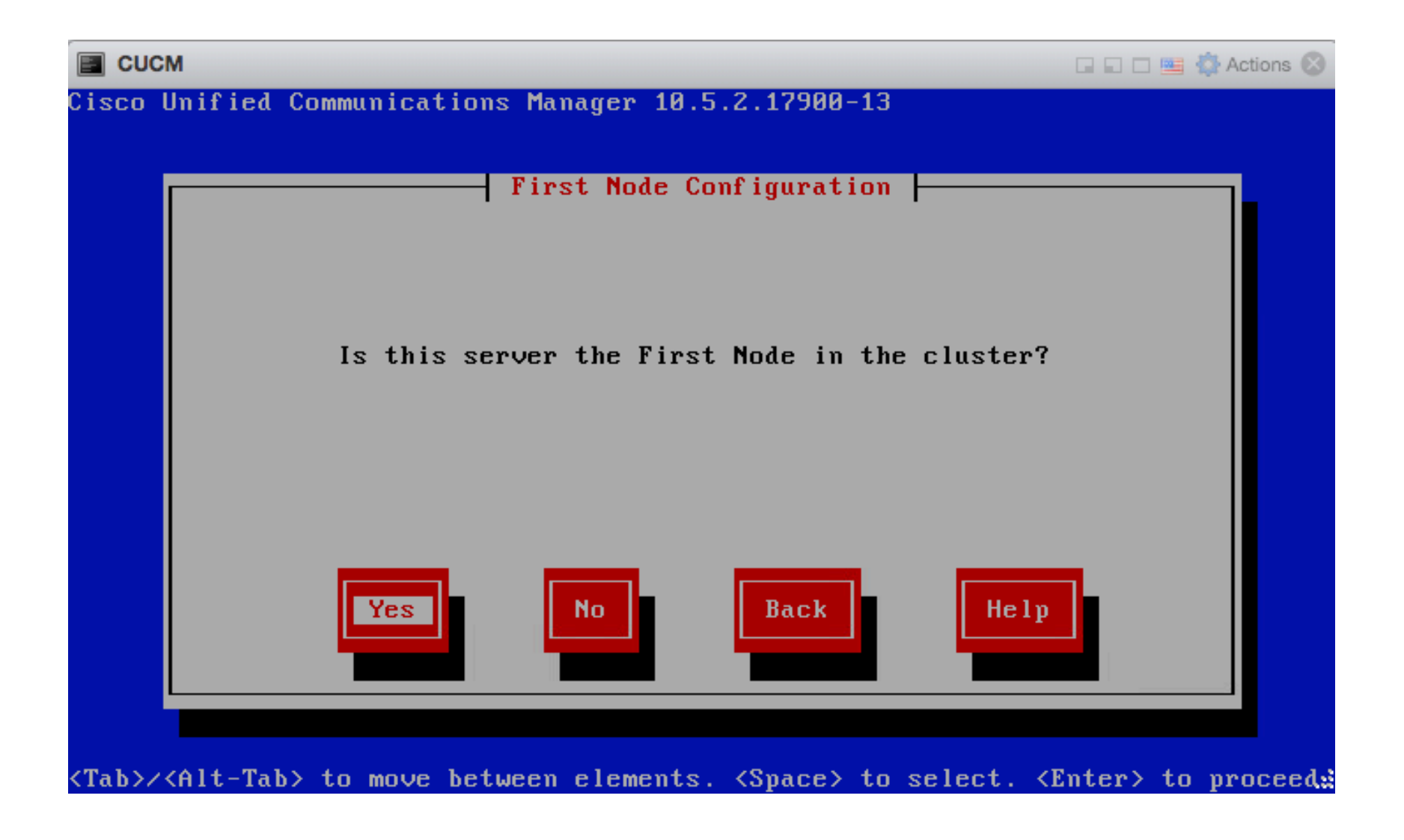

### Enter NTP server

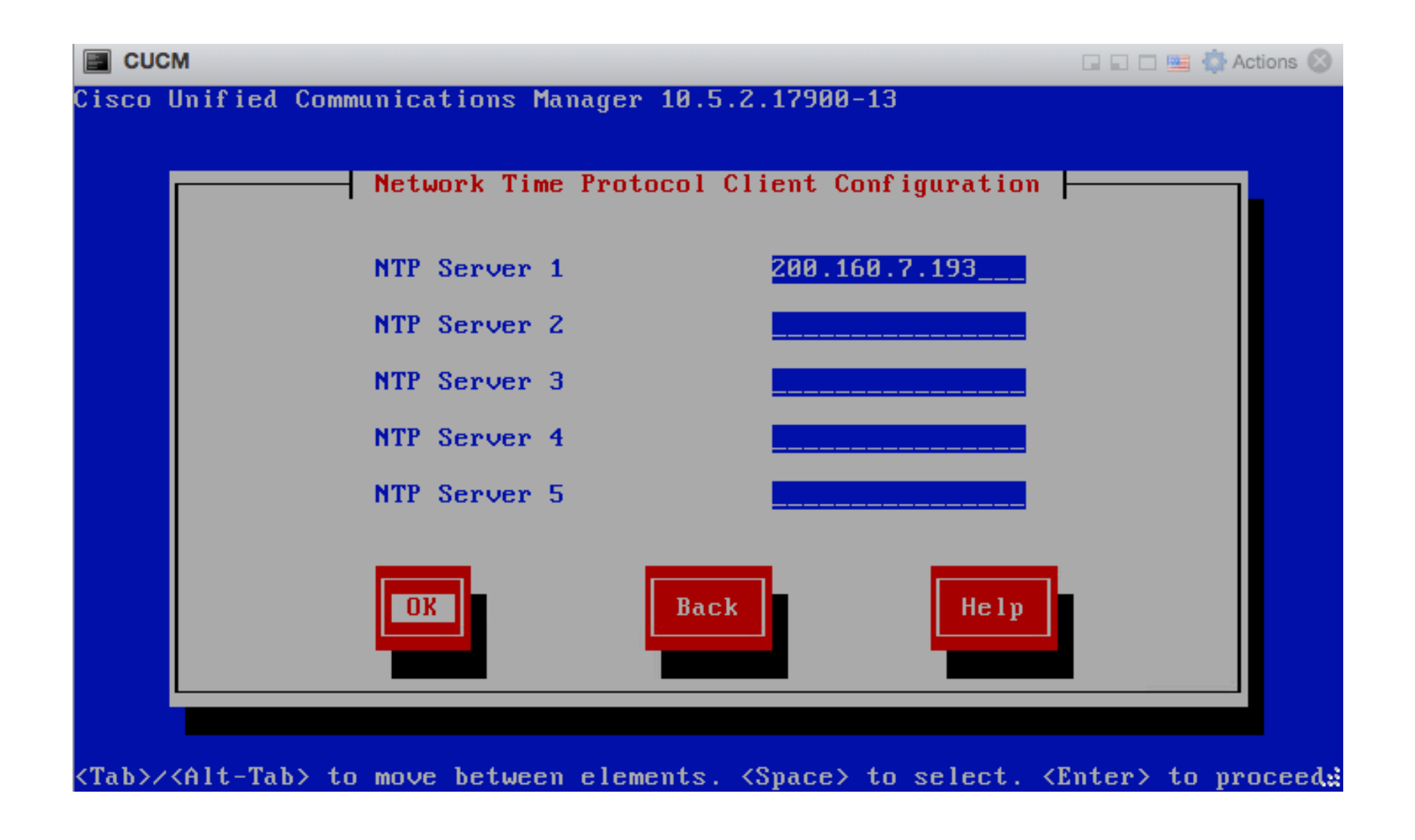

## Enter pasword

| CUCM 10.5                                                                                                    | 🖬 🖬 🔤 🏠 Actions 🛞           |
|----------------------------------------------------------------------------------------------------|-----------------------------|
| Cisco Unified Communications Manager 10.5.2.17900-13                                                                                                    |                             |
|                                                                                                    |                             |
| Security Configuration                                                                                                    |                             |
| Enter the system security password. This passwor                                                                                                    | d is used                   |
| to secure communication between cluster nodes and<br>also be used by DRS for encryption of backup tar<br>Choose Help for username and password guidelines. | will<br>files.              |
| Security Password ********                                                                                                    |                             |
| Confirm Password ********                                                                                                    |                             |
|                                                                                                    |                             |
|                                                                                                    |                             |
| OK Back Help                                                                                                    |                             |
|                                                                                                    |                             |
| <tab>/<alt-tab> to move between elements. <space> to select.</space></alt-tab></tab>                                                                       | <enter> to proceed.</enter> |
#### Not enable SMTP

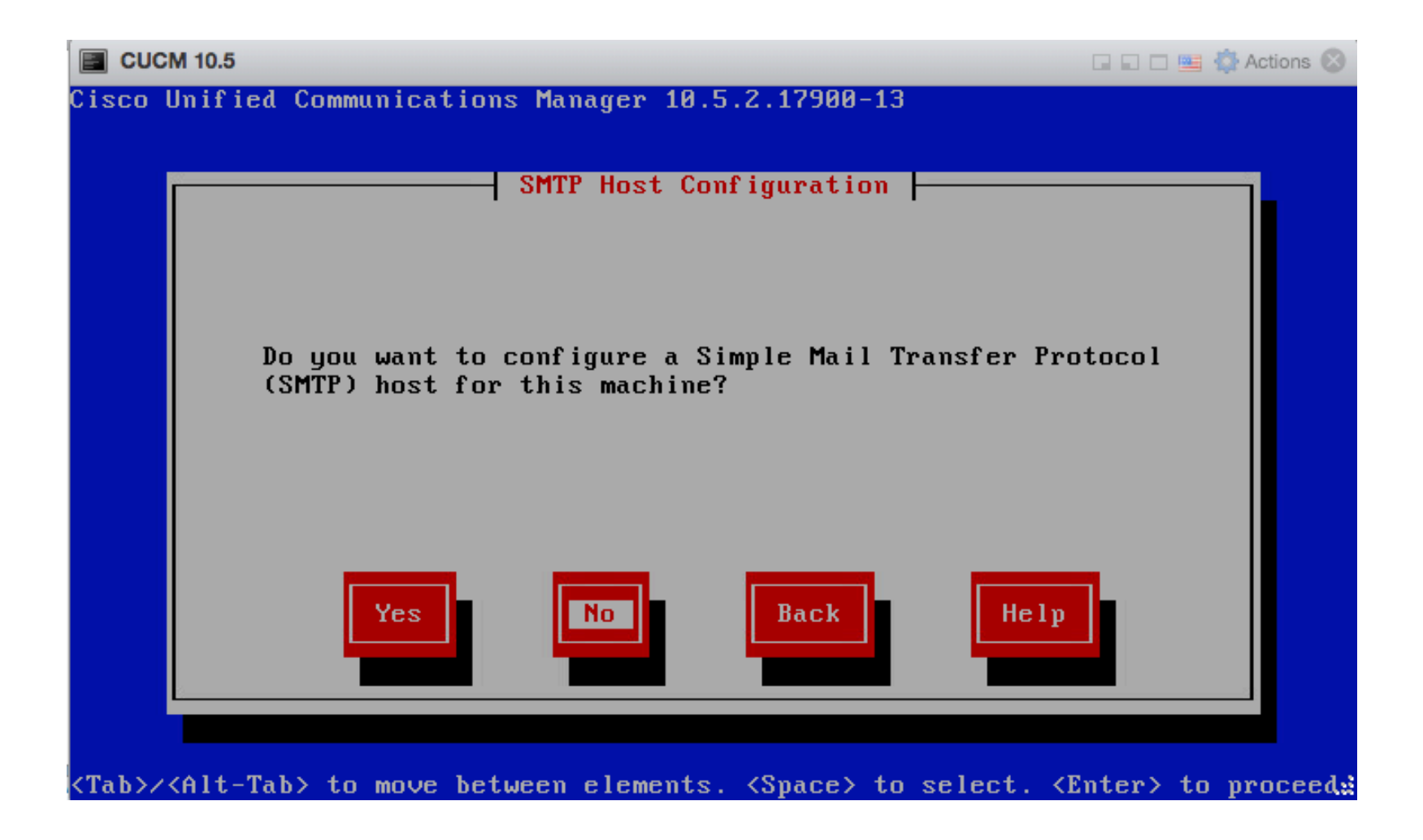

### Disable Call Home (remote Cisco support)

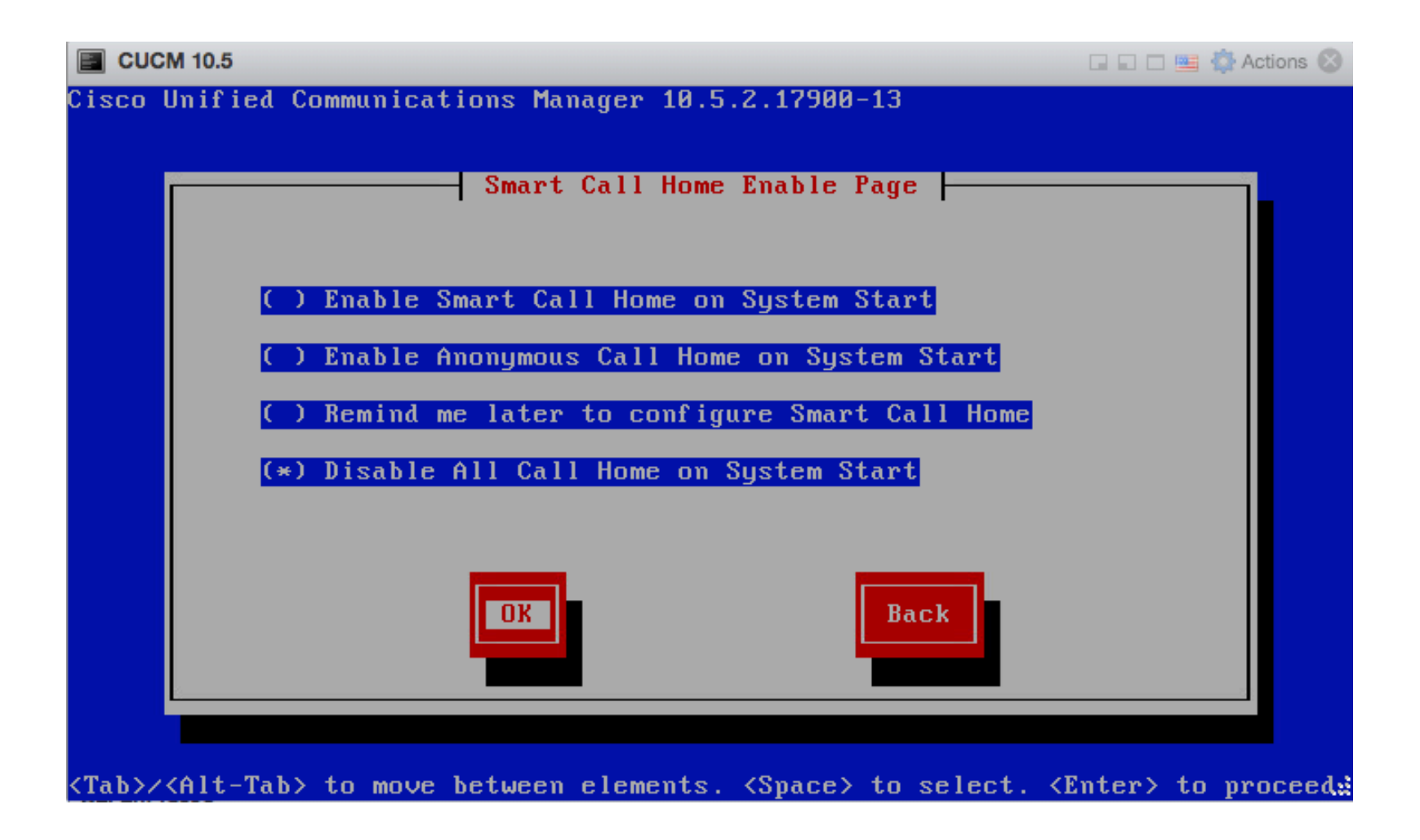

#### Enter username password

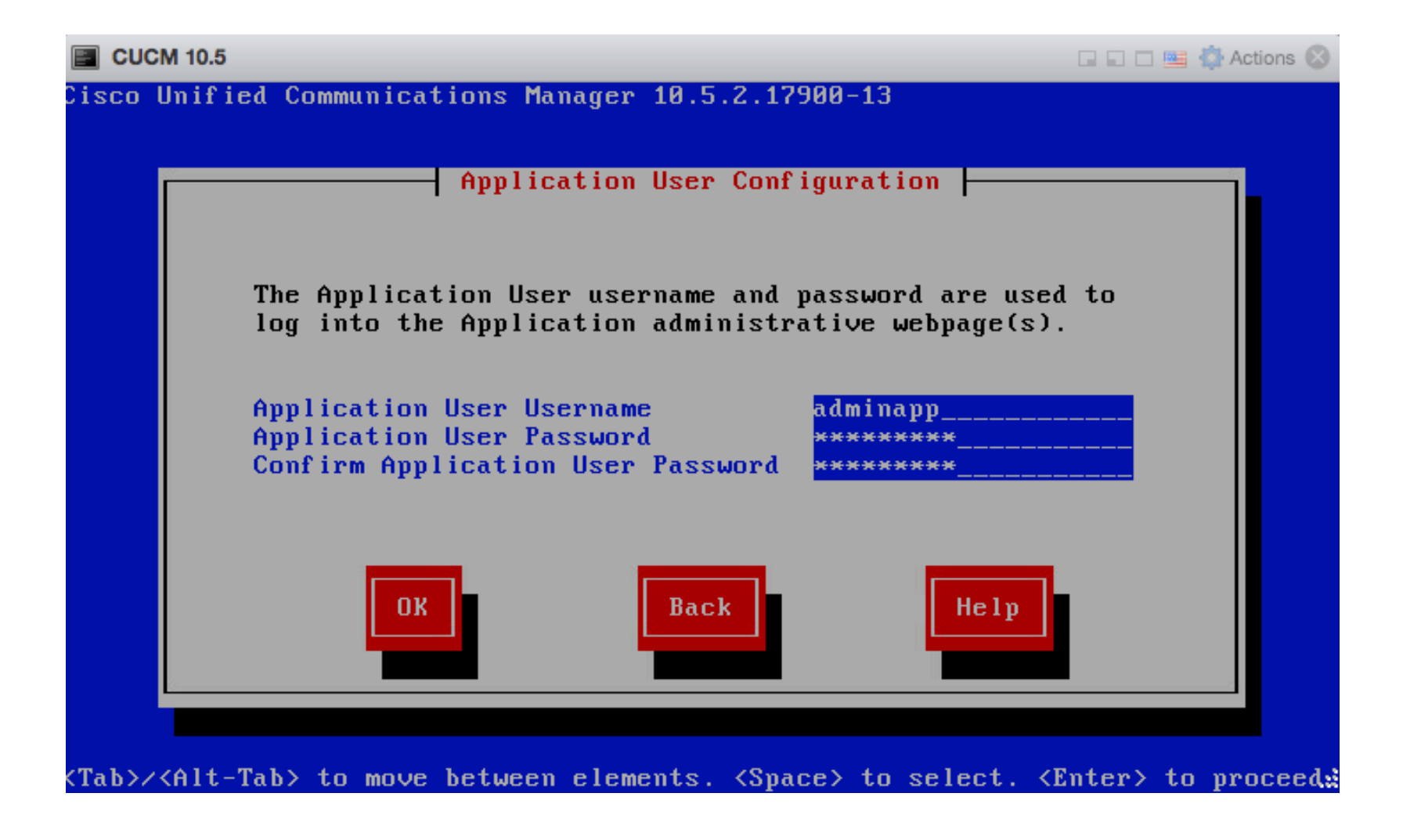

## Confirm configuration

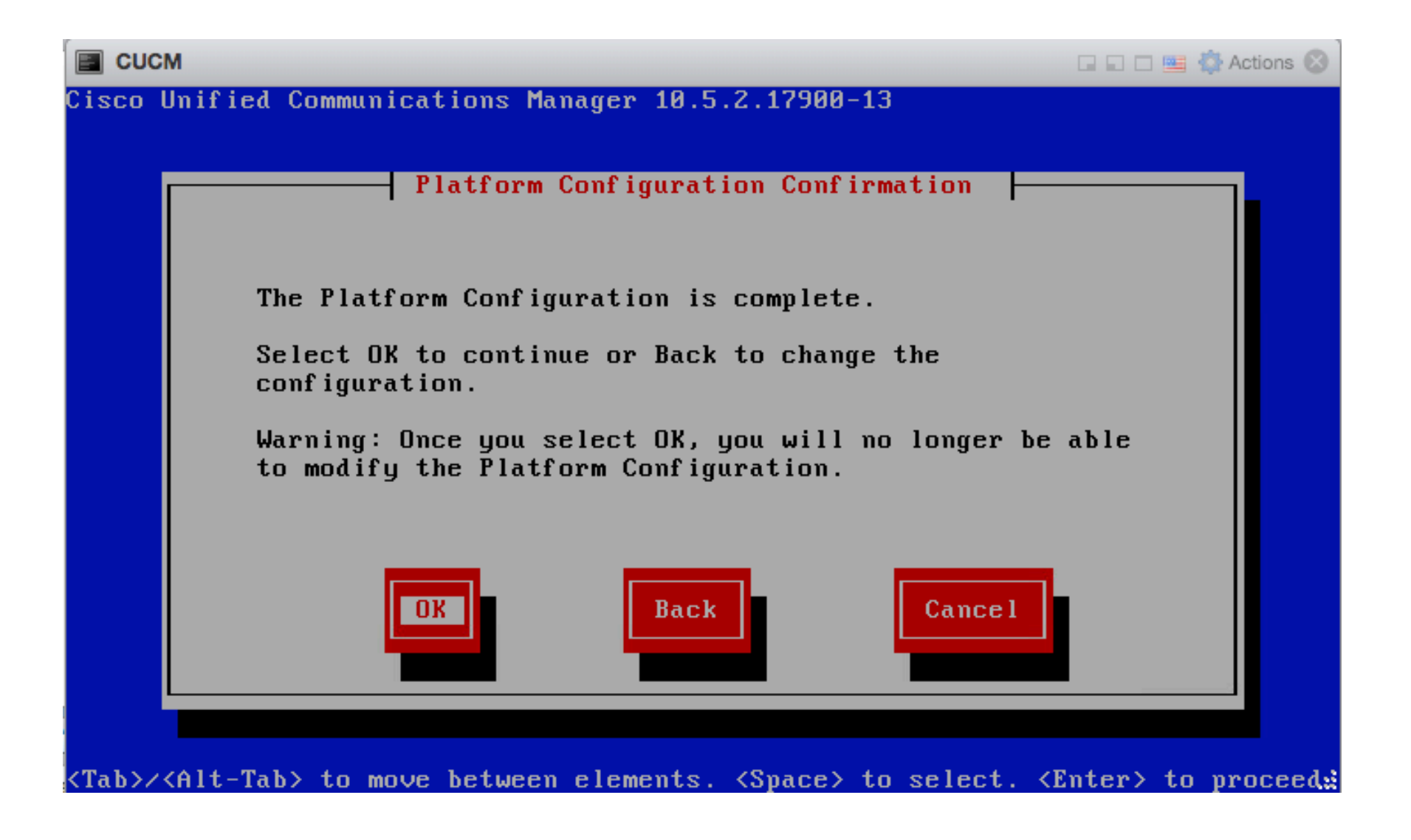

#### Installation starts

|                        | Compone                | nt Install                       |                            |  |  |
|------------------------|------------------------|----------------------------------|----------------------------|--|--|
|                        | Installing da          | tabase component                 |                            |  |  |
| Item :<br>Description: | 4 of 4<br>running a sc | ript (est. time 6:               | 00:00)                     |  |  |
| 1%                     |                        |                                  |                            |  |  |
| Total :<br>Completed:  | Items<br>4<br>3        | Size<br>464 Mbytes<br>464 Mbutes | Time<br>6:09:09<br>0:14:18 |  |  |
| Remaining:             | 1                      | 0 Mbytes                         | 5:54:51                    |  |  |
|                        |                        | 75%                              |                            |  |  |

## After 20min – CCUCM is ready to be configured

```
CUCM 10.5
                                                                 🕞 🖬 🔲 🛄 🙆 Actions 🐼
The installation of Cisco Unified Communications Manager has completed successfu
lly.
Cisco Unified Communications Manager 10.5.2.17900-13
CUCM login:
The installation of Cisco Unified Communications Manager has completed successfu
lly.
Cisco Unified Communications Manager 10.5.2.17900-13
CUCM login: admin
Password:
Command Line Interface is starting up, please wait ...
   Welcome to the Platform Command Line Interface
VMware Installation:
        2 vCPU: Intel(R) Core(TM) i5-7260U CPU 0 2.20GHz
        Disk 1: 80GB, Partitions aligned
        4096 Mbytes RAM
admin:
```

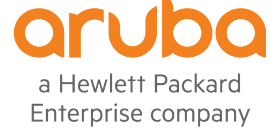

#### Access via browser

**Cisco Unified CM Administration** Navigation Cisco Unified CM Administration \$ Go սիսիս cisco For Cisco Unified Communications Solutions adminapp Search Documentation About Logout System 

Call Routing 

Media Resources 

Advanced Features 

Device 

Application 

User Management 

Bulk Administration 

Help The system is operating on demo licenses that will expire in 60 days. Add this system to a Cisco Prime License Manager and install sufficient licenses to cover its usage before expiration in order to avoid losing the ability to provision users and devices. WARNING: No backup device is configured. This is required to recover your system in case of failure. **Cisco Unified CM Administration** System version: 10.5.2.17900-13 VMware Installation: 2 vCPU Intel(R) Core(TM) i5-7260U CPU @ 2.20GHz, disk 1: 80Gbytes, 4096Mbytes RAM, Partitions aligned Last Successful Logon: Unavailable Copyright © 1999 - 2015 Cisco Systems, Inc. All rights reserved. This product contains cryptographic features and is subject to United States and local country laws governing import, export, transfer and use. Delivery of Cisco cryptographic products does not imply third-party authority to import, export, distribute or use encryption. Importers, exporters, distributors and users are responsible for compliance with U.S. and local country laws. By using this product you agree to comply with applicable laws and regulations. If you are unable to comply with U.S. and local laws, return this product immediately. A summary of U.S. laws governing Cisco cryptographic products may be found at our Export Compliance Product Report web site.

For information about Cisco Unified Communications Manager please visit our Unified Communications System Documentation web site.

For Cisco Technical Support please visit our Technical Support web site.

#### Click on System -> Servers

| adada Cisco Unifie                      | d C        | M Administration                                               |                                     | 1                | avigation Cisco Unified CM | Administratio | n 🗘 😡 Go |
|-----------------------------------------|------------|----------------------------------------------------------------|-------------------------------------|------------------|----------------------------|---------------|----------|
| CISCO For Cisco Unified C               | _          | inications Solutions                                           |                                     | adminapp         | Search Documentation       | About         | Logout   |
| Server                                  |            | rces - Advanced Features - Device - Application - User Managen | nent - Bulk Administration - Help - |                  |                            |               |          |
| Cisco Unified CM                        |            |                                                                |                                     |                  |                            |               |          |
| Cisco Unified CM Group                  |            |                                                                |                                     |                  |                            |               |          |
| Presence Redundancy Groups              |            |                                                                |                                     |                  |                            |               |          |
| Phone NTP Reference                     |            |                                                                |                                     |                  |                            |               |          |
| Date/Time Group                         |            |                                                                |                                     |                  |                            |               |          |
| BLF Presence Group                      |            |                                                                |                                     |                  |                            |               |          |
| Region Information                      | •          |                                                                |                                     |                  |                            |               |          |
| Device Pool                             |            |                                                                |                                     |                  | Row                        | s per Page    | 50 \$    |
| Device Mobility                         | -          |                                                                |                                     |                  |                            |               |          |
| DHCP                                    | - +        | dress \$ begins with \$ Find Clear Filter                      |                                     |                  |                            |               |          |
| LDAP                                    | - <b>F</b> | Host Name/IP Address                                           | Description                         |                  | Server Type                |               |          |
| SAML Single Sign-On                     |            |                                                                |                                     | CUCM Voice/Video |                            |               |          |
| Cross-Origin Resource Sharing<br>(CORS) |            |                                                                |                                     |                  |                            |               |          |
| Location Info                           | - +        |                                                                |                                     |                  |                            |               |          |
| MLPP                                    | •          |                                                                |                                     |                  |                            |               |          |
| Physical Location                       |            |                                                                |                                     |                  |                            |               |          |
| SRST                                    |            |                                                                |                                     |                  |                            |               |          |
| Enterprise Parameters                   |            |                                                                |                                     |                  |                            |               |          |
| Enterprise Phone Configuration          |            |                                                                |                                     |                  |                            |               |          |
| Service Parameters                      |            |                                                                |                                     |                  |                            |               |          |
| Security                                | - F        |                                                                |                                     |                  |                            |               |          |
| Application Server                      |            |                                                                |                                     |                  |                            |               |          |
| Licensing                               | - +        |                                                                |                                     |                  |                            |               |          |
| Geolocation Configuration               |            |                                                                |                                     |                  |                            |               |          |
| Geolocation Filter                      |            |                                                                |                                     |                  |                            |               |          |
| E911 Messages                           |            |                                                                |                                     |                  |                            |               |          |
|                                         |            |                                                                |                                     |                  |                            |               |          |

https://172.16.0.90/ccmadmin/serverFindList.do

#### Click on CUCM

| alight Cisco Unified CM Administration |                                                      |                        |                   |                       | Navigation Cisco Unified CM Administration 🗘 Go |                  |      |                      |            |        |
|----------------------------------------|------------------------------------------------------|------------------------|-------------------|-----------------------|-------------------------------------------------|------------------|------|----------------------|------------|--------|
| cisco                                  | For Cisco Unified Communications Solutions           |                        |                   |                       |                                                 | admi             | napp | Search Documentation | About      | Logout |
| System 👻                               | Call Routing - Media Resources - Advanced Features - | Device - Application - | User Management 👻 | Bulk Administration 👻 | Help 👻                                          |                  |      |                      |            |        |
| Find and I                             | list Servers                                         |                        |                   |                       |                                                 |                  |      |                      |            |        |
| Add N                                  | ew                                                   |                        |                   |                       |                                                 |                  |      |                      |            |        |
| -Status-                               |                                                      |                        |                   |                       |                                                 |                  |      |                      |            |        |
| (1 rec                                 | ords found                                           |                        |                   |                       |                                                 |                  |      |                      |            |        |
| Servers                                | (1 - 1 of 1)                                         |                        |                   |                       |                                                 |                  |      | Roy                  | ws per Pag | e 50 🛊 |
| Find Serve                             | rs where Host Name/IP Address 🗘 begins with 🛟        | Find                   | d Clear Filter 🕂  |                       |                                                 |                  |      |                      |            |        |
|                                        | Host Name/IP Address                                 |                        |                   | Descripti             | on                                              |                  |      | Server Type          |            |        |
| <u>CUCM</u>                            |                                                      |                        |                   |                       |                                                 | CUCM Voice/Video |      |                      |            |        |
| Add New                                | )                                                    |                        |                   |                       |                                                 |                  |      |                      |            |        |
|                                        |                                                      |                        |                   |                       |                                                 |                  |      |                      |            |        |

#### Change the Name by IP Address

| alada Cisco             | Unified CM Administration                                                                                                    |                        |                   |                       |        |    | N      | lavigation Cisco Unified CM | Administrati | on 🗘 🛛 Go |
|-------------------------|----------------------------------------------------------------------------------------------------|------------------------|-------------------|-----------------------|--------|----|--------|-----------------------------|--------------|-----------|
| CISCO For Cisco         | Unified Communications Solutions                                                                                                    |                        |                   |                       |        | ad | minapp | Search Documentation        | About        | Logout    |
| System 👻 Call Routing   | <ul> <li>Media Resources          <ul> <li>Advanced Features</li> <li>Image: Advanced Features</li> <li>Image: Advanced Features</li> </ul> </li> </ul> | Device - Application - | User Management 👻 | Bulk Administration 👻 | Help 👻 |    |        |                             |              |           |
| Server Configuration    |                                                                                                    |                        |                   |                       |        |    |        | Related Links: Back To      | Find/List    | \$ Go     |
| Save 🗶 Delete           | Add New                                                                                                    |                        |                   |                       |        |    |        |                             |              |           |
| Status                  |                                                                                                    |                        |                   |                       |        |    |        |                             |              |           |
| i Status: Ready         |                                                                                                    |                        |                   |                       |        |    |        |                             |              |           |
| -Server Information -   |                                                                                                    |                        |                   |                       |        |    |        |                             |              |           |
| Server Type             | CUCM Voice/Video                                                                                                    |                        |                   |                       |        |    |        |                             |              |           |
| Database Replication    | Publisher                                                                                                    |                        | _                 |                       |        |    |        |                             |              |           |
| Host Name/IP Address?   | 172.16.0.90                                                                                                    |                        |                   |                       |        |    |        |                             |              |           |
| IPv6 Address (for dual  | IPv4/IPv6)                                                                                                    |                        |                   |                       |        |    |        |                             |              |           |
| MAC Address             |                                                                                                    |                        |                   |                       |        |    |        |                             |              |           |
| Description             | CUCM                                                                                                    |                        |                   |                       |        |    |        |                             |              |           |
| -Location Bandwidth     | Management Information                                                                                                    |                        |                   |                       |        |    |        |                             |              |           |
| LBM Intercluster Replic | ation Group <pre>&lt; None &gt;</pre>                                                                                                    | ¢ <u>vi</u>            | ew Details        |                       |        |    |        |                             |              |           |
|                         |                                                                                                    |                        |                   |                       |        |    |        |                             |              |           |
| Save Delete Add         | New                                                                                                    |                        |                   |                       |        |    |        |                             |              |           |
| (i) *- indicates requi  | red item.                                                                                                    |                        |                   |                       |        |    |        |                             |              |           |

#### Enable Auto registration

| alight Cisco Unified CM Administration                                                                                              | Navigation Cisco Unified CM      | Administration 🗘 Go |
|----------------------------------------------------------------------------------------------------|----------------------------------|---------------------|
| CISCO For Cisco Unified Communications Solutions                                                                                    | adminapp Search Documentation    | About Logout        |
| System - Call Routing - Media Resources - Advanced Features - Device - Application - User Management - Bulk Administration - Help - |                                  |                     |
| Cisco Unified CM Configuration                                                                                                    | Related Links: Back To Find/List | ¢ Go                |
| Save 🎦 Reset 🥖 Apply Config                                                                                                    |                                  |                     |
| i Status: Ready                                                                                                    |                                  |                     |
| Cisco Unified Communications Manager Information                                                                                    |                                  |                     |
| Cisco Unified Communications Manager: CM_CUCM (used by 10 devices)                                                                  |                                  |                     |
| Server Information                                                                                                    |                                  |                     |
| CTI ID 1                                                                                                    |                                  |                     |
| Cisco Unified Communications Manager Server* 172.16.0.90                                                                            |                                  |                     |
| Cisco Unified Communications Manager Name* CM_CUCM                                                                                  |                                  |                     |
| Description CUCM                                                                                                    |                                  |                     |
| Location Bandwidth Manager Group                                                                                                    |                                  |                     |
| Auto-registration Information                                                                                                    |                                  |                     |
| Universal Device Template * Sample Device Template with TAG usage examples +                                                        |                                  |                     |
| Universal Line Template* Sample Line Template with TAG usage examples                                                               |                                  |                     |
| Starting Directory Number* 1000                                                                                                    |                                  |                     |
| Ending Directory Number* 1010                                                                                                    |                                  |                     |
| uto-registration Disabled on this Cisco Unified Communications Manager                                                              |                                  |                     |

#### Enter CUCM Group name

| aludi. Cisco Unified CM Administration                                                                                              | Navigation Cisco Unified CM Administration 🗘 Go |
|----------------------------------------------------------------------------------------------------|-------------------------------------------------|
| For Cisco Unified Communications Solutions                                                                                          | adminapp Search Documentation About Logout      |
| System 👻 Call Routing 👻 Media Resources 👻 Advanced Features 👻 Device 👻 Application 👻 User Management 👻 Bulk Administration 👻 Help 👻 |                                                 |
| Cisco Unified CM Group Configuration                                                                                                | Related Links: Back To Find/List 🗘 Go           |
| 🔚 Save 🗙 Delete 📋 Copy 資 Reset 🥜 Apply Config 🕂 Add New                                                                             |                                                 |
| Status                                                                                                    |                                                 |
| i Status: Ready                                                                                                    |                                                 |
| Cisco Unified Communications Manager Group Information                                                                              |                                                 |
| Cisco Unified Communications Manager Group: CUCM-GP (used by 6 devices)                                                             |                                                 |
| Cisco Unified Communications Manager Group Settings                                                                                 |                                                 |
| Name* CUCM-GP                                                                                                    |                                                 |
| Auto-registration Cisco Unified Communications Manager Group                                                                        |                                                 |
| Cisco Unified Communications Manager Group Members                                                                                  |                                                 |
| Available Cisco Unified Communications Managers                                                                                     |                                                 |
|                                                                                                    |                                                 |
|                                                                                                    |                                                 |
| ▼▲                                                                                                    |                                                 |
| Selected Cisco Unified Communications Managers* CM_CUCM                                                                             |                                                 |
|                                                                                                    |                                                 |
| <b>^</b>                                                                                                    |                                                 |
|                                                                                                    |                                                 |
| Save Delete Copy Reset Apply Config Add New                                                                                         |                                                 |

#### Enter NTP server

| Julian Cisco Unified CM Administration                                                                                              | Navigation Cisco Unified CM Administration 🗘 Go |  |  |  |  |  |  |
|----------------------------------------------------------------------------------------------------|-------------------------------------------------|--|--|--|--|--|--|
| CISCO For Cisco Unified Communications Solutions                                                                                    | adminapp Search Documentation About Logout      |  |  |  |  |  |  |
| System 👻 Call Routing 👻 Media Resources 👻 Advanced Features 👻 Device 👻 Application 👻 User Management 👻 Bulk Administration 👻 Help 👻 |                                                 |  |  |  |  |  |  |
| Phone NTP Reference Configuration Go                                                                                                |                                                 |  |  |  |  |  |  |
| Save 🔀 Delete 🕂 Add New                                                                                                    |                                                 |  |  |  |  |  |  |
| Status                                                                                                    |                                                 |  |  |  |  |  |  |
| i Update successful                                                                                                    |                                                 |  |  |  |  |  |  |
| Phone NTP Reference Information                                                                                                    |                                                 |  |  |  |  |  |  |
| IP Address* 146.164.48.5                                                                                                    |                                                 |  |  |  |  |  |  |
| Description NTP South America                                                                                                    |                                                 |  |  |  |  |  |  |
| Mode* Unicast                                                                                                    |                                                 |  |  |  |  |  |  |
|                                                                                                    |                                                 |  |  |  |  |  |  |
| Save Delete Add New                                                                                                    |                                                 |  |  |  |  |  |  |
| i *- indicates required item.                                                                                                    |                                                 |  |  |  |  |  |  |

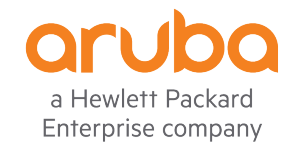

#### Click on CMLocal

| ababi           | <b>Cisco Unified CM Administration</b>               |                                          |                              | N        | avigation Cisco Unified CM | Administration 🗘 Go |  |  |  |  |
|-----------------|------------------------------------------------------|------------------------------------------|------------------------------|----------|----------------------------|---------------------|--|--|--|--|
| cisco           | For Cisco Unified Communications Solutions           |                                          |                              | adminapp | Search Documentation       | About Logout        |  |  |  |  |
| System 👻        | Call Routing - Media Resources - Advanced Features - | Device - Application - User Management - | Bulk Administration - Help - |          |                            |                     |  |  |  |  |
| Find and I      | Ind and List Date/Time Groups                        |                                          |                              |          |                            |                     |  |  |  |  |
| Add N           | Add New Select All Clear All Delete Selected         |                                          |                              |          |                            |                     |  |  |  |  |
| Status<br>i rec | ords found                                           |                                          |                              |          |                            |                     |  |  |  |  |
| Date/Tir        | ne Group (1 - 1 of 1)                                |                                          |                              |          | Row                        | vs per Page 50 💲    |  |  |  |  |
| Find Date/      | Time Group where Group Name Chegins with             | Find Clear Filter                        |                              |          |                            |                     |  |  |  |  |
|                 |                                                      | Name <sup>▲</sup>                        | Time Zone                    |          | Сору                       | ,                   |  |  |  |  |
|                 | CMLocal                                              |                                          | Etc/GMT                      |          | 6                          |                     |  |  |  |  |
| Add New         | Add New Select All Clear All Delete Selected         |                                          |                              |          |                            |                     |  |  |  |  |
|                 |                                                      |                                          |                              |          |                            |                     |  |  |  |  |

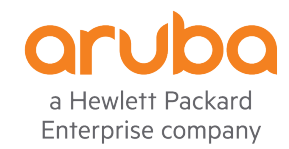

#### Enter timezone

| alialia Cisco Unified CM Administration                                                                                             | Navigation Cisco Unified CM Administration 🗘 Go |
|----------------------------------------------------------------------------------------------------|-------------------------------------------------|
| CISCO For Cisco Unified Communications Solutions                                                                                    | adminapp Search Documentation About Logout      |
| System 👻 Call Routing 👻 Media Resources 👻 Advanced Features 👻 Device 👻 Application 👻 User Management 👻 Bulk Administration 👻 Help 👻 |                                                 |
| Date/Time Group Configuration                                                                                                    | Related Links: Back To Find/List 🗘 Go           |
| 🔚 Save 🗶 Delete 🗈 Copy 資 Reset 🥜 Apply Config 🕂 Add New                                                                             |                                                 |
| - Status                                                                                                    |                                                 |
| i Status: Ready                                                                                                    |                                                 |
| - Date/Time Group Information                                                                                                    |                                                 |
| Date/Time Group: CUCM-Time (used by 6 devices)                                                                                      |                                                 |
| Group Name* CUCM-Time                                                                                                    |                                                 |
| Time Zone* (GMT-5:00) America/Bogota                                                                                                |                                                 |
| Separator* (/ (slash)  \$ (applies to Date Format only)                                                                             |                                                 |
| Date Format* M/D/Y +                                                                                                    |                                                 |
| Time Format* 24-hour 🛟                                                                                                    |                                                 |
| - Phone NTP References for this Date/Time Group                                                                                     |                                                 |
| Selected Phone NTP References** 146.164.48.5                                                                                        |                                                 |
|                                                                                                    |                                                 |
| Add Phone NTP References Remove Phone NTP References                                                                                |                                                 |
| Save Delete Copy Reset Apply Config Add New                                                                                         |                                                 |
|                                                                                                    |                                                 |
|                                                                                                    | aru                                             |

a Hewlett Packard Enterprise company

Go to "Region"

| aluda Cisco Unified (                   | CM Administration Cisco Unified CM Administration Cisco Unified CM Administration Go              |
|-----------------------------------------|---------------------------------------------------------------------------------------------------|
| CISCO En Cinco Haifard Com              | unications Solutions adminapp   Search Documentation   About   Logout                             |
| Cisco Unified CM                        | urces 👻 Advanced Features 👻 Device 👻 Application 👻 User Management 👻 Bulk Administration 👻 Help 👻 |
| Cisco Unified CM Group                  |                                                                                                   |
| Presence Redundancy Groups              | Related Links: Back to Find/List 🗢 Go                                                             |
| Phone NTP Reference                     | 👆 Reset 🕜 Apply Config 🕂 Add New                                                                  |
| Date/Time Group                         |                                                                                                   |
| BLF Presence Group                      |                                                                                                   |
| Region Information                      | Audio Codec Preference List                                                                       |
| Device Pool                             | Region                                                                                            |
| Device Mobility                         | by 6 devices)                                                                                     |
| DHCP                                    |                                                                                                   |
| LDAP •                                  | rica/Bogota    Entries with ‡ are compatible with legacy phone loads                              |
| SAML Single Sign-On                     | (applies to Date Format only)                                                                     |
| Cross-Origin Resource Sharing<br>(CORS) | ÷                                                                                                 |
| Location Info                           | <b>↓</b>                                                                                          |
| MLPP •                                  | e/Time Group                                                                                      |
| Physical Location                       | 6.164.48.5                                                                                        |
| SRST                                    | ★                                                                                                 |
| Enterprise Parameters                   |                                                                                                   |
| Enterprise Phone Configuration          |                                                                                                   |
| Service Parameters                      | dd Phone NTP References Remove Phone NTP References                                               |
| Security •                              |                                                                                                   |
| Application Server                      | Apply Config Add New                                                                              |
| Licensing                               |                                                                                                   |
| Geolocation Configuration               |                                                                                                   |
| Geolocation Filter                      | as are ordered by highest priority                                                                |
| E911 Messages                           |                                                                                                   |
| https://172.16.0.90/ccmadmin/regionFi   | ndList.do                                                                                         |

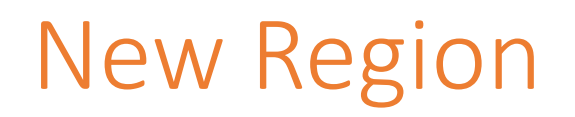

| abab           | Cisco Unified CM Administration                                                                                            | Navigation Cisco Unified CM Administration 🗘 Go |
|----------------|----------------------------------------------------------------------------------------------------|-------------------------------------------------|
| cisco          | For Cisco Unified Communications Solutions                                                                                 | adminapp Search Documentation About Logout      |
| System 👻       | Call Routing 👻 Media Resources 👻 Advanced Features 👻 Device 👻 Application 👻 User Management 👻 Bulk Administration 👻 Help 👻 |                                                 |
| Region Co      | nfiguration                                                                                                    | Related Links: Back To Find/List 🖨 Go           |
| Save           |                                                                                                    |                                                 |
| -Region Ir     | formation                                                                                                    |                                                 |
| Name* C        | JCM-Region                                                                                                    |                                                 |
| Save           |                                                                                                    |                                                 |
| <b>i</b> *- in | dicates required item.                                                                                                    |                                                 |

#### CUCM-Region to CUCM-Region $\rightarrow$ 64Kbps

| Cisco Unified CM                                           | Administration                                   |                                 |                                                    | admina                                     | Navigation Cisco Unified CM Administration Cisco Unified CM Administration Go |  |  |  |
|------------------------------------------------------------|--------------------------------------------------|---------------------------------|----------------------------------------------------|--------------------------------------------|-------------------------------------------------------------------------------|--|--|--|
| System - Call Routing - Media Resources                    | s      Advanced Features      Device             | Application 👻 User Management 👻 | Bulk Administration - Help -                       |                                            |                                                                               |  |  |  |
| Region Configuration Related Links: Back To Find/List 🗘 Go |                                                  |                                 |                                                    |                                            |                                                                               |  |  |  |
| 🔚 Save 🗙 Delete 睯 Reset 🧷                                  | 🔚 Save 🗶 Delete 🎱 Reset 🖉 Apply Config 🕂 Add New |                                 |                                                    |                                            |                                                                               |  |  |  |
| Status                                                     |                                                  |                                 |                                                    |                                            |                                                                               |  |  |  |
| Add successful                                             |                                                  |                                 |                                                    |                                            |                                                                               |  |  |  |
| Click on the Reset button to have the                      | e changes take effect.                           |                                 |                                                    |                                            |                                                                               |  |  |  |
| -Region Information                                        |                                                  |                                 |                                                    |                                            |                                                                               |  |  |  |
| Name* CUCM-Region                                          |                                                  |                                 |                                                    |                                            |                                                                               |  |  |  |
| Region Relationships                                       |                                                  |                                 |                                                    |                                            |                                                                               |  |  |  |
| Region                                                     | Audio Codec Preference List                      | Maximum Audio Bit Rate          | Maximum Session Bit Rate f                         | or Video Calls Maximur                     | m Session Bit Rate for Immersive Video Calls                                  |  |  |  |
| NOTE: Regions not displayed                                | Use System Default                               | Use System Default              | Use System Defa                                    | ault                                       | Use System Default                                                            |  |  |  |
| Modify Relationship to other Regions                       |                                                  |                                 |                                                    |                                            |                                                                               |  |  |  |
| Regions                                                    | Audio Codec P                                    | eference List Maximum           | Audio Bit Rate Maximum                             | Session Bit Rate for Video Calls M         | aximum Session Bit Rate for Immersive Video Calls                             |  |  |  |
| CUCM-Region<br>Default                                     | Keep Current                                     | Setting 🛟 💽 64 kbps (G          | .722, G.711) 🛟 💽 Keep Cu<br>kbps 🛛 Use Sys<br>None | Irrent Setting OK<br>tem Default N<br>kbps | leep Current Setting<br>Ise System Default<br>Ione<br>kbps                    |  |  |  |
| Save Delete Reset Apply Config                             | Add New                                          |                                 |                                                    |                                            |                                                                               |  |  |  |
| (i) *- indicates required item.                            |                                                  |                                 |                                                    |                                            |                                                                               |  |  |  |

## Config Device Pool

| ahaha Cisco Unifie                | d CM Administration                                                                                   | Navigation Cisco Unified CM Administration 🗘 Go |
|-----------------------------------|----------------------------------------------------------------------------------------------------|-------------------------------------------------|
| CISCO For Cisco Unified Co        | ommunications Solutions                                                                               | adminapp Search Documentation About Logout      |
| System - Call Routing - Media     | Resources 👻 Advanced Features 👻 Device 👻 Application 👻 User Management 👻 Bulk Administration 👻 Help 👻 |                                                 |
| Device Pool Configuration         |                                                                                                    | Related Links: Back To Find/List 🗘 Go           |
| Save                              |                                                                                                    |                                                 |
| Device Pool Information           |                                                                                                    |                                                 |
| Device Pool: New                  |                                                                                                    |                                                 |
| - Device Pool Settings            |                                                                                                    |                                                 |
| Device Pool Name*                 | CLICM-DP                                                                                              |                                                 |
| Cisco Unified Communications Ma   | anager Group* CUCM-GP +                                                                               |                                                 |
| Calling Search Space for Auto-reg | gistration < None >                                                                                   |                                                 |
| Adjunct CSS                       | None > \$                                                                                             |                                                 |
| Reverted Call Focus Priority      | Default                                                                                               |                                                 |
| Intercompany Media Services En    | rolled Group <                                                                                        |                                                 |
| Roaming Sensitive Settings        |                                                                                                    |                                                 |
| Date/Time Group*                  | CUCM-Time +                                                                                           |                                                 |
| Region*                           | CUCM-Region +                                                                                         |                                                 |
| Media Resource Group List         | ( < None > ↓)                                                                                         |                                                 |
| Location                          | <pre></pre>                                                                                           |                                                 |
| Network Locale                    | <pre> ( &lt; None &gt;</pre>                                                                          |                                                 |
| SRST Reference*                   | Disable \$                                                                                            |                                                 |
| Connection Monitor Duration ***   |                                                                                                    |                                                 |
| Single Button Barge*              | Default 🛟                                                                                             |                                                 |
| Join Across Lines*                | Default \$                                                                                            |                                                 |
| Physical Location                 | <pre>&lt; None &gt;</pre>                                                                             |                                                 |
| Device Mobility Group             | < None > \$                                                                                           |                                                 |
| Wireless LAN Profile Group        | <pre>&lt; None &gt;</pre>                                                                             |                                                 |
| - Local Route Group Settings-     |                                                                                                    |                                                 |

#### Change names by IP Address

| alialia Cisco Unified CM Administration                                  |                                                             | N        | avigation Cisco Unified CM | Administratio | on 🗘 🛛 Go |
|--------------------------------------------------------------------------|-------------------------------------------------------------|----------|----------------------------|---------------|-----------|
| CISCO For Cisco Unified Communications Solutions                         |                                                             | adminapp | Search Documentation       | About         | Logout    |
| System - Call Routing - Media Resources - Advanced Features - Device - A | pplication  Vert Vert Management  Bulk Administration  Help |          |                            |               |           |
| Enterprise Parameters Configuration                                      |                                                             |          |                            |               |           |
| 🔚 Save 🧬 Set to Default i 🎦 Reset 🖉 Apply Config                         |                                                             |          |                            |               |           |
| Phone URL Parameters                                                     |                                                             |          |                            |               |           |
| URL Authentication                                                       | http://172.16.0.90:8080/ccmcip/authenticate.jsp             |          |                            |               |           |
| URL Directories                                                          | http://172.16.0.90:8080/ccmcip/xmldirectory.jsp             |          |                            |               |           |
| <u>URL Idle</u>                                                          |                                                             |          |                            |               |           |
| URL Idle Time                                                            | 0                                                           | 0        |                            |               |           |
| URL Information                                                          | http://172.16.0.90:8080/ccmcip/GetTelecasterHelpText.js     |          |                            |               |           |
| URL Messages                                                             |                                                             |          |                            |               |           |
| IP Phone Proxy Address                                                   |                                                             |          |                            |               |           |
| <u>URL Services</u>                                                      | http://172.16.0.90:8080/ccmcip/getservicesmenu.jsp          |          |                            |               |           |
| Secured Phone URL Parameters                                             |                                                             |          |                            |               |           |
| Secured Authentication URL                                               | https://172.16.0.90:8443/ccmcip/authenticate.jsp            |          |                            |               |           |
| Secured Directory URL                                                    | https://172.16.0.90:8443/ccmcip/xmldirectory.jsp            |          |                            |               |           |
| Secured Idle URL                                                         |                                                             |          |                            |               |           |
| Secured Information URL                                                  | https://172.16.0.90:8443/ccmcip/GetTelecasterHelpText.j     |          |                            |               |           |
| Secured Messages URL                                                     |                                                             |          |                            |               |           |
| Secured Services URL                                                     | https://172.16.0.90:8443/ccmcip/getservicesmenu.jsp         |          |                            |               |           |
| User Data Service Parameters                                             |                                                             |          |                            |               |           |
| Enable All User Search *                                                 | True                                                        | True     |                            |               |           |
| User Search Limit *                                                      | 64                                                          | 64       |                            |               |           |
| Number of Digits to Match.*                                              | 4                                                           | 4        |                            |               |           |
| Personal Directory Timeout *                                             | 86400                                                       | 86400    |                            |               |           |

#### Go to Unified Serviceability -> Service Activation

| Cisco For C        | o Unified Servicea                                          | bility Navigation Cisco Unified Serviceability  Go adminapp About Logout |
|--------------------|-------------------------------------------------------------|--------------------------------------------------------------------------|
| Alarm - Trace -    | T <u>o</u> ols ▼ <u>S</u> nmp <del>▼</del> <u>C</u> allHome | ✓ Help ▼                                                                 |
| Service Activation | Service Activation                                          | Related Links: Control Center - Feature Services 🛊 Go                    |
| 🔚 Save 🍻           | Control Center - <u>F</u> eature<br>Services                | sh                                                                       |
| Status:            | Control Center - Network<br>Services                        |                                                                          |
| (i) Ready          | Serviceability <u>R</u> eports<br>Archive                   |                                                                          |
|                    | Audit Log Configuration                                     |                                                                          |
| Select Server      | Locations                                                   |                                                                          |
| Server*            | CDR Management                                              | ce/Video 🗘 🖸 Go                                                          |
| Check All Servi    | ces                                                         |                                                                          |

| CM Servi | CM Services                               |                   |  |  |  |  |
|----------|-------------------------------------------|-------------------|--|--|--|--|
|          | Service Name                              | Activation Status |  |  |  |  |
|          | Cisco CallManager                         | Deactivated       |  |  |  |  |
|          | Cisco Unified Mobile Voice Access Service | Deactivated       |  |  |  |  |
|          | Cisco IP Voice Media Streaming App        | Deactivated       |  |  |  |  |
|          | Cisco CTIManager                          | Deactivated       |  |  |  |  |
|          | Cisco Extension Mobility                  | Deactivated       |  |  |  |  |
|          | Cisco Extended Functions                  | Deactivated       |  |  |  |  |
|          | Cisco DHCP Monitor Service                | Deactivated       |  |  |  |  |
|          | Cisco Intercluster Lookup Service         | Deactivated       |  |  |  |  |
|          | Cisco Location Bandwidth Manager          | Deactivated       |  |  |  |  |
|          | Cisco Directory Number Alias Sync         | Deactivated       |  |  |  |  |
|          | Cisco Directory Number Alias Lookup       | Deactivated       |  |  |  |  |
|          | Cisco Dialed Number Analyzer Server       | Deactivated       |  |  |  |  |
|          | Cisco Dialed Number Analyzer              | Deactivated       |  |  |  |  |
|          | Cisco Tftp                                | Deactivated       |  |  |  |  |

#### Check All Services → Save

| Cisco Unified Serviceability<br>For Cisco Unified Communications Solutions               | Navigation Cisco Unified Serviceability 🛟 Go<br>adminapp About Logout |
|------------------------------------------------------------------------------------------|-----------------------------------------------------------------------|
| <u>A</u> larm ▼ <u>T</u> race ▼ Tools ▼ <u>S</u> nmp ▼ <u>C</u> allHome ▼ <u>H</u> elp ▼ |                                                                       |
| Service Activation                                                                       | Related Links: Control Center - Feature Services 💠 Go                 |
| 🔜 Save 🧬 Set to Default 🔇 Refresh                                                        |                                                                       |
| Status:                                                                                  |                                                                       |
| (i) Ready                                                                                |                                                                       |
|                                                                                          |                                                                       |
| Select Server Server* 172.16.0.90CUCM Voice/Video  Go                                    |                                                                       |

Check All Services

| CM Serv  | CM Services                               |                   |  |  |  |  |
|----------|-------------------------------------------|-------------------|--|--|--|--|
|          | Service Name                              | Activation Status |  |  |  |  |
| <b></b>  | Cisco CallManager                         | Deactivated       |  |  |  |  |
|          | Cisco Unified Mobile Voice Access Service | Deactivated       |  |  |  |  |
|          | Cisco IP Voice Media Streaming App        | Deactivated       |  |  |  |  |
|          | Cisco CTIManager                          | Deactivated       |  |  |  |  |
|          | Cisco Extension Mobility                  | Deactivated       |  |  |  |  |
|          | Cisco Extended Functions                  | Deactivated       |  |  |  |  |
|          | Cisco DHCP Monitor Service                | Deactivated       |  |  |  |  |
|          | Cisco Intercluster Lookup Service         | Deactivated       |  |  |  |  |
|          | Cisco Location Bandwidth Manager          | Deactivated       |  |  |  |  |
|          | Cisco Directory Number Alias Sync         | Deactivated       |  |  |  |  |
| <b>V</b> | Cisco Directory Number Alias Lookup       | Deactivated       |  |  |  |  |
|          | Cisco Dialed Number Analyzer Server       | Deactivated       |  |  |  |  |
|          | Cisco Dialed Number Analyzer              | Deactivated       |  |  |  |  |
|          | Cisco Tftp                                | Deactivated       |  |  |  |  |

| CTI Servi | ces          |                   |
|-----------|--------------|-------------------|
|           | Service Name | Activation Status |

#### Services activated

| Cisco Unified Serviceability<br>For Cisco Unified Communications Solutions                        | Navigation Cisco Unified Serviceability 🗘 Go<br>adminapp About Logout |
|---------------------------------------------------------------------------------------------------|-----------------------------------------------------------------------|
| <u>A</u> larm ▼ <u>T</u> race ▼ T <u>o</u> ols ▼ <u>S</u> nmp ▼ <u>C</u> allHome ▼ <u>H</u> elp ▼ |                                                                       |
| Service Activation                                                                                | Related Links: Control Center - Feature Services 💠 Go                 |
| 🔚 Save 🧀 Set to Default 🔇 Refresh                                                                 |                                                                       |
| Status:                                                                                           |                                                                       |
| Select Server Server* 172.16.0.90CUCM Voice/Video  Go                                             |                                                                       |

Check All Services

#### **CM Services**

|          | Service Name                              | Activation Status |
|----------|-------------------------------------------|-------------------|
| <b>V</b> | Cisco CallManager                         | Activated         |
|          | Cisco Unified Mobile Voice Access Service | Activated         |
|          | Cisco IP Voice Media Streaming App        | Activated         |
|          | Cisco CTIManager                          | Activated         |
|          | Cisco Extension Mobility                  | Activated         |
|          | Cisco Extended Functions                  | Activated         |
|          | Cisco DHCP Monitor Service                | Activated         |
|          | Cisco Intercluster Lookup Service         | Activated         |
|          | Cisco Location Bandwidth Manager          | Activated         |
|          | Cisco Directory Number Alias Sync         | Activated         |
| <b>Z</b> | Cisco Directory Number Alias Lookup       | Activated         |
|          | Cisco Dialed Number Analyzer Server       | Activated         |
|          | Cisco Dialed Number Analyzer              | Activated         |
|          | Cisco Tftp                                | Activated         |

# Go to OS Administration → Certificate Management

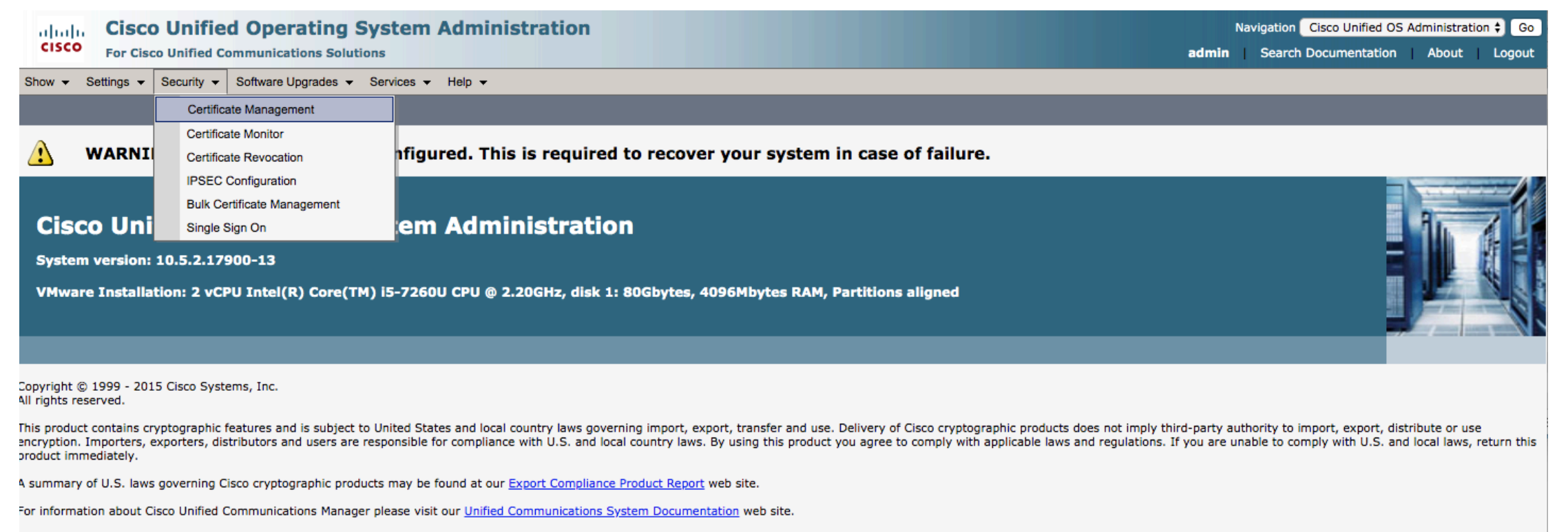

For Cisco Technical Support please visit our Technical Support web site.

#### Download the Manufactoring root certificate

| սիսիս Ci              | sco Unified Operating Syste                      | em Admir        | istration                                |                                                                | Navig      | gation Cisco Unified OS Administration 🗘 Go |
|-----------------------|--------------------------------------------------|-----------------|------------------------------------------|----------------------------------------------------------------|------------|---------------------------------------------|
| CISCO For             | Cisco Unified Communications Solutions           |                 |                                          |                                                                | admin      | Search Documentation About Logout           |
| Show - Setting        | s 👻 Security 👻 Software Upgrades 👻 Servic        | es 👻 Help 👻     |                                          |                                                                |            |                                             |
| Certificate List      |                                                  |                 |                                          |                                                                |            |                                             |
| Generate Se           | If-signed E Upload Certificate/Certificate chain | Generate        | CSR                                      |                                                                |            |                                             |
|                       |                                                  | origines.       |                                          |                                                                |            |                                             |
| CallManager-<br>trust | Cisco Manufacturing CA                           | CA-signed       | Cisco_Manufacturing_CA                   | Cisco_Root_CA_2048                                             | 05/14/2029 |                                             |
| CallManager-<br>trust | ACT2_SUDI_CA                                     | CA-signed       | ACT2_SUDI_CA                             | Cisco_Root_CA_2048                                             | 05/14/2029 |                                             |
| CAPF                  | CAPF-f4b5a296                                    | Self-<br>signed | CAPF-f4b5a296                            | CAPF-f4b5a296                                                  | 04/07/2024 | Self-signed certificate generated by system |
| CAPF-trust            | Cisco Manufacturing CA SHA2                      | CA-signed       | Cisco_Manufacturing_CA_SHA2              | Cisco_Root_CA_M2                                               | 11/12/2037 |                                             |
| CAPF-trust            | Cisco Root CA 2048                               | Self-<br>signed | Cisco_Root_CA_2048                       | Cisco_Root_CA_2048                                             | 05/14/2029 |                                             |
| CAPF-trust            | Cisco Root CA M2                                 | Self-<br>signed | Cisco_Root_CA_M2                         | Cisco_Root_CA_M2                                               | 11/12/2037 |                                             |
| CAPF-trust            | CAPF-f4b5a296                                    | Self-<br>signed | CAPF-f4b5a296                            | CAPF-f4b5a296                                                  | 04/07/2024 |                                             |
| CAPF-trust            | CAP-RTP-001                                      | Self-<br>signed | CAP-RTP-001                              | CAP-RTP-001                                                    | 02/06/2023 |                                             |
| CAPF-trust            | CAP-RTP-002                                      | Self-<br>signed | CAP-RTP-002                              | CAP-RTP-002                                                    | 10/10/2023 |                                             |
| CAPF-trust            | Cisco Manufacturing CA                           | CA-signed       | Cisco_Manufacturing_CA                   | Cisco_Root_CA_2048                                             | 05/14/2029 |                                             |
| CAPF-trust            | ACT2_SUDI_CA                                     | CA-signed       | ACT2_SUDI_CA                             | Cisco_Root_CA_2048                                             | 05/14/2029 |                                             |
| ipsec                 | CUCM                                             | Self-<br>signed | CUCM                                     | CUCM                                                           | 04/07/2024 | Self-signed certificate generated by system |
| ipsec-trust           | CUCM                                             | Self-<br>signed | CUCM                                     | CUCM                                                           | 04/07/2024 | Trust Certificate                           |
| ITLRecovery           | ITLRECOVERY_CUCM                                 | Self-<br>signed | ITLRECOVERY_CUCM                         | ITLRECOVERY_CUCM                                               | 04/04/2039 | Self-signed certificate generated by system |
| tomcat                | CUCM                                             | Self-<br>signed | CUCM                                     | CUCM                                                           | 04/07/2024 | Self-signed certificate generated by system |
| tomcat-trust          | VeriSign Class 3 Secure Server CA -<br>G3        | CA-signed       | VeriSign_Class_3_Secure_Server_CA<br>_G3 | VeriSign_Class_3_Public_Primary_Certification_Authority<br>_G5 | 02/07/2020 | Call Home Server Certificate                |
| tomcat-trust          | CUCM                                             | Self-<br>signed | CUCM                                     | CUCM                                                           | 04/07/2024 | Trust Certificate                           |
| TVS                   | CUCM                                             | Self-<br>signed | CUCM                                     | CUCM                                                           | 04/07/2024 | Self-signed certificate generated by system |

#### .PEM file to your computer

| ahaha Ci              | sco Unified Operating System                       | Certificate Details for Cisco_Root_CA_2048, CAPF-trust                                                                                                    |   | Navig      | ation Cisco Unified OS Administration 🗘 Go  |
|-----------------------|----------------------------------------------------|----------------------------------------------------------------------------------------------------|---|------------|---------------------------------------------|
| CISCO For             | Cisco Unified Communications Solutions             | Y Delete Download .PEM File                                                                                                    |   | admin S    | Search Documentation About Logout           |
| Show - Setting        | s - Security - Software Upgrades - Services -      |                                                                                                    |   |            |                                             |
| Certificate List      |                                                    | _ Status                                                                                                    |   |            |                                             |
| Generate Se           | If-signed 🔄 Upload Certificate/Certificate chain 🧯 | i Status: Ready                                                                                                    |   | _          |                                             |
| CallManager-<br>trust | Cisco Manufacturing CA                             | Certificate Settings                                                                                                    |   | 05/14/2029 |                                             |
| CallManager-<br>trust | ACT2_SUDI_CA                                       | Certificate Purpose CAPF-trust                                                                                                    |   | 05/14/2029 |                                             |
| CAPF                  | CAPF-f4b5a296                                      | Certificate Group product-cm                                                                                                    |   | 04/07/2024 | Self-signed certificate generated by system |
| CAPF-trust            | Cisco Manufacturing CA SHA2                        | Description(friendly name)                                                                                                    |   | 11/12/2037 |                                             |
| CAPF-trust            | Cisco Root CA 2048                                 | Certificate File Data                                                                                                    |   | 05/14/2029 |                                             |
| CAPF-trust            | Cisco Root CA M2                                   | [<br>Version: V3                                                                                                    |   | 11/12/2037 |                                             |
| CAPF-trust            | CAPF-f4b5a296                                      | Serial Number: 5FF87B282B54DC8D42A315B568C9ADFF<br>SignatureAlgorithm: SHA1withRSA (1.2.840.113549.1.1.5)                                                                |   | 04/07/2024 |                                             |
| CAPF-trust            | CAP-RTP-001                                        | Issuer Name: CN=Cisco Root CA 2048, O=Cisco Systems<br>Validity From: Fri May 14 15:17:12 COT 2004                                                                       |   | 02/06/2023 |                                             |
| CAPF-trust            | CAP-RTP-002                                        | 10:         Mon May 14 15:25:42 COT 2029           Subject Name: CN=Cisco Root CA 2048, O=Cisco Systems           Key: PSA (12 340 113540 1 1 1)                         |   | 10/10/2023 |                                             |
| CAPF-trust            | Cisco Manufacturing CA                             | Key value:                                                                                                    |   | 05/14/2029 |                                             |
| CAPF-trust            | ACT2_SUDI_CA                                       | 308201080282010100b09ab9aba7af0a77a7e271b6b4666294788847c66255844032bfc0ab2ea51c71d                                                                                      |   | 05/14/2029 |                                             |
| ipsec                 | CUCM                                               | 99443a84aa3198789b94e6f2c53126ccd1dad2b24b31c42bff83446fb63d247709eabf2aa81f6356f6<br>200f1154078175a725re56a8265af7c9a97e284758b6e7d4fa65e629ccf100a64d04e6dre2brc5bf56 |   | 04/07/2024 | Self-signed certificate generated by system |
| ipsec-trust           | CUCM                                               | 0a527478d69f47fce1b70de701b20d66ecda601a83c12d2a93fa06b5ebb8e208b7a91e3b568eea0e7c40                                                                                     |   | 04/07/2024 | Trust Certificate                           |
| ITLRecovery           | ITLRECOVERY_CUCM                                   | Delete Download DEM File                                                                                                    |   | 04/04/2039 | Self-signed certificate generated by system |
| tomcat                | CUCM                                               |                                                                                                    |   | 04/07/2024 | Self-signed certificate generated by system |
| tomcat-trust          | VeriSign Class 3 Secure Server CA -<br>_G3         | Clase                                                                                                    | 1 | 02/07/2020 | Call Home Server Certificate                |
| tomcat-trust          | CUCM                                               |                                                                                                    |   | 04/07/2024 | Trust Certificate                           |
| TVS                   | CUCM                                               |                                                                                                    |   | 04/07/2024 | Self-signed certificate generated by system |

#### Enable 802.1X on Cisco IP Phones

• Out of the box, Cisco IP phones are capable of 802.1X but they are not enabled for 802.1X. it is possible to enable 802.1X on phones by enabling 802.1X in the phone configuration file.

• Next time the phone resets and downloads its configuration file, 802.1X is enabled for all supported EAP methods. There is no way to disable individual EAP methods on a Cisco IP phone.

#### • Enabling 802.1X on phones first is a best practice:

• Bring up new phones in a physically secure staging area where the access ports are not enabled for 802.1X. This allows the phones to access the network and download the needed configuration files.

#### Register the Cisco IP Phone to CUCM

| alight Cisco Unified CM Administration                                                                                              | Navigation Cisco Unified CM Administration 🖨 Go      |
|----------------------------------------------------------------------------------------------------|------------------------------------------------------|
| CISCO For Cisco Unified Communications Solutions                                                                                    | adminapp Search Documentation About Logout           |
| System 👻 Call Routing 👻 Media Resources 👻 Advanced Features 👻 Device 👻 Application 👻 User Management 👻 Bulk Administration 👻 Help 👻 |                                                      |
| Find and List Phones                                                                                                    | Related Links: Actively Logged In Device Report 🗘 Go |
| Add New 🔛 Select All 🔛 Clear All 🙀 Delete Selected 🍄 Reset Selected 🥒 Apply Config to Selected                                      |                                                      |
| Status                                                                                                    |                                                      |
| 1 records found                                                                                                    |                                                      |
| Phone (1 - 1 of 1)                                                                                                    | Rows per Page 50 💠                                   |
| Find Phone where       Device Type                                                                                                  |                                                      |
| Device Name(Line) Description Device Type Device Protocol Status                                                                    | IPv4 Address Copy Super Copy                         |
| Image: SEPE0D173E55320         Auto 1002         Cisco 7821         SIP         Registered with 172.16.0.90                         | <u>10.10.0.5</u> 🗈 🕐                                 |
| Add New Select All Clear All Delete Selected Reset Selected Apply Config to Selected                                                |                                                      |

#### Enable 802.1X Authentication

| Navigation Cisco Unified CM Administration                                                                                        |                 |                              |       |        |
|----------------------------------------------------------------------------------------------------|-----------------|------------------------------|-------|--------|
| CISCO For Cisco Unified Communications Solutions                                                                                  | a               | dminapp Search Documentation | About | Logout |
| System 👻 Call Routing 👻 Media Resources 👻 Advanced Features 👻 Device 👻 Application 👻 User Management 👻 Bulk Administration 👻 Help | •               |                              |       |        |
| Phone Configuration                                                                                                    | Related Links:  | Back To Find/List            |       | \$ Go  |
| 🔚 Save 🗶 Delete 📋 Copy 🎱 Reset 🧷 Apply Config 🖕 Add New                                                                           |                 |                              |       |        |
| IPv6 Log Server                                                                                                    |                 |                              |       |        |
| Outbound Rollover*                                                                                                    | Disabled \$     |                              |       |        |
| Cisco Discovery Protocol (CDP): Switch Port*                                                                                      | Enabled \$      |                              |       |        |
| Cisco Discovery Protocol (CDP): PC Port*                                                                                          | Enabled \$      |                              |       |        |
| Link Layer Discovery Protocol - Media Endpoint Discover (LLDP-MED): Switch Port*                                                  | Enabled \$      |                              |       |        |
| Link Layer Discovery Protocol (LLDP): PC Port*                                                                                    | Enabled \$      |                              |       |        |
| LLDP Asset ID                                                                                                    |                 |                              |       |        |
| LLDP Power Priority*                                                                                                    | Unknown \$      |                              |       |        |
| 802.1x Authentication *                                                                                                    | Enabled 🔷       |                              |       |        |
| Automatic Port Synchronization *                                                                                                  | Disabled 🔷      |                              |       |        |
| Switch Port Remote Configuration*                                                                                                 | Disabled 🗘      |                              |       |        |
| PC Port Remote Configuration*                                                                                                    | Disabled 🗘      |                              |       |        |
| SSH Access*                                                                                                    | Disabled 🗘      |                              |       |        |
| Incoming Call Toast Timer*                                                                                                    | 5 \$            |                              |       |        |
| Line Key Barge*                                                                                                    | cBarge 🛟        |                              |       |        |
| Ring Locale*                                                                                                    | Default 🗘       |                              |       |        |
| TLS Resumption Timer*                                                                                                    | 3600            |                              |       |        |
| FIPS Mode*                                                                                                    | Disabled 🔹      |                              |       |        |
| HOLD/RESUME Key*                                                                                                    | HOLD/RESUME Key |                              |       |        |

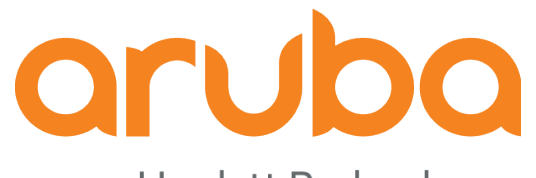

a Hewlett Packard Enterprise company

## Task: Config Clearpass

#### Add the switch as Device

| aruba                                                                                                    | C                           | learPass Policy Ma         | anager           |                             | Menu           | $\equiv$ |
|----------------------------------------------------------------------------------------------------|-----------------------------|----------------------------|------------------|-----------------------------|----------------|----------|
| Dashboard O                                                                                                    | Configuration » Network » D | evices                     |                  |                             |                |          |
| Monitoring O                                                                                                    | Edit Davice Details         |                            |                  |                             | Add 🛶          | •        |
| Configuration                                                                                                    | Device SNMP Read Se         | ttings SNMP Write Settings | CLI Settings     | OnConnect Enforcement       | Attributes     | vices    |
|                                                                                                    | Name:                       | 2930F switch               | 1                |                             |                |          |
| - C Endpoints                                                                                                    | IP or Subnet Address:       | 172.16.100.1               | (e.g., 192.168.1 | .10 or 192.168.1.1/24 or 19 | 92.168.1.1-20) |          |
| - Static Host Lists<br>- Roles<br>- Role Mannings                                                                                                    | Description:                | Aruba Access Switch        |                  |                             |                | cords    |
| Posture                                                                                                    | RADIUS Shared Secret:       | •••••                      | Verif            | y: •••••                    |                |          |
| - Posture Policies                                                                                                    | TACACS+ Shared Secret:      |                            | Verif            | y:                          |                |          |
| Audit Servers                                                                                                    | Vendor Name:                | Aruba                      |                  | ·                           |                | loto     |
| E 💐 Enforcement                                                                                                    | Enable RADIUS CoA:          | RADIUS CoA Port: 3799      | 3                |                             |                | lete     |
| Profiles                                                                                                    | Enable RadSec:              |                            |                  |                             |                |          |
| Articles     Articles     Articles |                             |                            |                  |                             |                |          |
| Event Sources                                                                                                    |                             |                            |                  | Сору                        | Save Cancel    |          |
| Profile and Network Scan                                                                                                    |                             |                            |                  |                             |                |          |

#### Import Cisco Root certificates

| aruba                                                                                                    | ClearPass Policy Manager                                                                                       | P                | Menu 🗮           |
|----------------------------------------------------------------------------------------------------|----------------------------------------------------------------------------------------------------|------------------|------------------|
| Dashboard 0                                                                                                    | Administration » Certificates » Trust List                                                                     |                  |                  |
| Monitoring O                                                                                                    | Certificate Trust List                                                                                         |                  | 🛖 Add            |
| 🔥 Configuration 🔹 💿                                                                                                    | This page displays a list of trusted Certificate Authorities (CA). You can add, view, or delete a certificate. |                  |                  |
| 🛃 Administration 📀                                                                                                    |                                                                                                    |                  |                  |
| Juicensing                                                                                                    | Filter: Subject 🗘 contains 🗘 CiSCO 🖶 Go Clear Filter                                                           | Show 20          | ᅌ records        |
| 🖃 📲 External Servers                                                                                                    | # 🖸 Subject                                                                                                    | Validity         | Enabled <b>•</b> |
| - John Solution - John Solution - John Solutio | 1. CN=Cisco Manufacturing CA,O=Cisco Systems                                                                   | Valid            | Enabled          |
| - Jossi Syslog Targets                                                                                                    | 2. CN=Cisco Root CA 2048,O=Cisco Systems                                                                       | Valid            | Enabled          |
| - Syslog Export Filters                                                                                                    | 3. CN=CAP-RTP-001,O=Cisco Systems                                                                              | Valid            | Disabled         |
| - Je Messaging Setup                                                                                                    | 4. CN=CAP-RTP-002,O=Cisco Systems                                                                              | Valid            | Disabled         |
| $\sim$ File Backup Servers                                                                                                    | 5. CN=Cisco Manufacturing CA SHA2,O=Cisco                                                                      | Valid            | Disabled         |
|                                                                                                    | Showing 1-5 of 5                                                                                               |                  | Delete           |
| - J <sup>a</sup> Certificate Store<br>- J <sup>a</sup> Trust List<br>- J <sup>a</sup> Revocation Lists                                                                                                    |                                                                                                    |                  |                  |
| 🗈 🛄 Dictionaries                                                                                                    |                                                                                                    |                  |                  |
| 🖃 🔩 Agents and Software Updates                                                                                                    |                                                                                                    |                  |                  |
| - 🎤 OnGuard Settings                                                                                                    |                                                                                                    |                  |                  |
| - Jostware Updates                                                                                                    |                                                                                                    |                  |                  |
| Support                                                                                                    |                                                                                                    |                  |                  |
| Pomoto Assistance                                                                                                    |                                                                                                    |                  |                  |
|                                                                                                    |                                                                                                    |                  |                  |
| © Copyright 2018 Hewlett Packard                                                                                                    | Enterprise Development LP May 28, 2019 09:29:39 COT ClearPass Policy Manager 6.7                               | 7.9.109195 on Cl | ABV platform     |

#### Create the role "IP-Phone"

| aruba                                      |          | ClearPass Policy Manager                                                                                                    |      |                   |                    |                                            |                                                               |  |  |
|--------------------------------------------|----------|----------------------------------------------------------------------------------------------------|------|-------------------|--------------------|--------------------------------------------|---------------------------------------------------------------|--|--|
| Dashboard 0                                | Config   | onfiguration » Identity » Roles                                                                                               |      |                   |                    |                                            |                                                               |  |  |
| Monitoring O                               | Role     | Roles                                                                                                    |      |                   |                    |                                            |                                                               |  |  |
| Configuration 💿                            |          | Servert A                                                                                                    |      |                   |                    |                                            |                                                               |  |  |
| - 🛱 Service Templates & Wizards            | Roles e  | les exist independently of an individual service and can be accessed globally through the role-mapping policy of any service. |      |                   |                    |                                            |                                                               |  |  |
| - 🛱 Services                               |          |                                                                                                    |      |                   |                    |                                            |                                                               |  |  |
| E Authentication                           | Filter:  | Name                                                                                                    |      | contains          |                    | Go Clear Filter                            | Show 20 crecords                                              |  |  |
| —🛱 Methods                                 |          |                                                                                                    | Nex  |                   |                    | Description                                |                                                               |  |  |
| - 🛱 Sources                                | #        |                                                                                                    | Nar  |                   |                    | Description                                |                                                               |  |  |
|                                            | 1.       |                                                                                                    | [Air | Group v1]         |                    | Role for an AirGroup protocol version 1 re | equest                                                        |  |  |
| - 🎝 Single Sign-On (SSO)                   | 2.       |                                                                                                    | [Ai  | Add New Role      |                    | ×                                          | uest                                                          |  |  |
| - 🛱 Local Users                            | 3.       |                                                                                                    | [Ar  |                   |                    |                                            | levice                                                        |  |  |
| - 🛱 Endpoints                              | 4.       |                                                                                                    | [Ar  |                   |                    |                                            | -                                                             |  |  |
| Static Host Lists                          | 5.       |                                                                                                    | [B)  | Name:             | IP-Phone           |                                            | anage their own provisioned devices                           |  |  |
|                                            | 6.       |                                                                                                    | Cis  | Description       | Pole in Clearnase  |                                            |                                                               |  |  |
| - TROIE Mappings                           | 7.       |                                                                                                    | [Co  | Description:      | Role III Clearpass |                                            |                                                               |  |  |
|                                            |          |                                                                                                    |      |                   |                    |                                            | n their devices, for use with MAC authentication and AirGroup |  |  |
|                                            | 8.       |                                                                                                    | [De  |                   |                    |                                            | ,                                                             |  |  |
| - Profiles                                 | 9.       |                                                                                                    | Em   |                   |                    | Save                                       |                                                               |  |  |
| =⊦•∔ Network                               | 10.      |                                                                                                    | [Er  |                   |                    | Cave                                       |                                                               |  |  |
| Devices                                    | 11.      |                                                                                                    | Gue  | est               |                    |                                            |                                                               |  |  |
| - Device Groups                            | 12.      |                                                                                                    | [Gu  | est]              |                    | Default role for a Guest                   |                                                               |  |  |
| - 🛱 Proxy Targets                          | 13.      |                                                                                                    | [MA  | C Caching]        |                    | Default role applied during MAC caching    |                                                               |  |  |
| - 🎝 Event Sources                          | 14.      |                                                                                                    | ſOn  | board Android1    |                    | Role for an Android device being provision | ned                                                           |  |  |
| - Profile and Network Scan                 | 15       |                                                                                                    | [0n  | board Chromebook] |                    | Role for Chromebook device being provisi   | oned                                                          |  |  |
| - 🛱 Network Scan                           | 10.      |                                                                                                    | 100  | board iOC1        |                    | Role for en iOC device being provisioned   |                                                               |  |  |
| - 🋱 Profile Settings                       | 10.      |                                                                                                    | [Un  | board IOSj        |                    | Role for an IOS device being provisioned   |                                                               |  |  |
| - 🗘 Policy Simulation                      | 17.      |                                                                                                    | lOu  | board Linux]      |                    | Role for Linux device being provisioned    |                                                               |  |  |
|                                            | 18.      |                                                                                                    | [On  | board Mac OS X]   |                    | Role for a Mac OS X device being provisio  | ned                                                           |  |  |
| Administration O                           | 19.      |                                                                                                    | [On  | board Windows]    |                    | Role for a Windows device being provision  | ned                                                           |  |  |
|                                            | 20.      |                                                                                                    | [Ot  | her]              | Arr 12, 2010 16 16 | Default role for another user or device    |                                                               |  |  |
| © Copyright 2018 Hewlett Packard Enterpris | se Devel | opmen                                                                                                    | t LP |                   | Apr 12, 2019 16:18 | 3:44 COT                                   | ClearPass Policy Manager 6.7.9.109195 on CLABV platform       |  |  |

#### Create the role "CiscoPhone"

| Edit Role    | 0                             |   |                                    |
|--------------|-------------------------------|---|------------------------------------|
|              |                               |   |                                    |
| Name:        | CiscoPhone                    | > | Tag Cisco Phone MAC Addresses      |
| Description: | Cisco Phone - Role Definition |   |                                    |
|              | Save Cancel                   |   |                                    |
| Edit Role    | 8                             |   |                                    |
|              |                               |   |                                    |
| Name:        | IP-Phone                      |   | Map Cisco Phones to "IP-Phone" Tag |
| Description: | Role in Clearpass             |   |                                    |
|              | Save Cancel                   |   |                                    |

#### Click on "Guest Roles"

#### aruba

| aroba                                                                                                    | Gical Fas                                              | 55 FUILY Manager                                                                  |                          |  |  |
|----------------------------------------------------------------------------------------------------|--------------------------------------------------------|-----------------------------------------------------------------------------------|--------------------------|--|--|
| Dashboard 0                                                                                                    | Configuration » Identity » Role Mappings               |                                                                                   |                          |  |  |
| 🕑 Monitoring 🛛 O                                                                                                    | ole Mappings                                           |                                                                                   |                          |  |  |
| Configuration 📀                                                                                                    |                                                        |                                                                                   | 😤 Import<br>🏩 Export All |  |  |
| - 🛱 Methods                                                                                                    | After authenticating a request, a ClearPass service in | wokes its role-mapping policy, resulting in assignment of a role(s) to the cli    | ent. This role           |  |  |
| - 🛱 Sources                                                                                                    | becomes the identity component of enforcement poli     | cy decisions.                                                                     |                          |  |  |
| <b>_</b> Identity                                                                                                    |                                                        |                                                                                   |                          |  |  |
| –🛱 Single Sign-On (SSO)                                                                                                    | Filter: Name Contains C                                | + Go Clear Filter                                                                 | Show 20 ᅌ records        |  |  |
| -🛱 Local Users                                                                                                    | # Name                                                 | Description                                                                       | Default Polo             |  |  |
| - 🛱 Endpoints                                                                                                    |                                                        | Description                                                                       | Delault Role             |  |  |
| Static Host Lists                                                                                                    | 1. [AirGroup Version Match]                            | System-defined mapping to identify the protocol version of an<br>AirGroup request | [AirGroup v1]            |  |  |
| - CROIES                                                                                                    | 2. [Guest Roles]                                       | The roles used by Guest.                                                          | [Employee]               |  |  |
|                                                                                                    | Showing 1-2 of 2                                       |                                                                                   | Copy Export Delete       |  |  |
| H = 0     H     H | 510Wing 1 2 01 2                                       |                                                                                   |                          |  |  |
| Enforcement                                                                                                    |                                                        |                                                                                   |                          |  |  |
| - 🛱 Policies                                                                                                    |                                                        |                                                                                   |                          |  |  |
| - 🛱 Profiles                                                                                                    |                                                        |                                                                                   |                          |  |  |
|                                                                                                    |                                                        |                                                                                   |                          |  |  |
| — 🎝 Devices                                                                                                    |                                                        |                                                                                   |                          |  |  |
| - 🎝 Device Groups                                                                                                    |                                                        |                                                                                   |                          |  |  |
| -🛱 Proxy Targets                                                                                                    |                                                        |                                                                                   |                          |  |  |
| - 🛱 Event Sources                                                                                                    |                                                        |                                                                                   |                          |  |  |
|                                                                                                    |                                                        |                                                                                   |                          |  |  |
| - 🖧 Network Scan                                                                                                    |                                                        |                                                                                   |                          |  |  |
| Administration 0                                                                                                    |                                                        |                                                                                   |                          |  |  |

CleanDace Deliev Managen

© Copyright 2018 Hewlett Packard Enterprise Development LP

Apr 11, 2019 16:40:51 COT

Manu

#### Click on "Add Rule"

| aruba                                   |                |             | ClearPass Policy Ma                           | nager            |                       |                | Menu 🗮         |
|-----------------------------------------|----------------|-------------|-----------------------------------------------|------------------|-----------------------|----------------|----------------|
| EIII Dashboard 0                        | Configuration  | » Identity  | v » Role Mappings » Edit - [Guest Roles]      |                  |                       |                |                |
| Monitoring 0                            | Role Map       | pings -     | [Guest Roles]                                 |                  |                       |                |                |
| Configuration 📀                         | Summary        | Policy      | Mapping Rules                                 |                  |                       |                |                |
| – 🔅 Methods<br>– 🔅 Sources              | Rules Evaluat  | ion Algorit | hm: 💿 Select first match 🔿 Select all matches | 5                |                       |                |                |
| <u>Q</u> Identity                       | Role Mapping   | Rules:      |                                               |                  |                       |                |                |
| —🙀 Single Sign-On (SSO)                 | Conditio       | ns          |                                               |                  | Role Name             |                |                |
| - 🛱 Local Users                         | 1. (GuestUse   | er:Role ID  | EQUALS 1)                                     |                  | [Contractor]          |                |                |
| - 🎝 Endpoints                           | 2. (GuestUse   | er:Role ID  | EQUALS 2)                                     |                  | [Guest]               |                |                |
| - 🎝 Static Host Lists                   | 3. (GuestUse   | er:Role ID  | EQUALS 3)                                     |                  | [Employee]            |                |                |
| - 🛱 Roles                               |                |             |                                               | Add Rule Move Up | Move Down             | Edit Rule      | Remove Rule    |
| -🛱 Role Mappings                        |                |             |                                               |                  |                       |                |                |
|                                         |                |             |                                               |                  |                       |                |                |
| Enforcement                             |                |             |                                               |                  |                       |                |                |
| - 🛱 Policies                            |                |             |                                               |                  |                       |                |                |
| —🛱 Profiles                             |                |             |                                               |                  |                       |                |                |
| ⊒- <b>-</b> #- Network                  |                |             |                                               |                  |                       |                |                |
|                                         |                |             |                                               |                  |                       |                |                |
| - C Device Groups                       |                |             |                                               |                  |                       |                |                |
| - C Proxy Targets                       |                |             |                                               |                  |                       |                |                |
| Event Sources                           |                |             |                                               |                  |                       |                |                |
| - Profile and Network Scan              |                |             |                                               |                  |                       |                |                |
| - C Network Scan                        | Sack to R      | lole Mapp   | bings                                         |                  |                       | Copy Save      | Cancel         |
| Administration 0                        |                |             |                                               |                  |                       |                |                |
| © Copyright 2018 Hewlett Packard Enterp | rise Developme | nt LP       | Apr 11, 2019 16:41:46 COT                     | Clear            | Pass Policy Manager 6 | .7.9.109195 on | CLABV platform |
# Map the "CiscoPhone" Role

| aruba                                   |                  |            | Clea                | arPass <mark>Pol</mark> i | i <mark>cy M</mark> anager |   |                    |               |             | Menu 🗮         |
|-----------------------------------------|------------------|------------|---------------------|---------------------------|----------------------------|---|--------------------|---------------|-------------|----------------|
| E ■ Dashboard 0                         | Configuration    | » Identity | v » Role Mappings » | Edit - [Guest Roles       | ]                          |   |                    |               |             |                |
| Monitoring 0                            | Role Map         | pings ·    | Guest Roles         | 5]                        |                            |   |                    |               |             |                |
| 🐥 Configuration 📀                       | Summary          | Policy     | Mapping Rules       |                           |                            |   |                    |               |             |                |
| Rules Editor                            |                  |            |                     |                           |                            |   |                    |               |             | •              |
| ∃- <u>Q</u> Identity                    |                  |            |                     | Conditi                   | ions                       |   |                    |               |             |                |
| - 🛱 Sir Matches 💿 ANY or 🔿 A            | LL of the follow | ing condit | ions:               |                           |                            |   |                    |               |             |                |
| Type                                    |                  |            | Name                |                           | Operator                   |   | Value              |               |             |                |
| 1. GuestUser                            | •                |            | Role ID             | *                         | EQUALS                     | v | 4                  | *             | <b>-</b>    |                |
| - Ro 2. Click to add                    |                  |            |                     |                           |                            |   |                    |               |             |                |
|                                         |                  |            |                     |                           |                            |   |                    |               |             | emove Rule     |
| ∃ 冊 Posture                             |                  |            |                     |                           |                            |   |                    |               |             |                |
| Enforcen                                |                  |            |                     |                           |                            |   |                    |               |             |                |
|                                         |                  |            |                     | Actio                     | ns                         |   |                    |               |             |                |
| ∃                                       | CiscoPhone       |            | ۵                   |                           |                            |   |                    |               |             |                |
| 🗘 De                                    |                  |            |                     |                           |                            |   |                    | Sava          | Cancel      |                |
| - De                                    |                  |            |                     |                           |                            |   |                    | Save          | Cancel      |                |
|                                         |                  |            |                     |                           |                            |   |                    |               |             |                |
| - A Profile and Network Scan            |                  |            |                     |                           |                            |   |                    |               |             |                |
| Network Scan                            |                  |            |                     |                           |                            |   |                    |               |             |                |
| Administration                          | < Back to F      | Role Map   | pings               |                           |                            |   |                    | Col           | py Save     | Cancel         |
| © Copyright 2018 Hewlett Packard Entern | rise Developme   | ent LP     |                     | Apr 11, 2019 16:4         | 6:17 COT                   |   | ClearPass Policy M | lanager 6.7.9 | 9.109195 on | CLABV platform |

# Click on "save"

| aruba                                   | C                                        | earPass Policy Manager          |                    | Menu 💻                                          |
|-----------------------------------------|------------------------------------------|---------------------------------|--------------------|-------------------------------------------------|
| ≅≣<br>⊠≦ Dashboard 0                    | Configuration » Identity » Role Mappings | » Edit - [Guest Roles]          |                    |                                                 |
| Monitoring O                            | Role Mappings - [Guest Rol               | es]                             |                    |                                                 |
| 🖧 Configuration 📀                       | Summary Policy Mapping Rules             |                                 |                    |                                                 |
| – ų̇̀ Methods<br>– ų̇̀ Sources          | Rules Evaluation Algorithm: O Select f   | irst match 🔿 Select all matches |                    |                                                 |
| - Q Identity                            | Role Mapping Rules:                      |                                 |                    | Pole Name                                       |
| ☆ Single Sign-On (SSO)<br>☆ Local Users | 1. (GuestUser:Role ID EQUALS 1)          |                                 |                    | [Contractor]                                    |
| - 🛱 Endpoints                           | 2. (GuestUser:Role ID EQUALS 2)          |                                 |                    | [Guest]                                         |
| - 🛱 Static Host Lists                   | 3. (GuestUser:Role ID EQUALS 3)          |                                 |                    | [Employee]                                      |
| - 🗱 Roles                               | 4. (GuestUser:Role ID EQUALS 4)          |                                 |                    | CiscoPhone                                      |
| Role Mappings                           |                                          |                                 | Add Rule Move Up ↑ | Move Down J Edit Rule Remove Rule               |
| Enforcement                             |                                          |                                 |                    |                                                 |
|                                         |                                          |                                 |                    |                                                 |
| - 🗘 Profiles                            |                                          |                                 |                    |                                                 |
| 🖃 📲 Network                             |                                          |                                 |                    |                                                 |
| - 🛱 Devices                             |                                          |                                 |                    |                                                 |
| - Device Groups                         |                                          |                                 |                    |                                                 |
| Event Sources                           |                                          |                                 |                    |                                                 |
|                                         |                                          |                                 |                    |                                                 |
| - 🛱 Network Scan                        |                                          |                                 |                    |                                                 |
| Administration 0                        | Back to Role Mappings                    |                                 |                    | Copy Save Cancel                                |
| © Copyright 2018 Hewlett Packard Enterp | prise Development LP                     | Apr 11, 2019 16:47:20 COT       | ClearPass          | s Policy Manager 6.7.9.109195 on CLABV platform |

# Create a role mapping

| aruba                                                                                                    |                                               | (                       | ClearPass Policy Manager | Menu 🔤             |
|----------------------------------------------------------------------------------------------------|-----------------------------------------------|-------------------------|--------------------------|--------------------|
| Dashboard 0                                                                                                    | Configuration » Identity »                    | Role Mappings           | s » Add                  |                    |
| Monitoring 0                                                                                                    | Role Mappings                                 |                         |                          |                    |
| 🖧 Configuration 📀                                                                                                    | Policy Mapping Rules                          | Summary                 |                          |                    |
| <ul> <li>⇒ Service Templates &amp; Wizards</li> <li>⇒ Services</li> <li>⇒ Authentication</li> <li>⇒ Methods</li> <li>⇒ Sources</li> <li>⇒ Identity</li> <li>⇒ Single Sign-On (SSO)</li> <li>⇒ Local Users</li> <li>⇒ Endpoints</li> <li>⇒ Static Host Lists</li> <li>⇒ Roles</li> <li>⇒ Role Mappings</li> <li>⇒ Posture</li> <li>⇒ Enforcement</li> <li>⇒ Policies</li> <li>⇒ Profiles</li> <li>⇒ Network</li> <li>⇒ Device Groups</li> <li>⇒ Event Sources</li> <li>⇒ Event Sources</li> <li>⇒ Profile settings</li> </ul> | Policy Name:<br>Description:<br>Default Role: | Wired-Policy<br>[Other] | View Details Modify      | Add New Role       |
| 🛃 Administration 🔹 💿                                                                                                    | Back to Role Mappin                           | gs                      |                          | Next → Save Cancel |

Copyright 2018 Hewlett Packard Enterprise Development LP

Apr 12, 2019 16:20:04 COT

# "IP-Phone" role is mapped to "CiscoPhone" Guest role

| aruba                                           |         | C                                                                 | learPass Policy Ma           | anager     |          |           |                  |                 | Men   | • =      |
|-------------------------------------------------|---------|-------------------------------------------------------------------|------------------------------|------------|----------|-----------|------------------|-----------------|-------|----------|
| Dashboard                                       | 0       | Configuration » Identity » Role Mappings »                        | Add                          |            |          |           |                  |                 |       |          |
| Monitoring                                      | 0       | Role Mappings                                                     |                              |            |          |           |                  |                 |       |          |
| Configuration                                   | $\odot$ | Policy Mapping Rules Summary                                      |                              |            |          |           |                  |                 |       |          |
| - C Service Templates & Wizards<br>- C Services |         | Rules Evaluation Algorithm: • Select first<br>Role Mapping Rules: | t match 🔘 Select all matches |            |          |           |                  |                 |       |          |
| Authentication                                  |         | Conditions                                                        |                              |            |          | R         | ole Name         |                 |       |          |
|                                                 |         |                                                                   |                              |            | Add Rule | Move Up ↑ | Move Down ↓      | Edit Rule       | Remo  | ve Rule  |
|                                                 |         |                                                                   |                              |            |          |           |                  |                 |       |          |
| Single Sign-On (SSO)                            | tules I | Editor                                                            |                              |            |          |           |                  |                 |       | ⊗        |
| - 🎝 Local Users                                 |         |                                                                   |                              | Conditions |          |           |                  |                 |       |          |
| - 🛱 Endpoints                                   | Match   |                                                                   | tioner                       |            |          |           |                  |                 |       |          |
| - 🔆 Static Host Lists                           | Match   |                                                                   | Name                         |            | Operator | Valı      | 18               |                 |       |          |
| - Q Roles                                       | 1       | Authorization: [Guest Device Repository]                          | Device Pole ID               |            | EQUALS   | 4         |                  |                 | Ba.   | ÷        |
|                                                 | 1.      | Click to add                                                      | Device Kole ID               |            | EQUALS   | 4         |                  |                 | 92    |          |
|                                                 | 2.      | CICK to add                                                       |                              |            |          |           |                  |                 |       |          |
|                                                 |         |                                                                   |                              |            |          |           |                  |                 |       |          |
|                                                 |         |                                                                   |                              |            |          |           |                  |                 |       |          |
| E - + Network                                   |         |                                                                   |                              |            |          |           |                  |                 |       |          |
| - 🛱 Devices                                     |         |                                                                   |                              | Actions    |          |           |                  |                 |       |          |
| - 🎝 Device Groups                               | Role I  | Name:                                                             |                              |            |          |           |                  |                 |       |          |
| - 🎝 Proxy Targets                               |         |                                                                   |                              |            |          |           |                  |                 |       | _        |
| - 🛱 Event Sources                               |         |                                                                   |                              |            |          |           |                  | Save            | Canc  | el       |
| Profile and Network Scan                        |         |                                                                   |                              | _          |          |           |                  |                 |       |          |
| - Retwork Scan                                  |         |                                                                   |                              |            |          |           |                  |                 |       |          |
| - Profile Settings                              |         |                                                                   |                              |            |          |           |                  |                 |       |          |
|                                                 |         |                                                                   |                              |            |          |           |                  |                 |       |          |
|                                                 |         | A Rock to Role Mannings                                           |                              |            |          |           |                  | lavt . Sava     |       | anaal    |
| 🚑 Administration                                | 0       |                                                                   |                              |            |          |           |                  | Save            |       | ancer    |
| © Copyright 2018 Hewlett Packard Ente           | erprise | e Development LP                                                  | Apr 12, 2019 16:22:19 COT    |            |          | ClearPass | Policy Manager 6 | 5.7.9.109195 on | CLABV | platform |

# Map anything else to "Other" role

| aruba                                                                                                    |                                                             | ClearPass Policy Mai                  | nager      |                          | Menu 🗮                         |
|----------------------------------------------------------------------------------------------------|-------------------------------------------------------------|---------------------------------------|------------|--------------------------|--------------------------------|
| E □ Dashboard C                                                                                                    | Configuration » Identity » Role M                           | lappings » Add                        |            |                          |                                |
| Monitoring C                                                                                                    | Role Mappings                                               |                                       |            |                          |                                |
| Configuration                                                                                                    | Policy Mapping Rules Su                                     | mmary                                 |            |                          |                                |
| <ul> <li>-☆ Service Templates &amp; Wizards</li> <li>-☆ Services</li> <li>-☆ Authentication</li> <li>-☆ Methods</li> </ul> | Rules Evaluation Algorithm:  Role Mapping Rules: Conditions | Select first match Select all matches |            | Role Name                |                                |
| - Sources                                                                                                    |                                                             | Repository]. Device Role ID EQUALS 4) |            |                          |                                |
| Identity     Gingle Sign-On (SSO)     Coal Users                                                                           | les Editor                                                  |                                       | Add Rule   | Move Up↑ Move Down↓      | Edit Rule Remove Rule          |
| - 🗘 Endpoints                                                                                                    |                                                             |                                       | Conditions |                          |                                |
| Static Host Lists                                                                                                    | atches o ANY or O ALL of the follo                          | owing conditions:                     |            |                          |                                |
| - St Role Mappings                                                                                                    | Туре                                                        | Name                                  | Operator   | Value                    |                                |
| Posture 1                                                                                                    | . Authorization:[Guest Device Rep                           | oository] Device Role ID              | NOT_EQUALS | 4                        | e t                            |
| Enforcement 2                                                                                                    | . Click to add                                              |                                       |            |                          |                                |
| - 🛱 Policies                                                                                                    |                                                             |                                       |            |                          |                                |
| - 🛱 Profiles                                                                                                    |                                                             |                                       |            |                          |                                |
| 🖃 📲 Network                                                                                                    |                                                             |                                       |            |                          |                                |
| - 🛱 Devices                                                                                                    |                                                             |                                       |            |                          |                                |
| - Device Groups                                                                                                    |                                                             |                                       | Actions    |                          |                                |
| Reproxy Targets Re                                                                                                    | ole Name: [Other]                                           | 0                                     |            |                          |                                |
|                                                                                                    |                                                             |                                       |            |                          | Save                           |
| - Network Scan                                                                                                    |                                                             |                                       |            |                          | Carte                          |
| Profile Settings                                                                                                    |                                                             |                                       |            |                          |                                |
| - C Policy Simulation                                                                                                    |                                                             |                                       |            |                          |                                |
|                                                                                                    |                                                             |                                       |            |                          |                                |
|                                                                                                    | K Back to Role Mappings                                     |                                       |            |                          | Next → Save Cancel             |
| 🛃 Administration 🔹 🤇                                                                                                    |                                                             |                                       |            |                          |                                |
| © Copyright 2018 Hewlett Packard Enterp                                                                                    | rise Development LP                                         | Apr 12, 2019 16:23:57 COT             |            | ClearPass Policy Manager | 6.7.9.109195 on CLABV platform |

# "Wired-Policy" Role mapping

| aruba                                                                                                    | ClearPass Policy Manager                                                                                                    | Menu 🔜                                      |
|----------------------------------------------------------------------------------------------------|----------------------------------------------------------------------------------------------------|---------------------------------------------|
| E<br>■ Dashboard 0                                                                                                    | Configuration » Identity » Role Mappings » Add                                                                                  |                                             |
| Monitoring 0                                                                                                    | Role Mappings                                                                                                    |                                             |
| 🖧 Configuration 📀                                                                                                    | Policy Mapping Rules Summary                                                                                                    |                                             |
| - ☆ Service Templates & Wizards<br>- ☆ Services<br>- ♣ Authentication<br>- ☆ Methods                                                                                                    | Rules Evaluation Algorithm:       • Select first match        Select all matches         Role Mapping Rules:       • Conditions | Role Name                                   |
| - 🎝 Sources                                                                                                    | 1. (Authorization:[Guest Device Repository]:Device Role ID EQUALS 4)                                                            | IP-Phone                                    |
| 🗕 Identity                                                                                                    | 2. (Authorization:[Guest Device Repository]:Device Role ID NOT_EQUALS 4)                                                        | [Other]                                     |
| -   Single Sign-On (SSO) -   Local Users -   Endpoints -   Static Host Lists -   Roles -   Roles -   Role Mappings                                                                                                    | Add Rule                                                                                                    | Move Up ↑ Move Down ↓ Edit Rule Remove Rule |
|                                                                                                    |                                                                                                    |                                             |
| □- ∰ Enforcement                                                                                                    |                                                                                                    |                                             |
| <ul> <li>Network</li> <li>Devices</li> <li>Device Groups</li> <li>Proxy Targets</li> <li>Event Sources</li> <li>Profile and Network Scan</li> <li>Network Scan</li> <li>Profile Settings</li> <li>Policy Simulation</li> </ul> |                                                                                                    |                                             |
| 🚰 Administration 🛛 0                                                                                                    | Back to Role Mappings                                                                                                    | Next → Save Cancel                          |

© Copyright 2018 Hewlett Packard Enterprise Development LP

Apr 12, 2019 16:25:26 COT

#### Create IP Phone Enforcement Profile

| aruba                                                                                                    |                                                                                          | ClearPass Policy Manager                                                                                                    | Menu 🔜               |  |  |  |
|----------------------------------------------------------------------------------------------------|------------------------------------------------------------------------------------------|----------------------------------------------------------------------------------------------------|----------------------|--|--|--|
| Dashboard                                                                                                    | Configuration » Enforcement » Profiles » Edit Enforcement Profile - IP Phone Enforcement |                                                                                                    |                      |  |  |  |
| Monitoring 0                                                                                                    | Enforcement Pro                                                                          | files - IP Phone Enforcement                                                                                                    |                      |  |  |  |
| Configuration                                                                                                    | Summary Profile                                                                          | Attributes                                                                                                    |                      |  |  |  |
| Single Sign-On (SSO) Coal Users Coal Users  | Name:<br>Description:<br>Type:<br>Action:<br>Device Group List:                          | IP Phone Enforcement         IP Phone Enforcement         RADIUS         • Accept        Reject          Drop         Remove         View Details         Modify | Add New Device Group |  |  |  |
| Policies Profiles Profiles Profiles Provices Proxy Targets Proxy Targets Profile and Network Scan Profile Sources Administration O Convertence Convertence Conver | Back to Enforcement                                                                      | nt Profiles                                                                                                    | Copy Save Cancel     |  |  |  |

# Create the Enforcement Profile to send the VOICE-ROLE as Radius VSA

| aruba                                                                                                    | (                                                                   | ClearPass Policy Manage    | er                         | Menu 🗮             |
|----------------------------------------------------------------------------------------------------|---------------------------------------------------------------------|----------------------------|----------------------------|--------------------|
| Dashboard 0                                                                                                    | Configuration » Enforcement » Profiles »                            | Add Enforcement Profile    |                            |                    |
| Monitoring 0                                                                                                    | Enforcement Profiles                                                |                            |                            |                    |
| Configuration 💿                                                                                                    | Profile Attributes Summary                                          |                            |                            |                    |
| Service Templates & Wizards  Services  Authentication  Methods  Sources  Control  Single Sign-On (SSO)  Cocal Users  Cocal Users  Coca | Type       1.     Radius:Hewlett-Packard·       2.     Click to add | Name<br>HPE-User-Role (25) | Value<br>= VOICE-ROLE      | Lī) 亩              |
| Enforcement                                                                                                    |                                                                     |                            |                            |                    |
|                                                                                                    |                                                                     |                            |                            |                    |
| Administration                                                                                                    | Back to Enforcement Profiles                                        | Aug 12, 2010 16 22 55 60T  |                            | lext → Save Cancel |
| Copyright 2016 newlett Packard Enterpris                                                                                                    | ise Development LP                                                  | Apr 12, 2019 10:52:55 COT  | Clearnass Policy Manager 6 |                    |

# "IP Phone" Enforcement Profile summary

| aruba                                        |                          | Cle                    | arPass Policy Manag       | jer                        | Menu 🔜                         |
|----------------------------------------------|--------------------------|------------------------|---------------------------|----------------------------|--------------------------------|
| ≡<br>⊠ ≦ Dashboard                           | • Configuration » Enforc | ement » Profiles » Add | Enforcement Profile       |                            |                                |
| Monitoring                                   | Enforcement Pr           | ofiles                 |                           |                            |                                |
| Configuration                                | •                        |                        | Enforcement pro           | ofile has not been saved   |                                |
| — 🛱 Service Templates & Wizards — 🛱 Services | Profile Attributes       | Summary                |                           |                            |                                |
|                                              | Profile:                 |                        |                           |                            |                                |
| — 🗘 Methods                                  | Template:                | Aruba RADIUS Er        | forcement                 |                            |                                |
| - 🛱 Sources                                  | Name:                    | IP Phone Role En       | forcement                 |                            |                                |
| E-Q Identity                                 | Description:             | IP Phone Role En       | forcement                 |                            |                                |
|                                              | Туре:                    | RADIUS                 |                           |                            |                                |
|                                              | Action:                  | Accept                 |                           |                            |                                |
| - Ži Static Host Lists                       | Device Group List:       | -                      |                           |                            |                                |
| - 🛱 Roles<br>- 🌣 Role Mappings               | Attributes:              |                        |                           |                            |                                |
|                                              | Туре                     |                        | Name                      | Value                      |                                |
| Enforcement                                  | 1. Radius:Hewlett-F      | ackard-Enterprise      | HPE-User-Role             | = VOICE-ROLE               |                                |
| - 🋱 Policies                                 |                          |                        |                           |                            |                                |
| -🎝 Profiles                                  |                          |                        |                           |                            |                                |
| ⊡                                            |                          |                        |                           |                            |                                |
|                                              |                          |                        |                           |                            |                                |
|                                              |                          |                        |                           |                            |                                |
| Event Sources                                |                          |                        |                           |                            |                                |
|                                              |                          |                        |                           |                            |                                |
| - 🛱 Network Scan                             |                          |                        |                           |                            |                                |
| - 🛱 Profile Settings                         |                          |                        |                           |                            |                                |
| - 🋱 Policy Simulation                        |                          |                        |                           |                            |                                |
| Administration                               | Back to Enforcem         | ent Profiles           |                           | 1                          | lext → Save Cancel             |
| © Copyright 2018 Hewlett Packard Ente        | rprise Development LP    |                        | Apr 12, 2019 16:33:36 COT | ClearPass Policy Manager 6 | 5.7.9.109195 on CLABV platform |

# Create the Enforcement Policy to authenticate Cisco Phones via EAP-TLS

| aruba                                     | (                          | Menu 🚍                                      |                             |
|-------------------------------------------|----------------------------|---------------------------------------------|-----------------------------|
| Dashboard O                               | Configuration » Enforcemen | t » Policies » Edit - Wired-IP-Phone_TLS EP |                             |
| Monitoring O                              | Enforcement Polici         | es - Wired-IP-Phone_TLS EP                  |                             |
| Configuration O                           | Summary Enforcemen         | Rules                                       |                             |
| □- Q Identity<br>- C Single Sign-On (SSO) | Name:                      | Wired-IP-Phone_TLS EP                       |                             |
| – C Local Users                           | Description.               |                                             |                             |
| Static Host Lists                         | Enforcement Type:          | RADIUS                                      |                             |
| – 🗘 Roles<br>– 💭 Role Mappings            | Default Profile:           | [Deny Access Profile]   View Details Modify | Add New Enforcement Profile |
| 🖃 🖶 Posture                               |                            |                                             |                             |
| - C Posture Policies<br>- C Audit Servers |                            |                                             |                             |
| 🖃 🧱 Enforcement                           |                            |                                             |                             |
| Policies                                  |                            |                                             |                             |
|                                           |                            |                                             |                             |
| - Devices                                 |                            |                                             |                             |
| Proxy Targets                             |                            |                                             |                             |
| Event Sources                             |                            |                                             |                             |
| 🖃 🛃 Profile and Network Scan              |                            |                                             |                             |
| - 🗘 Network Scan                          |                            |                                             |                             |
| Administration                            | Back to Enforcement        | Policies                                    | Copy Save Cancel            |

# Create the rules

| aruba                                            |                |                            |                            | ClearPass                    | B Policy Manager     |                                   | Menu 🗮                         |                       |
|--------------------------------------------------|----------------|----------------------------|----------------------------|------------------------------|----------------------|-----------------------------------|--------------------------------|-----------------------|
| Dashboar                                         | d              | O Cor                      | nfiguration » Enforceme    | ent » Policies » Edit - Wire | ed-IP-Phone_TLS EP   |                                   |                                |                       |
| Monitorin                                        | g              | • Er                       | nforcement Polic           | cies - Wired-IP-Ph           | none_TLS EP          |                                   |                                |                       |
| 🖧 Configur                                       | Rule           | s Editor                   |                            |                              |                      |                                   | •                              |                       |
| - Service                                        |                |                            |                            |                              | Conditions           |                                   |                                |                       |
| - C Services                                     | Mate           | ch ALL of the following co | onditions:                 |                              |                      |                                   |                                |                       |
| Me                                               |                | Туре                       |                            | Name                         | Operator             | Value                             |                                |                       |
| — 🛱 Sc                                           | 2.             | Authorization:[Guest [     | Device Repository]         | AccountStatus                | EQUALS               | 0                                 |                                | Account Status:       |
| 🖃 👱 Identity                                     | 3.             | Tips                       |                            | Role                         | EQUALS               | IP-Phone                          | Ee to                          | $22\Gamma - disablad$ |
| - 🗘 Lo                                           | 4.             | Certificate                |                            | Issuer-DN                    | EQUALS               | CN=Cisco Manufacturing<br>Systems | g CA,O=Cisco 🚌 💼               |                       |
| - 🛱 En                                           | 5.             | Certificate                |                            | Subject-CN                   | BEGINS_WITH          | CP-                               | Be w                           | 226 = expired         |
| – 🗘 Rc                                           |                |                            |                            |                              | Enforcement Profiles |                                   |                                | 0 = enabled and valid |
| - C Rc<br>Posture<br>- C Po<br>- C Au<br>Enforce | Pro            | file Names:                | [RADIUS] IP Phone Enforcem | Move U<br>Move Dov<br>Remov  | o↑<br>vn↓<br>e       |                                   |                                |                       |
| — 🛱 Pr                                           |                |                            |                            |                              |                      |                                   | Save Cancel                    |                       |
| Network                                          | _              |                            |                            |                              |                      |                                   |                                |                       |
| Administr                                        | vices<br>ation | <                          | Back to Enforcemen         | t Policies                   |                      |                                   | Copy Save Cancel               |                       |
| © Copyright 2                                    | 018 H          | lewlett Packard Enterprise | e Development LP           | May 28, 2                    | 019 08:06:25 COT     | ClearPass Policy Manager          | 6.7.9.109195 on CLABV platform | 1                     |

# "Wired-IP-Phone\_TLS" Enforcement Policy summary

| aruba                                                                     |                            | ClearPass Policy Manager Mer                                      |                      |  |  |  |  |  |
|---------------------------------------------------------------------------|----------------------------|-------------------------------------------------------------------|----------------------|--|--|--|--|--|
| Dashboard 0                                                               | Configuration » Enforceme  | iguration » Enforcement » Policies » Edit - Wired-IP-Phone_TLS EP |                      |  |  |  |  |  |
| Monitoring O                                                              | Enforcement Polic          | cement Policies - Wired-IP-Phone_TLS EP                           |                      |  |  |  |  |  |
| 🖧 Configuration 📀                                                         | Summary Enforcemen         | nt Rules                                                          |                      |  |  |  |  |  |
| <ul> <li>— Service Templates &amp; Wizards</li> <li>— Services</li> </ul> | Enforcement:               | iforcement:                                                       |                      |  |  |  |  |  |
|                                                                           | Name:                      | Wired-IP-Phone_TLS EP                                             |                      |  |  |  |  |  |
| — 🔅 Methods                                                               | Description:               | IP Phone Enforcement Policy                                       |                      |  |  |  |  |  |
| - 💭 Sources                                                               | Enforcement Type:          | RADIUS                                                            |                      |  |  |  |  |  |
|                                                                           | Default Profile:           | [Deny Access Profile]                                             |                      |  |  |  |  |  |
| - C Single Sign-On (SSO)<br>- C Local Users                               | Rules:                     |                                                                   |                      |  |  |  |  |  |
| —🛱 Endpoints                                                              | Rules Evaluation Algorithm | : First applicable                                                |                      |  |  |  |  |  |
| Static Host Lists                                                         | Conditions                 |                                                                   | Actions              |  |  |  |  |  |
| - Roles                                                                   | (Date:Day-of-Week Bl       | ELONGS_TO Monday, Tuesday, Wednesday, Thursday,                   |                      |  |  |  |  |  |
|                                                                           | AND (Authorization:        | y)<br>[Guest Device Repository]:AccountStatus <i>EQUALS</i> 0)    |                      |  |  |  |  |  |
| Posture Policies                                                          | 1. AND (Tips:Role EQL      | IALS IP-Phone)                                                    | IP Phone Enforcement |  |  |  |  |  |
| Audit Servers                                                             | AND (Certificate:Iss       | uer-DN EQUALS CN=Cisco Manufacturing CA,O=Cisco                   |                      |  |  |  |  |  |
| El 🗿 Enforcement                                                          | AND (Certificate:Sul       | oject-CN BEGINS_WITH CP-)                                         |                      |  |  |  |  |  |
| - Policies                                                                |                            |                                                                   |                      |  |  |  |  |  |
|                                                                           |                            |                                                                   |                      |  |  |  |  |  |
|                                                                           |                            |                                                                   |                      |  |  |  |  |  |
| Administration 0                                                          | Sack to Enforcement        | Policies                                                          | Copy Save Cancel     |  |  |  |  |  |
|                                                                           |                            |                                                                   |                      |  |  |  |  |  |

# Create the Enforcement Policy to authenticate Cisco Phones via MAC-AUTH

| aruba                                                                                                    |                           | ClearPass Policy Manager                     | Menu 🗮                                                  |
|----------------------------------------------------------------------------------------------------|---------------------------|----------------------------------------------|---------------------------------------------------------|
| Dashboard 0                                                                                                    | Configuration » Enforceme | nt » Policies » Edit - Wired-IP-Phone_MAC EP |                                                         |
| Monitoring O                                                                                                    | Enforcement Polic         | ies - Wired-IP-Phone_MAC EP                  |                                                         |
| Configuration                                                                                                    | Summary Enforcemen        | Rules                                        |                                                         |
| –🛱 Single Sign-On (SSO)                                                                                                    | Name:                     | Wired-IP-Phone_MAC EP                        |                                                         |
| – 🗘 Local Users                                                                                                    | Description:              | IP Phone Enforcement Policy                  |                                                         |
| - 🎝 Endpoints                                                                                                    |                           |                                              |                                                         |
| - 🎝 Static Host Lists                                                                                                    |                           |                                              |                                                         |
| - 🎝 Roles                                                                                                    | Enforcement Type:         | RADIUS                                       |                                                         |
| - 🗘 Role Mappings                                                                                                    | Default Profile:          | [Deny Access Profile] O View Details         | Modify Add New Enforcement Profile                      |
| 🕞 🖶 Posture                                                                                                    |                           |                                              |                                                         |
| -🎝 Posture Policies                                                                                                    |                           |                                              |                                                         |
| – 🎝 Audit Servers                                                                                                    |                           |                                              |                                                         |
| - 3 Enforcement                                                                                                    |                           |                                              |                                                         |
| -🏩 Policies                                                                                                    |                           |                                              |                                                         |
| - 🗘 Profiles                                                                                                    |                           |                                              |                                                         |
|                                                                                                    |                           |                                              |                                                         |
| - C Devices                                                                                                    |                           |                                              |                                                         |
| - Contraction - Contraction - |                           |                                              |                                                         |
| - Or Proxy Targets                                                                                                    |                           |                                              |                                                         |
| Event Sources                                                                                                    |                           |                                              |                                                         |
| Profile and Network Scan                                                                                                    |                           |                                              |                                                         |
| Network Scan                                                                                                    | Back to Enforcement       | Policies                                     | Conv Save Cancel                                        |
| Administration 0                                                                                                    |                           |                                              | Copy Care Cancer                                        |
| © Copyright 2018 Hewlett Packard                                                                                                    | Enterprise Development LP | May 28, 2019 10:01:10 COT                    | ClearPass Policy Manager 6.7.9.109195 on CLABV platform |

# Create the rules

| Q          | ruk                   | oa                           |                          | ClearPa                             | ass Policy Manager      |                                                                   | Menu 🗮            |                       |
|------------|-----------------------|------------------------------|--------------------------|-------------------------------------|-------------------------|-------------------------------------------------------------------|-------------------|-----------------------|
|            | Dash<br>Monif<br>Rule | board<br>toring<br>es Editor | Configuration » E        | Enforcement » Policies » Edit       | - Wired-IP-Phone_MAC EP |                                                                   | •                 |                       |
|            | Ma                    | tch ALL of the following     | conditions:              |                                     | Conditions              |                                                                   |                   |                       |
|            |                       | Туре                         |                          | Name                                | Operator                | Value                                                             |                   |                       |
|            | 1.                    | . Date                       |                          | Day-of-Week                         | BELONGS_TO              | Monday, Tuesday, Wednesday,<br>Thursday, Friday, Saturday, Sunday |                   |                       |
|            | 2.                    | . Authorization:[Guest       | Device Repository]       | AccountStatus                       | EQUALS                  | 0                                                                 |                   | Account Status:       |
| 8          | 3.                    | . Tips                       |                          | Role                                | EQUALS                  | IP-Phone                                                          | Ê î               | 225 = disabled        |
|            | 4.                    | . Click to add               |                          |                                     |                         |                                                                   |                   |                       |
|            |                       |                              |                          | 1                                   | Enforcement Profiles    |                                                                   |                   | 226 = expired         |
|            | Pro                   | ofile Names:                 | [RADIUS] IP Phone Enforc | ement Move Up<br>Move Dow<br>Remove | ↑<br>n↓<br>≎            |                                                                   |                   | U = enabled and valid |
|            |                       |                              |                          |                                     |                         | Save                                                              | Cancel            |                       |
| <u></u> -⊦ | Proi                  |                              |                          |                                     |                         |                                                                   |                   |                       |
|            |                       | Drofile Cottings             | Back to Enfo             | prcement Policies                   |                         | Copy Sa                                                           | ve Cancel         |                       |
| 8-         | Admi                  | nistration                   | 0                        |                                     |                         |                                                                   |                   |                       |
| © C        | opyrig                | ght 2018 Hewlett Packar      | d Enterprise Developm    | ent LP May 2                        | 28, 2019 10:06:38 COT   | ClearPass Policy Manager 6.7.9.109195                             | on CLABV platform |                       |

# "Wired-IP-Phone\_MAC" Enforcement Policy summary

| aruba                |                        |                                              | ClearPass Policy Manag                                   | ger                                                 | Menu <b>E</b> |  |  |  |  |  |
|----------------------|------------------------|----------------------------------------------|----------------------------------------------------------|-----------------------------------------------------|---------------|--|--|--|--|--|
| E Dashboard O        | Configuration          | » Enforcemen                                 | t » Policies » Edit - Wired-IP-Phone_MAC EP              |                                                     |               |  |  |  |  |  |
| Monitoring 0         | Enforcem               | ent Polici                                   | es - Wired-IP-Phone_MAC EP                               |                                                     |               |  |  |  |  |  |
| Configuration O      | Summary                | Enforcement                                  | Rules                                                    |                                                     |               |  |  |  |  |  |
| Single Sign-On (SSO) | Enforcement            | :                                            |                                                          |                                                     |               |  |  |  |  |  |
| 🛱 Local Users        | Name:                  |                                              | Wired-IP-Phone_MAC EP                                    |                                                     |               |  |  |  |  |  |
| - C Endpoints        | Description:           |                                              | IP Phone Enforcement Policy                              |                                                     |               |  |  |  |  |  |
|                      | Enforcement            | Type:                                        | RADIUS                                                   |                                                     |               |  |  |  |  |  |
| - Role Mappings      | Default Profile        | e:                                           | [Deny Access Profile]                                    |                                                     |               |  |  |  |  |  |
| 🖃 🖶 Posture          | Rules:                 |                                              |                                                          |                                                     |               |  |  |  |  |  |
| Posture Policies     | Rules Evaluat          | Rules Evaluation Algorithm: First applicable |                                                          |                                                     |               |  |  |  |  |  |
|                      | Condition              | Conditions Actions                           |                                                          |                                                     |               |  |  |  |  |  |
| - Policies           | (Date:Day              | -of-Week BE                                  | ONGS_TO Monday, Tuesday, Wednesday, Thur                 | rsday,                                              |               |  |  |  |  |  |
| - 🛱 Profiles         | 1. AND (A              | uthorization:[(                              | )<br>Guest Device Repository]:AccountStatus <i>EQUAL</i> | LS 0) IP Phone Enforcement                          |               |  |  |  |  |  |
| 🖃 📫 Network          | AND (T                 | ips:Role EQU                                 | LS IP-Phone)                                             | •                                                   |               |  |  |  |  |  |
| - Devices            |                        |                                              |                                                          |                                                     |               |  |  |  |  |  |
| - Device Groups      |                        |                                              |                                                          |                                                     |               |  |  |  |  |  |
| - O Proxy Targets    |                        |                                              |                                                          |                                                     |               |  |  |  |  |  |
|                      |                        |                                              |                                                          |                                                     |               |  |  |  |  |  |
| - to Network Scan    |                        |                                              |                                                          |                                                     |               |  |  |  |  |  |
| Drofile Cottinge     | Sack to E              | nforcement                                   | Policies                                                 | Copy Sav                                            | e Cancel      |  |  |  |  |  |
| Administration 0     | Devel                  |                                              | May 20, 2010 10:11:05 COT                                |                                                     |               |  |  |  |  |  |
| Administration       | <b>&amp; Back to E</b> | <b>inforcement</b>                           | Policies<br>May 28, 2019 10:11:05 COT                    | Copy Sav<br>ClearPass Policy Manager 6.7.9.109195 o | e Cancel      |  |  |  |  |  |

#### Create the 802.1X EAP-TLS service

| aruba                                                                                         |            | ClearPass Policy Manager Me |                                       |                                                                                     |                 |    |             |               |                                                         | enu    | =      |       |
|-----------------------------------------------------------------------------------------------|------------|-----------------------------|---------------------------------------|-------------------------------------------------------------------------------------|-----------------|----|-------------|---------------|---------------------------------------------------------|--------|--------|-------|
| Dashboard O                                                                                   | Cor        | nfiguration » Services »    | Edit - 802.1X EA                      | P-TLS Wi                                                                            | red Phone       |    |             |               |                                                         |        |        |       |
| Monitoring 0                                                                                  | Se         | ervices - 802.1X            | EAP-TLS W                             | Vired P                                                                             | hone            |    |             |               |                                                         |        |        |       |
| 🝰 Configuration 📀                                                                             | S          | ummary Service              | Authentication                        | Roles                                                                               | Enforcement     |    |             |               |                                                         |        |        |       |
| <ul> <li>Service Templates &amp; Wizards</li> <li>Services</li> <li>Authentication</li> </ul> | Nar<br>Des | ne:<br>scription:           | 802.1X EAP-TLS W<br>802.1X Wired Acce | ired Phone<br>ss Service                                                            |                 |    |             |               |                                                         |        |        |       |
| – 💭 Methods                                                                                   |            |                             |                                       |                                                                                     |                 | 1. |             |               |                                                         |        |        |       |
| - 🛱 Sources                                                                                   | Тур        | e:                          | 802.1X Wired                          |                                                                                     |                 |    |             |               |                                                         |        |        |       |
| Single Sign-On (SSO)                                                                          | Sta        | tus:                        | Enabled                               |                                                                                     |                 |    |             |               |                                                         |        |        |       |
| – 🛱 Local Users                                                                               | Мог        | nitor Mode:                 | Enable to mo                          | Enable to monitor network access without enforcement                                |                 |    |             |               |                                                         |        |        |       |
| - 🎝 Endpoints                                                                                 | Мог        | re Options:                 | Authorization                         | Authorization Posture Compliance Audit End-hosts Profile Endpoints Accounting Proxy |                 |    |             |               |                                                         |        |        |       |
| - 🎝 Static Host Lists                                                                         |            |                             |                                       | Service Rule                                                                        |                 |    |             |               |                                                         |        |        |       |
| - CROIES                                                                                      | Mat        | ches 🔵 ANY or 💿 AL          | L of the following                    | conditior                                                                           | าร:             |    |             |               |                                                         |        |        |       |
| - Role Mappings                                                                               |            | Туре                        |                                       | Name                                                                                |                 |    | Operator    |               | Value                                                   |        |        |       |
|                                                                                               | 1.         | Radius:IETF                 | 1                                     | NAS-Port-                                                                           | Туре            |    | EQUALS      |               | Ethernet (15)                                           |        |        | ŵ     |
| Audit Servers                                                                                 | 2.         | Radius:IETF                 | 5                                     | Service-Ty                                                                          | /pe             |    | BELONGS_TO  |               | Login-User (1), Framed-Us<br>(2), Authenticate-Only (8) | ser    |        | Ť     |
| Selfation                                                                                     | 3.         | Connection                  | 1                                     | NAD-IP-A                                                                            | ddress          |    | EQUALS      |               | 172.16.100.1                                            |        | Ē      | ŵ     |
| Profiles                                                                                      | 4.         | Radius:IETF                 | ι                                     | Jser-Nam                                                                            | e               |    | BEGINS_WITH |               | CP-                                                     |        |        | Ť     |
| Network                                                                                       | 5.         | Connection                  | (                                     | Client-Ma                                                                           | c-Vendor        |    | EQUALS      |               | Cisco Systems, Inc                                      |        | Ê      | ŵ     |
| - 🎝 Devices                                                                                   | <          | Back to Services            |                                       |                                                                                     |                 |    |             |               | Disable Copy Sa                                         | ve     | Cance  | 2     |
| © Copyright 2018 Hewlett Packard Ente                                                         | rprise     | e Development LP            | М                                     | ay 28, 20                                                                           | 19 10:37:52 COT |    |             | ClearPass Pol | icy Manager 6.7.9.109195                                | on CLA | BV pla | tform |

#### EAP-TLS as Authentication Method

| aruba                                                                                                    |                            | ClearPass Policy M                  | anager                                                       | Menu 🔜                        |
|----------------------------------------------------------------------------------------------------|----------------------------|-------------------------------------|--------------------------------------------------------------|-------------------------------|
| Dashboard                                                                                                    | Configuration » Services » | Edit - 802.1X EAP-TLS Wired Phone   |                                                              |                               |
| Monitoring 0                                                                                                    | Services - 802.1X          | EAP-TLS Wired Phone                 |                                                              |                               |
| 🝰 Configuration 📀                                                                                                    | Summary Service            | Authentication Roles Enforcement    |                                                              |                               |
| <ul> <li>Services</li> <li>Authentication</li> <li>Methods</li> <li>Sources</li> <li>Identity</li> <li>Single Sign-On (SSO)</li> <li>Local Users</li> </ul> | Authentication Methods:    | [EAP TLS]                           | Move Up ↑<br>Move Down ↓<br>Remove<br>View Details<br>Modify | Add New Authentication Method |
| Endpoints     Static Host Lists     Roles     Role Mappings     Posture     Posture Policies     Audit Servers     Enforcement                              | Authentication Sources:    | Select to Add                       | Move Up ↑<br>Move Down ↓<br>Remove<br>View Details<br>Modify | Add New Authentication Source |
| - Policies                                                                                                    | Strip Username Rules:      | Enable to specify a comma-separated | list of rules to strip username pref                         | ixes or suffixes              |
| – O Profiles                                                                                                    | Service Certificate:       | Select to Add                       |                                                              | View Certificate Details      |
| Devices     Device Groups     Administration                                                                                                    | Back to Services           |                                     |                                                              | Disable Copy Save Cancel      |

# Select "Wired-Policy" as Role Mapping policy

| aruba                                 |                 |               | ClearPass                 | Policy Manager           |                  |                    | Menu 📕               |
|---------------------------------------|-----------------|---------------|---------------------------|--------------------------|------------------|--------------------|----------------------|
| Dashboard                             | Configuration   | » Services »  | Edit - 802.1X EAP-TLS W   | ired Phone               |                  |                    |                      |
| Monitoring 0                          | Services        | - 802.1X      | EAP-TLS Wired F           | hone                     |                  |                    |                      |
| 🝰 Configuration 📀                     | Summary         | Service       | Authentication Roles      | Enforcement              |                  |                    |                      |
| 🏠 Services<br>                        | Role Mapping    | Policy:       | Wired-Policy              | ≎ Modify                 |                  | Add Nev            | Role Mapping Policy  |
| - 🛱 Methods                           |                 |               |                           | Role Mapping Policy      | Details          |                    |                      |
| Sources                               | Description:    |               |                           |                          |                  |                    |                      |
| $\rightarrow$ Single Sign-On (SSO)    | Default Role:   |               | [Other]                   |                          |                  |                    |                      |
| – Local Users                         | Rules Evaluat   | ion Algorithm | : first-applicable        |                          |                  |                    |                      |
| - C Endpoints                         | Conditio        | ons           |                           |                          | Role             |                    |                      |
| Static Host Lists                     | 1. (Authori     | zation:[Gues  | t Device Repository]:Devi | ce Role ID EQUALS 4)     | IP-Phone         |                    |                      |
| - Roles                               | 2. (Authori     | zation:[Gues  | t Device Repository]:Devi | ce Role ID EQUALS 6)     | AccessPoint      |                    |                      |
|                                       | 3. (Authori     | zation:[Gues  | t Device Repository]:Devi | ce Role ID NOT_EQUALS 4) | [Other]          |                    |                      |
| - Posture Policies                    |                 |               |                           |                          |                  |                    |                      |
| - 🗘 Audit Servers                     |                 |               |                           |                          |                  |                    |                      |
|                                       |                 |               |                           |                          |                  |                    |                      |
|                                       |                 |               |                           |                          |                  |                    |                      |
|                                       |                 |               |                           |                          |                  |                    |                      |
| Devices                               |                 |               |                           |                          |                  |                    |                      |
| - Device Groups                       | Sack to S       | Services      |                           |                          | Di               | sable Copy         | Save Cancel          |
| 🚑 Administration 🔹 💿                  |                 |               |                           |                          |                  |                    |                      |
| © Copyright 2018 Hewlett Packard Ente | rprise Developn | nent LP       | May 28, 20                | 019 10:42:46 COT         | ClearPass Policy | Manager 6.7.9.1091 | 95 on CLABV platform |

# Select "Wired-IP-Phone\_TLS" Enforcement policy

| aruba                                                                                                    |                                                                                                    | ClearPass Policy Manager                                                                                                    | Menu 🚍                                                                                                 |  |  |  |  |  |  |
|----------------------------------------------------------------------------------------------------|----------------------------------------------------------------------------------------------------|----------------------------------------------------------------------------------------------------|----------------------------------------------------------------------------------------------------|--|--|--|--|--|--|
| Dashboard O                                                                                                    | Configuration » Services                                                                                                    | » Edit - 802.1X EAP-TLS Wired Phone                                                                                                    |                                                                                                    |  |  |  |  |  |  |
| 🗭 Monitoring 🔹 💿                                                                                                    | Services - 802.1                                                                                                    | X EAP-TLS Wired Phone                                                                                                    |                                                                                                    |  |  |  |  |  |  |
| 🝰 Configuration 📀                                                                                                    | Summary Service                                                                                                    | Authentication Roles Enforcement                                                                                                    |                                                                                                    |  |  |  |  |  |  |
| —☆ Services Authentication —☆ Methods —☆ Sources                                                                                                    | Use Cached Results:<br>Enforcement Policy:                                                                                                    | Use cached Roles and Posture attributes from previou Wired-IP-Phone_TLS EP  Modify  Enforcement Policy                                                                                                    | Add New Enforcement Policy                                                                             |  |  |  |  |  |  |
| 🖃 🚨 Identity                                                                                                    | Description:                                                                                                    | IP Phone Enforcement Policy                                                                                                    |                                                                                                    |  |  |  |  |  |  |
| — Single Sign-On (SSO)                                                                                                    | Default Profile:                                                                                                    | [Deny Access Profile]                                                                                                    |                                                                                                    |  |  |  |  |  |  |
| - Endpoints                                                                                                    | Rules Evaluation Algorithm: first-applicable                                                                                                    |                                                                                                    |                                                                                                    |  |  |  |  |  |  |
|                                                                                                    |                                                                                                    |                                                                                                    |                                                                                                    |  |  |  |  |  |  |
| Static Host Lists                                                                                                    | Conditions                                                                                                    |                                                                                                    | Enforcement Profiles                                                                                   |  |  |  |  |  |  |
| Static Host Lists Control Roles Control Role Mappings Control Posture Control Posture Policies Control Audit Servers Control Posture Policies Control Posture Policies Control Posture Policies Control Posture Policies Control Posture Policies Control Posture Policies Control Posture Policies Control Posture Policies Control Posture Policies Control Posture Policies Control Posture Policies Control Posture Policies Control Posture Control Posture Control Postu | Conditions<br>(Date:Day-of-Wee<br>Friday, Saturday, S<br>AND (Authoriza<br>1. AND (Tips:Role<br>AND (Certificate<br>Systems)                                                     | ek BELONGS_TO Monday, Tuesday, Wednesday, Thursday,<br>unday)<br>tion:[Guest Device Repository]:AccountStatus EQUALS 0)<br>EQUALS IP-Phone)<br>e:Issuer-DN EQUALS CN=Cisco Manufacturing CA,O=Cisco                                                                     | Enforcement Profiles<br>IP Phone Enforcement                                                           |  |  |  |  |  |  |
| Static Host Lists<br>Roles<br>Role Mappings<br>Posture<br>Posture Policies<br>Audit Servers<br>Enforcement<br>Policies<br>Profiles<br>Network<br>Devices                                                                                                    | Conditions<br>(Date:Day-of-Wee<br>Friday, Saturday, S<br>AND (Authoriza<br>1. AND (Tips:Role<br>AND (Certificate<br>Systems)<br>AND (Certificate                                 | ek BELONGS_TO Monday, Tuesday, Wednesday, Thursday,<br>unday)<br>tion:[Guest Device Repository]:AccountStatus EQUALS 0)<br>EQUALS IP-Phone)<br>e:Issuer-DN EQUALS CN=Cisco Manufacturing CA,O=Cisco<br>e:Subject-CN BEGINS_WITH CP-)                                    | Enforcement Profiles                                                                                   |  |  |  |  |  |  |
| Static Host Lists<br>Roles<br>Role Mappings<br>Posture<br>Posture Policies<br>Audit Servers<br>Enforcement<br>Policies<br>Profiles<br>Network<br>Administration                                                                                                    | Conditions<br>(Date:Day-of-Wee<br>Friday, Saturday, S<br>AND (Authoriza<br>1. AND (Tips:Role<br>AND (Certificate<br>Systems)<br>AND (Certificate<br>Systems)<br>AND (Certificate | ek <i>BELONGS_TO</i> Monday, Tuesday, Wednesday, Thursday,<br>unday)<br>tion:[Guest Device Repository]:AccountStatus <i>EQUALS</i> 0)<br><i>EQUALS</i> IP-Phone)<br>e:Issuer-DN <i>EQUALS</i> CN=Cisco Manufacturing CA,O=Cisco<br>e:Subject-CN <i>BEGINS_WITH</i> CP-) | Enforcement Profiles         IP Phone Enforcement         Disable       Copy         Save       Cancel |  |  |  |  |  |  |

#### 802.1X EAP-TLS Wired Phone summary

| aruba                                     |       |             |              | Cle                | arPas               | s Policy N      | lanager |             |                                                    | Menu 🗮            |  |
|-------------------------------------------|-------|-------------|--------------|--------------------|---------------------|-----------------|---------|-------------|----------------------------------------------------|-------------------|--|
| Dashboard                                 | Co    | nfiguration | » Services   | » Edit - 802.1X E/ | AP-TLS Wi           | red Phone       |         |             |                                                    |                   |  |
| Monitoring O                              | Se    | ervices     | - 802.1      | X EAP-TLS V        | EAP-TLS Wired Phone |                 |         |             |                                                    |                   |  |
| Configuration 📀                           | s     | ummary      | Service      | Authentication     | Roles               | Enforcement     |         |             |                                                    |                   |  |
| - 🛱 Service Templates & Wizards           | Sei   | rvice:      |              |                    |                     |                 |         |             |                                                    |                   |  |
| -🎝 Services                               | Na    | me:         |              | 802.1X EAP-TL      | S Wired P           | hone            |         |             |                                                    |                   |  |
| 🖃 🗣 Authentication                        | De    | scription   |              | 802 1X Wired       | Access Sei          | vice            |         |             |                                                    |                   |  |
| —🌣 Methods                                | Tu    |             |              | 802.1X Wired       |                     | vice            |         |             |                                                    |                   |  |
| - Sources                                 | T y   | Je.         |              |                    |                     |                 |         |             |                                                    |                   |  |
|                                           | Sta   | itus:       |              | Enabled            |                     |                 |         |             |                                                    |                   |  |
| Single Sign-On (SSO)                      | Мо    | nitor Mode  | :            | Disabled           |                     |                 |         |             |                                                    |                   |  |
| Local Users                               | Мо    | re Options  | :            | -                  |                     |                 |         |             |                                                    |                   |  |
| - 🗘 Endpoints                             |       |             |              |                    | Service Bule        |                 |         |             |                                                    |                   |  |
| - Static Host Lists                       |       |             |              |                    | Service Rule        |                 |         |             |                                                    |                   |  |
| Roles                                     | Mat   | ch ALL of   | the followin | g conditions:      |                     |                 |         |             |                                                    |                   |  |
| - CROIE Mappings                          |       | Туре        |              |                    | Name                |                 | Operato |             | Value                                              |                   |  |
|                                           | 1.    | Radius:     | IETF         |                    | NAS-Port            | -Туре           | EQUALS  |             | Ethernet (15)                                      |                   |  |
| - C Posture Policies<br>- C Audit Servers | 2.    | Radius:     | IETF         |                    | Service-T           | уре             | BELONGS | 5_то        | Login-User (1), Framed-Us<br>Authenticate-Only (8) | ser (2),          |  |
| 🖃 🥞 Enforcement                           | 3.    | Connect     | ion          |                    | NAD-IP-A            | ddress          | EQUALS  |             | 172.16.100.1                                       |                   |  |
| - 🗘 Policies                              | 4.    | Radius:     | IETF         |                    | User-Nam            | ne              | BEGINS_ | WITH        | CP-                                                |                   |  |
| 🛶 Profiles                                | 5.    | Connect     | ion          |                    | Client-Ma           | c-Vendor        | EQUALS  |             | Cisco Systems, Inc                                 |                   |  |
| 🖃 📫 Network                               |       |             |              |                    |                     |                 |         |             | , ,                                                |                   |  |
| - 🗘 Devices                               | <     | Back to S   | Services     |                    |                     |                 |         |             | Disable Copy Sa                                    | Cancel            |  |
| Administration 0                          |       |             |              |                    |                     |                 |         |             |                                                    |                   |  |
| © Copyright 2018 Hewlett Packard Enter    | prise | Developme   | ent LP       |                    | May 28, 2           | 2019 10:49:12 C | TC      | ClearPass I | Policy Manager 6.7.9.109195                        | on CLABV platform |  |

#### Create the MAC Authentication service

| aruba                                                |                          | ClearPa                                                                        | ass Policy Ma       | anager     |                                          | Menu 🗧     | Ξ   |  |  |
|------------------------------------------------------|--------------------------|--------------------------------------------------------------------------------|---------------------|------------|------------------------------------------|------------|-----|--|--|
| E∎ Dashboard O                                       | Configuration » Serv     | vices » Edit - 2930F MAC Auth                                                  | entication          |            |                                          |            |     |  |  |
| Monitoring 0                                         | Services - 29            | 30F MAC Authentica                                                             | tion                |            |                                          |            |     |  |  |
| 🝰 Configuration 📀                                    | Summary Serv             | ce Authentication Role                                                         | s Enforcement       |            |                                          |            |     |  |  |
| —    —                                               | Name:                    | 2930F MAC Authentication                                                       |                     |            |                                          |            |     |  |  |
| Authentication                                       | Description:             | MAC-based Authentication                                                       | Service 2930F       | 4          |                                          |            |     |  |  |
| ☆ Sources<br>                                        | Туре:                    | MAC Authentication                                                             |                     |            |                                          |            |     |  |  |
| Single Sign-On (SSO)                                 | Status:<br>Monitor Mode: | Enabled                                                                        | Enabled             |            |                                          |            |     |  |  |
| - Endpoints                                          | More Options:            | More Options: Authorization Audit End-hosts Profile Endpoints Accounting Proxy |                     |            |                                          |            |     |  |  |
| <ul> <li>Static Host Lists</li> <li>Roles</li> </ul> |                          | • All of the following condi                                                   | Service Rule        |            |                                          |            |     |  |  |
| - Role Mappings                                      | Туре                     | Nam                                                                            | 9                   | Operator   | Value                                    |            |     |  |  |
|                                                      | 1. Radius:IETF           | NAS-                                                                           | Port-Type           | BELONGS_TO | Ethernet (15)                            | È i        | ď   |  |  |
| - Audit Servers                                      | 2. Radius:IETF           | Servi                                                                          | се-Туре             | BELONGS_TO | Login-User (1), Call-Check (10)          | Ē ī        | Ĭ   |  |  |
| 🖃 🤹 Enforcement                                      | 3. Connection            | Clien                                                                          | -Mac-Address        | EQUALS     | %{Radius:IETF:User-Name}                 |            | Ĭ   |  |  |
| - 🎝 Policies                                         | 4. Connection            | NAD-                                                                           | IP-Address          | EQUALS     | 172.16.100.1                             |            | ð   |  |  |
| - 🗘 Profiles<br>- 🕂 Network                          | 5. Click to add          |                                                                                |                     |            |                                          |            |     |  |  |
| - 🗘 Devices                                          | A Back to Service        | 25                                                                             |                     |            | Disable Copy Save                        | Cancel     |     |  |  |
| 🚰 Administration 🛛 🔍 O                               |                          |                                                                                |                     |            |                                          |            | -   |  |  |
| © Copyright 2018 Hewlett Packard Enter               | prise Development LP     | May 28                                                                         | , 2019 10:55:37 COT | r CI       | earPass Policy Manager 6.7.9.109195 on C | LABV platf | orm |  |  |

# "Allow all MAC AUTH" as Authentication Method

| aruba                                   |                            | ClearPass Policy N                       | <i>l</i> lanager                     | Menu 🗮                                                  |
|-----------------------------------------|----------------------------|------------------------------------------|--------------------------------------|---------------------------------------------------------|
| Eu<br>⊠ ≣ Dashboard 0                   | Configuration » Services » | Edit - 2930F MAC Authentication          |                                      |                                                         |
| Monitoring O                            | Services - 2930F           | MAC Authentication                       |                                      |                                                         |
| 🖧 Configuration 📀                       | Summary Service            | Authentication Roles Enforcement         |                                      |                                                         |
| ————————————————————————————————————    | Authentication Methods:    |                                          |                                      | Add New Authentication Method                           |
|                                         |                            |                                          | Move Up ↑                            | Add New Addientication method                           |
|                                         |                            |                                          | Move Down ↓                          |                                                         |
| — C Methods                             |                            |                                          | Remove                               |                                                         |
| Sources                                 |                            |                                          | View Details                         |                                                         |
|                                         |                            |                                          | Modify                               |                                                         |
|                                         |                            | Select to Add                            |                                      |                                                         |
|                                         | Authentication Sources:    | [Guest Device Penository] [Local SOL DB] |                                      | Add Now Authentication Source                           |
| Static Heat Lists                       | Authentication Sources.    | [Endpoints Repository] [Local SQL DB]    | Move Up ↑                            | Add New Addientication Source                           |
|                                         |                            |                                          | Move Down ↓                          |                                                         |
| Role Mannings                           |                            |                                          | Remove                               |                                                         |
|                                         |                            |                                          | View Details                         |                                                         |
|                                         |                            |                                          | Modify                               |                                                         |
| Audit Servers                           |                            | Select to Add                            | 1                                    |                                                         |
| Enforcement                             | Strin Username Rules:      | Enable to specify a comma-separated      | list of rules to strip username pref | ixes or suffixes                                        |
| - Olicies                               | Strip Osername Rules.      | S Enable to specify a comma separated    | ist of fulles to strip userhame pren |                                                         |
| - 💭 Profiles                            |                            |                                          |                                      |                                                         |
| Network                                 |                            |                                          |                                      |                                                         |
| - 🗘 Devices                             | Back to Services           |                                          |                                      | Disable Conv Save Cancel                                |
| Administration 0                        | C Duck to Belvices         |                                          |                                      | Distance Copy Care Cancer                               |
| © Copyright 2018 Hewlett Packard Enterp | prise Development LP       | May 28, 2019 10:56:17 C                  | OT.                                  | ClearPass Policy Manager 6.7.9.109195 on CLABV platform |

# Select "Wired-Policy" as Role Mapping policy

| aruba                                                                                                    |                 |              | Cle               | earPase      | B Policy M      | anager            |             |                         |              |           | Menu 🚍        |
|----------------------------------------------------------------------------------------------------|-----------------|--------------|-------------------|--------------|-----------------|-------------------|-------------|-------------------------|--------------|-----------|---------------|
| Dashboard 0                                                                                                    | Configuration   | » Services   | » Edit - 2930F M/ | AC Authenti  | cation          |                   |             |                         |              |           |               |
| Monitoring O                                                                                                    | Services        | - 2930F      | MAC Authe         | enticatio    | n               |                   |             |                         |              |           |               |
| Configuration 📀                                                                                                    | Summary         | Service      | Authentication    | Roles        | Enforcement     |                   |             |                         |              |           |               |
| <ul> <li>Service Templates &amp; Wizards</li> <li>Services</li> </ul>                                                                                                    | Role Mapping    | Policy:      | Wired-Policy      |              | \$              | Modify            |             |                         | Add Ne       | w Role Ma | apping Policy |
|                                                                                                    |                 |              |                   |              | Ro              | le Mapping Policy | Details     |                         |              |           |               |
| - Q Methods                                                                                                    | Description:    |              |                   |              |                 |                   |             |                         |              |           |               |
| - Q Identity                                                                                                    | Default Role:   |              | [Other]           |              |                 |                   |             |                         |              |           |               |
| Single Sign-On (SSO)                                                                                                    | Rules Evaluat   | ion Algorith | m: first-applicab | ole          |                 |                   |             |                         |              |           |               |
| - 🛱 Local Users                                                                                                    | Conditi         | ons          |                   |              |                 |                   | Role        |                         |              |           |               |
| - Charles - Charles - Char | 1. (Author      | ization:[Gu  | est Device Reposi | tory]:Device | Role ID EQUAL   | <mark>S</mark> 4) | IP-Phone    |                         |              |           |               |
|                                                                                                    | 2. (Author      | ization:[Gu  | est Device Reposi | tory]:Device | Role ID EQUAL   | <mark>S</mark> 6) | AccessPoint |                         |              |           |               |
| - Role Mappings                                                                                                    | 3. (Author      | ization:[Gu  | est Device Reposi | tory]:Device | Role ID NOT_E   | QUALS 4)          | [Other]     |                         |              |           |               |
| - T Posture                                                                                                    |                 |              |                   |              |                 |                   |             |                         |              |           |               |
| -🛱 Posture Policies                                                                                                    |                 |              |                   |              |                 |                   |             |                         |              |           |               |
| Audit Servers                                                                                                    |                 |              |                   |              |                 |                   |             |                         |              |           |               |
| E Enforcement                                                                                                    |                 |              |                   |              |                 |                   |             |                         |              |           |               |
| Profiles                                                                                                    |                 |              |                   |              |                 |                   |             |                         |              |           |               |
| Network                                                                                                    |                 |              |                   |              |                 |                   |             |                         |              |           |               |
| - 🗘 Devices                                                                                                    | A Back to S     | Services     |                   |              |                 |                   |             | Disable                 | Copy         | Save      | Cancel        |
| 🛃 Administration 🔹 💿                                                                                                    |                 |              |                   |              |                 |                   |             |                         |              |           |               |
| © Copyright 2018 Hewlett Packard Enterp                                                                                                    | orise Developme | ent LP       |                   | May 28, 20   | )19 11:08:07 CC | т                 |             | ClearPass Policy Manage | er 6.7.9.109 | 195 on CL | ABV platform  |

# Select "Wired-IP-Phone\_MAC" Enforcement policy

| aruba                                                                                                    |                                                                                                    |                                                                  | Cle                                                             | arPas                          | s Policy Manager                                                                |                      |         |         | Menu         |           |
|----------------------------------------------------------------------------------------------------|----------------------------------------------------------------------------------------------------|------------------------------------------------------------------|-----------------------------------------------------------------|--------------------------------|---------------------------------------------------------------------------------|----------------------|---------|---------|--------------|-----------|
| Dashboard O                                                                                                    | Configuration                                                                                                    | » Services                                                       | » Edit - 2930F MA                                               | C Authent                      | ication                                                                         |                      |         |         |              |           |
| 🕢 Monitoring 🔹 💿                                                                                                    | Services                                                                                                    | - 2930F                                                          | MAC Authe                                                       | nticatio                       | n                                                                               |                      |         |         |              |           |
| 🖧 Configuration 📀                                                                                                    | Summary                                                                                                    | Service                                                          | Authentication                                                  | Roles                          | Enforcement                                                                     |                      |         |         |              |           |
| Service Templates & Wizards     Services     Services     Authentication                                                                      | Use Cached R<br>Enforcement R                                                                                                    | esults:<br>Policy:                                               | Use cached                                                      | Roles and                      | Posture attributes from previous ses                                            | ssions               |         | Add New | / Enforcemen | It Policy |
| - 🗘 Methods                                                                                                    |                                                                                                    |                                                                  |                                                                 |                                | Enforcement Policy I                                                            | Details              |         |         |              |           |
| - ♀ Sources<br>- ♀ Identity<br>- ♀ Single Sign-On (SSO)<br>- ♀ Local Users                                                                    | Description:     IP Phone Enforcement Policy       Default Profile:     [Deny Access Profile]       Rules Evaluation Algorithm:     first-applicable |                                                                  |                                                                 |                                |                                                                                 |                      |         |         |              |           |
| - 🛱 Endpoints                                                                                                    | Conditi                                                                                                    | Conditions Enforcement Profiles                                  |                                                                 |                                |                                                                                 |                      |         |         |              |           |
| 10 mil 11 11 11 11 11                                                                                                    | Conditio                                                                                                    |                                                                  |                                                                 |                                |                                                                                 |                      |         |         |              |           |
| - 🎝 Static Host Lists<br>- 🗘 Roles<br>- 🗘 Role Mappings                                                                                       | (Date:<br>1. Friday, S<br>AND                                                                                                    | Day-of-Wee<br>Saturday, S<br>(Authoriza                          | ek BELONGS_TO<br>unday)<br>tion:[Guest Device                   | Monday, T<br>e Reposito        | uesday, Wednesday, Thursday,<br>ry]:AccountStatus <i>EQUALS</i> 0)              | IP Phone Enforcement |         |         |              |           |
| Static Host Lists<br>Coles<br>Cole Mappings                                                                                                   | (Date:<br>Friday, S<br>AND<br>AND                                                                                                    | Day-of-Wee<br>Saturday, S<br>(Authoriza<br>(Tips:Role            | ek BELONGS_TO<br>unday)<br>tion:[Guest Devic<br>EQUALS IP-Phor  | Monday, T<br>e Reposito<br>ne) | uesday, Wednesday, Thursday,<br>ry]:AccountStatus <i>EQUALS</i> 0)              | IP Phone Enforcement |         |         |              |           |
| Static Host Lists<br>Consection Roles<br>Consection Role Mappings<br>Posture<br>Posture Policies<br>Audit Servers                             | 1. Friday, S<br>AND<br>AND                                                                                                    | Day-of-Wee<br>Saturday, S<br>(Authoriza<br>(Tips:Role            | ek BELONGS_TO<br>unday)<br>tion:[Guest Devic<br>EQUALS IP-Phor  | Monday, 1<br>e Reposito<br>1e) | <sup>-</sup> uesday, Wednesday, Thursday,<br>ry]:AccountStatus <i>EQUALS</i> 0) | IP Phone Enforcement |         |         |              |           |
| Static Host Lists Roles Role Mappings Posture Posture Policies Audit Servers Enforcement Policies Policies Profiles Profiles                  | (Date:<br>1. Friday, S<br>AND<br>AND                                                                                                    | Day-of-Wee<br>Saturday, S<br>(Authoriza<br>(Tips:Role            | ek BELONGS_TO<br>unday)<br>tion:[Guest Devic<br>EQUALS IP-Phor  | Monday, 1<br>e Reposito<br>ne) | <sup>-</sup> uesday, Wednesday, Thursday,<br>ry]:AccountStatus <i>EQUALS</i> 0) | IP Phone Enforcement |         |         |              |           |
| Static Host Lists<br>Roles<br>Role Mappings<br>Posture<br>Posture Policies<br>Audit Servers<br>Enforcement<br>Policies<br>Policies<br>Network | (Date:<br>1. Friday, S<br>AND<br>AND                                                                                                    | Day-of-Wea<br>Saturday, S<br>(Authoriza<br>(Tips:Role            | ek BELONGS_TO<br>unday)<br>tion:[Guest Devic<br>EQUALS IP-Phor  | Monday, 1<br>e Reposito<br>ie) | Tuesday, Wednesday, Thursday,<br>ry]:AccountStatus <i>EQUALS</i> 0)             | IP Phone Enforcement |         |         |              |           |
| Static Host Lists  Roles  Role Mappings  Posture  Posture Policies  Audit Servers  Forcement  Policies  Profiles  Profiles  Administration  O | (Date:<br>1. Friday, S<br>AND<br>AND                                                                                                    | Day-of-Wee<br>Saturday, S<br>(Authoriza<br>(Tips:Role<br>ervices | ek BELONGS_TO<br>unday)<br>tion:[Guest Device<br>EQUALS IP-Phor | Monday, 1<br>e Reposito<br>ie) | Tuesday, Wednesday, Thursday,<br>ry]:AccountStatus <i>EQUALS</i> 0)             | IP Phone Enforcement | Disable | Сору    | Save Ca      | ncel      |

# MAC Authentication summary

| aruba                                    |                 |                                     | Cle               | arPas       | s Policy Ma       | nager          |                                          | Menu 🗮         |  |  |  |  |
|------------------------------------------|-----------------|-------------------------------------|-------------------|-------------|-------------------|----------------|------------------------------------------|----------------|--|--|--|--|
| Dashboard O                              | Configu         | ration » Services                   | » Edit - 2930F MA | C Authen    | tication          |                |                                          |                |  |  |  |  |
| Monitoring O                             | Servi           | Services - 2930F MAC Authentication |                   |             |                   |                |                                          |                |  |  |  |  |
| 🝰 Configuration 📀                        | Summ            | ary Service                         | Authentication    | Roles       | Enforcement       |                |                                          |                |  |  |  |  |
| — Service Templates & Wizards — Services | Service         | :                                   |                   |             |                   |                |                                          |                |  |  |  |  |
| 🖃 🖴 Authentication                       | Name:           |                                     | 2930F MAC Au      | thenticatio | วท                |                |                                          |                |  |  |  |  |
| —🔅 Methods                               | Descript        | tion:                               | MAC-based Aut     | henticatio  | on Service 2930F  |                |                                          |                |  |  |  |  |
| - 🛱 Sources                              | Type:           |                                     | MAC Authentic     | ation       |                   |                |                                          |                |  |  |  |  |
| E Q Identity                             | Status:         |                                     | Enabled           | Enabled     |                   |                |                                          |                |  |  |  |  |
| Single Sign-On (SSO)                     | Monitor         | Mode:                               | Disabled          | Disabled    |                   |                |                                          |                |  |  |  |  |
| Endpoints                                | More Op         | otions:                             | -                 |             |                   |                |                                          |                |  |  |  |  |
| Static Host Lists                        |                 |                                     |                   |             |                   | Counting Durle |                                          |                |  |  |  |  |
| - Roles                                  | Match Al        | Service Rule                        |                   |             |                   |                |                                          |                |  |  |  |  |
| Role Mappings                            |                 |                                     | g conditions:     | Name        |                   | Operator       | Value                                    |                |  |  |  |  |
| 🖃 🖶 Posture                              | 1 Pa            |                                     |                   | NAS-Po      | rt-Type           |                | Ethernet (15)                            |                |  |  |  |  |
| - 🗘 Posture Policies                     |                 |                                     |                   | Somico      | Туре              | BELONGS_TO     |                                          | ock (10)       |  |  |  |  |
| - Audit Servers                          | 2. Kd           |                                     |                   | Service     | -туре             | BELONGS_TO     |                                          | eck (10)       |  |  |  |  |
| Enforcement                              | 3. Co           | onnection                           |                   | Client-l    | lac-Address       | EQUALS         | %{Radius:IETF:User-N                     | ame}           |  |  |  |  |
| - Policies                               | 4. Co           | onnection                           |                   | NAD-IP      | -Address          | EQUALS         | 172.16.100.1                             |                |  |  |  |  |
| Network                                  | Authen          | tication:                           |                   |             |                   |                |                                          |                |  |  |  |  |
| - 🔅 Devices                              | K Bac           | k to Services                       |                   |             |                   |                | Disable Copy Save                        | e Cancel       |  |  |  |  |
| © Copyright 2018 Hewlett Packard Enter   | l<br>prise Deve | lopment LP                          |                   | May 28, 2   | 2019 11:11:57 COT |                | ClearPass Policy Manager 6.7.9.109195 or | CLABV platform |  |  |  |  |

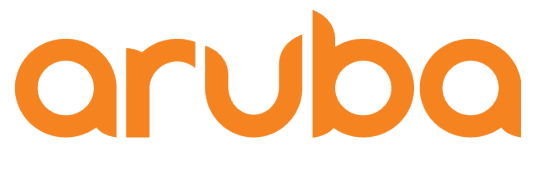

a Hewlett Packard Enterprise company

# Task: Upload Phone MAC Addresses to Clearpass

# Click on Export phone details

| abab       | <b>Cisco Unified CM Administratio</b>                   | n                       |                     |                             |          |                            |        | Navigation Cisco Unified ( | CM Administra | ation 🖨 🛛 Go |
|------------|---------------------------------------------------------|-------------------------|---------------------|-----------------------------|----------|----------------------------|--------|----------------------------|---------------|--------------|
| cisco      | For Cisco Unified Communications Solutions              |                         |                     |                             |          | adı                        | minapp | Search Documentatio        | n   About     | Logout       |
| System 👻   | Call Routing   Media Resources   Advanced Features      | Device      Application | - User Management - | Bulk Administration   Help  |          |                            |        |                            |               |              |
| Find and L | ist Phones To Export                                    |                         |                     | Upload/Download Files       |          |                            |        | Related Links: View D      | evice Summ    | ary 🖨 🛛 Go   |
| _          |                                                         |                         |                     | Phones                      | •        | Phone Template             |        |                            |               |              |
| Next       |                                                         |                         |                     | Users                       | •        | Phone File Format          | •      |                            |               |              |
| - Status   |                                                         |                         |                     | Phones & Users              | •        | Validate Phones            |        |                            |               |              |
| ()         |                                                         |                         |                     | Managers/Assistants         | •        | Insert Phones              |        |                            |               |              |
| 4 rec      | ords found                                              |                         |                     | User Device Profiles        | •        | Update Phones              | •      |                            |               |              |
| (i) Brows  | se the complete search result before submitting the job |                         |                     | Gateways                    | •        | Delete Phones              | •      |                            |               |              |
|            |                                                         |                         |                     | Forced Authorization Codes  | •        | Export Phones              | ۱.     | Specific Details           |               |              |
| Phones     | (1 - 4 of 4)                                            |                         |                     | Client Matter Codes         | •        | Add/Update Lines           | •      | All Details                |               | e 100 \$     |
| Find Phone | s where Device Name 😫 begins wit                        | h 🕯                     |                     | Call Pickup Group           | •        | Reset/Restart Phones       | ▶      |                            |               |              |
|            |                                                         | Select item or enter s  | earch text \$       | Mobility                    | •        | Wipe And Lock Phones       | •      |                            |               |              |
|            |                                                         | Description             | Dovice Real         | Region Matrix               | •        | Generate Phone Reports     |        |                            |               | 1000         |
| ~          | Device Name(Line)                                       | Auto 1001               | Device Pool         | Import/Export               | •        | Migrate Phones             | •      | 1                          |               | ress         |
| 7960       |                                                         | Auto 1001               | Default             | Phone Migration             |          | Add/Update Intercom        | •      | -                          | 0.10.0.5      |              |
| 7975       | <u>SEP006440B58F2D</u>                                  | Auto 1000               | Default             | EMCC                        | <b>۲</b> | mregistereu                |        | 1                          | 0.10.0.5      |              |
| 7975       | SEP64168DBB9670                                         | Auto 1003               | <u>Default</u>      | Intercompany Media Services | • 0      | Inregistered               |        | <u>1</u>                   | 0.10.0.10     |              |
| 7821       | SEPE0D173E55320                                         | Auto 1002               | Default             | Confidential Access Level   | ► R      | egistered with 172.16.0.90 |        | <u>1</u>                   | 0.10.0.9      |              |
| Next       |                                                         |                         |                     | TAPS                        | •        |                            |        |                            |               |              |
|            |                                                         |                         |                     | Directory URIs and Patterns | •        |                            |        |                            |               |              |
|            |                                                         |                         |                     | Job Scheduler               |          |                            |        |                            |               |              |

# Submit bulk export

| ahah. Cisco Un           | ified CM Administration                                                                                     | Na       | vigation Cisco Unified CM | Administration 🗘 Go |
|--------------------------|----------------------------------------------------------------------------------------------------|----------|---------------------------|---------------------|
| CISCO For Cisco Unit     | fied Communications Solutions                                                                               | adminapp | Search Documentation      | About   Logout      |
| System   Call Routing    | Media Resources 👻 Advanced Features 👻 Device 👻 Application 👻 User Management 👻 Bulk Administration 👻 Help 👻 |          |                           |                     |
| Export Phones Configura  | ation                                                                                                    |          |                           |                     |
| Submit                   |                                                                                                    |          |                           |                     |
| ·                        |                                                                                                    |          |                           |                     |
| - Status                 |                                                                                                    |          |                           |                     |
| (1) Status: Ready        |                                                                                                    |          |                           |                     |
| -Export Phones           |                                                                                                    |          |                           |                     |
| Select the Device Type * | All Phone Types                                                                                             |          |                           |                     |
| File Name *              | MAC_address                                                                                                 |          |                           |                     |
| -Job Information         |                                                                                                    |          |                           |                     |
| Job Description          | Export Phones - All Details                                                                                 |          |                           |                     |
| Run Immediately          | Run Later (To schedule and activate this job, use Job Scheduler page.)                                      |          |                           |                     |
| <b>D</b> ub mit          |                                                                                                    |          |                           |                     |
| Submit                   |                                                                                                    |          |                           |                     |
| indicates required       | item.                                                                                                    |          |                           |                     |

# Download the report

| In Cisco Unified CM Administration                                                              |                              | Navigation Cisco Unified CM Administration 🗘 Go  |
|-------------------------------------------------------------------------------------------------|------------------------------|--------------------------------------------------|
| CISCO For Cisco Unified Communications Solutions                                                |                              | adminapp   Search Documentation   About   Logout |
| System   Call Routing  Media Resources  Advanced Features  Device  Application  User Management | Bulk Administration - Help - |                                                  |
| Find and List Files                                                                             | Upload/Download Files        |                                                  |
| Add New 🔠 Select All 🔠 Clear All 🛶 Delete Selected 👔 Download Selected                          | Phones                       | •                                                |
|                                                                                                 | Users                        |                                                  |
| - Status                                                                                        | Phones & Users               | •                                                |
| (i) 4 records found                                                                             | Managers/Assistants          | •                                                |
| <u> </u>                                                                                        | User Device Profiles         | •                                                |
| File (1 - 4 of 4)                                                                               | Gateways                     | Rows per Page 100 ±                              |
|                                                                                                 | Forced Authorization Codes   | ,,,,,,,                                          |
| Find File where Name to begins with the Using AND to Find                                       | Client Matter Codes          | •                                                |
| Select item or enter search text                                                                | Call Pickup Group            | •                                                |
| File Name *                                                                                     | Mobility                     | Function Type                                    |
| MAC_address_04112019142341.txt                                                                  | Region Matrix                | Phones - All Details                             |
| bat.xlt                                                                                         | Import/Export                | cel CSV Tool                                     |
| test_04112019141157.txt                                                                         | Phone Migration              | Phones - All Details                             |
| test_04112019141209.txt                                                                         | EMCC                         | Phones - All Details                             |
| Add New Select All Clear All Delete Selected Download Selected                                  | Intercompany Media Services  | •                                                |
|                                                                                                 | Confidential Access Level    | •                                                |
|                                                                                                 | TAPS                         | •                                                |
|                                                                                                 | Directory URIs and Patterns  | •                                                |
|                                                                                                 | Job Scheduler                |                                                  |
|                                                                                                 | ч                            |                                                  |

# Report generated by Callmanager – CSV format

• CSV format report shows IP Phone MAC Addresses:

|   | А                                                                                   | В              | С               | D                | E                   | F                 | G              | Н                 | I                | J                     |
|---|-------------------------------------------------------------------------------------|----------------|-----------------|------------------|---------------------|-------------------|----------------|-------------------|------------------|-----------------------|
| 1 | Device Name, Description, Device Pool, Phone Button Template, CSS, AAR CSS, Locatio | n,Extension    | Mobility,Netw   | ork Locale,M     | edia Resource       | e Group List, l   | Jser Hold MO   | H Audio Sour      | e,Network H      | old MOH Aud           |
| 2 | Sample Device Template with TAG usage examples,#FirstName# #LastName# (#Pro         | oduct# #Proto  | ocol#),Default, | Universal De     | vice Template       | e Button Layo     | ut,,,Hub_Nor   | e,f,,,,,None,0    | ,Default,Defa    | ult,t,f,,,,,,,,,,,,,, |
| 3 | Auto-registration Template,#FirstName# #LastName# (#Product# #Protocol#),Defa       | ult, Universal | Device Templ    | ate Button La    | ayout,,,Hub_N       | lone,f,,,,,Nor    | e,0,Default,D  | efault,t,f,,,,,,, | ,,,,,,https://CL | JCM:443/cucr          |
| 4 | SEP006440B58F2D,A uto 1000, Default, Universal Device Template Button Layout, ,, H  | lub_None,f,,,  | ,,,None,0,Defa  | ault, Default, t | ,f,,,,,,De          | fault, Default,   | ,Cisco 7975,,S | tandard Com       | mon Phone Pi     | rofile,,t,Stand       |
| 5 | SEP001BD584D932, duto 1001, Default, SEP001BD584D932-SCCP-Individual Templat        | te,,,Hub_Non   | e,f,,,,,None,0  | ,Default,Defa    | ult,t,f,,,,,,,,,,,, | ,,,Default,Def    | ault,,Cisco 79 | 60,,Standard      | Common Pho       | ne Profile,,t,S       |
| 6 | SEPE0D173E55320, Auto 1002, Default, Universal Device Template Button Layout, ,, H  | lub_None,f,,,  | ,,,None,0,Defa  | ault, Default, t | ,f,,,,,,Dei         | fault, Default, , | ,Cisco 7821,,S | tandard Com       | mon Phone Pi     | rofile,,t,Standa      |
| 7 | SEP64168DBB9670,4 uto 1003, Default, Universal Device Template Button Layout, ,, H  | lub_None,f,,,  | ,,,,None,0,Def  | ault, Default, t | ,f,,,,,,De          | fault, Default,   | ,Cisco 7975,,S | Standard Com      | mon Phone P      | rofile,,t,Stand       |
| 8 |                                                                                     |                |                 |                  |                     |                   |                |                   |                  |                       |

#### Create the MAC Address file – CSV format

• File will be used to upload MAC Addresses to Clearpass

| • | 🖻 🕒 🖳 🏟 🔹 び 🤻 🖉 🦷 👘 Cisco Phone MAC Address |             |                      |             |          |               |                   |           |        |                                    |  |  |
|---|---------------------------------------------|-------------|----------------------|-------------|----------|---------------|-------------------|-----------|--------|------------------------------------|--|--|
|   | Home Insert                                 | Page Layo   | out Formulas         | Data        | Review   | View          |                   |           |        |                                    |  |  |
|   | Cut                                         | Calibri (Bo | ody) - 12 - A        | <b>▲</b> A▼ | = =      | - * *         | 📑 Ə Wrap Text     | G         | eneral | T                                  |  |  |
| P | aste 💞 Format                               | BI          | <u>U</u>  •  •  •  • | A           | ≡ ≡ -    | ≡ ●≡ ●≡       | Merge & Cente     | er * \$   | • % )  | 00. 0. <b>•</b><br>0. <b>•</b> 00. |  |  |
|   | Α                                           | В           | С                    | D           | E        | F             | G                 | н         | I      | J                                  |  |  |
| 1 | Username                                    | Role        | Activation           | Expiration  | Lifetime | Expire Action | MAC Address       | Is Device |        |                                    |  |  |
| 2 | 00-64-40-B5-8F-2D                           | CiscoPhone  | 4/11/19 17:20        | N/A         | 0        | 0             | 00-64-40-B5-8F-2D |           | 1      |                                    |  |  |
| 3 | 00-1B-D5-84-D9-32                           | CiscoPhone  | 4/11/19 17:20        | N/A         | 0        | 0             | 00-1B-D5-84-D9-32 |           | 1      |                                    |  |  |
| 4 | E0-D1-73-E5-53-20                           | CiscoPhone  | 4/11/19 17:20        | N/A         | 0        | 0             | E0-D1-73-E5-53-20 |           | 1      |                                    |  |  |
| 5 | 64-16-8D-BB-96-70                           | CiscoPhone  | 4/11/19 17:20        | N/A         | 0        | 0             | 64-16-8D-BB-96-70 |           | 1      |                                    |  |  |
| 6 |                                             |             |                      |             |          |               |                   |           |        |                                    |  |  |

### Click on "Import Guest Accounts"

| aruba                                                          |                              | (                    | ClearPass <mark>Gue</mark>                                                        | st                                                        |                                                | Menu                      |
|----------------------------------------------------------------|------------------------------|----------------------|-----------------------------------------------------------------------------------|-----------------------------------------------------------|------------------------------------------------|---------------------------|
| Guest 🕜                                                        | Home » Guest » Manage De     | evices               |                                                                                   |                                                           |                                                |                           |
| - Start Here<br>- Start Sessions                               | Manage Devices               | he devices that have | been created. Click an                                                            | account to modify it.                                     |                                                |                           |
| - A Create Account<br>- A Create Device<br>- A Create Multiple | Quick Help                   |                      | 🤹 Create                                                                          | ,                                                         | Br More Options                                |                           |
|                                                                |                              | 8                    | Export Guest Acco<br>Export a list of all current g<br>select the format you want | unts<br>uest accounts to a file. Yo<br>to export to here. | ou can                                         |                           |
| - I Manage Devices<br>- S. Manage Multiple Accounts            |                              |                      | Import Guest Acco<br>Import a list of guests from<br>account for each entry in th | ounts<br>a text file and create a g<br>ne list.           | guest                                          |                           |
|                                                                |                              |                      | Choose Columns<br>Add or remove columns fro                                       | m the list.                                               |                                                |                           |
|                                                                | Filter:                      |                      |                                                                                   |                                                           |                                                |                           |
|                                                                | △ MAC Address                | Device Name          | Expiration                                                                        | Sponsor                                                   | Sharing                                        |                           |
|                                                                | 1 There are no devices to di | splay.               |                                                                                   |                                                           |                                                |                           |
| 🚛 Onboard                                                      | C Refresh                    |                      |                                                                                   |                                                           | No matching accounts found<br>20 rows per page | L C                       |
| Configuration                                                  | Back to guests               |                      |                                                                                   |                                                           |                                                |                           |
| X Administration                                               | Back to main                 |                      |                                                                                   |                                                           |                                                |                           |
| https://172.16.0.65/guest/guest_import.php                     |                              |                      |                                                                                   |                                                           | ClearPass Guest 6.7.                           | .9.109195 on CLABV platfo |

# Choose CSV file - Click on "Next Step"

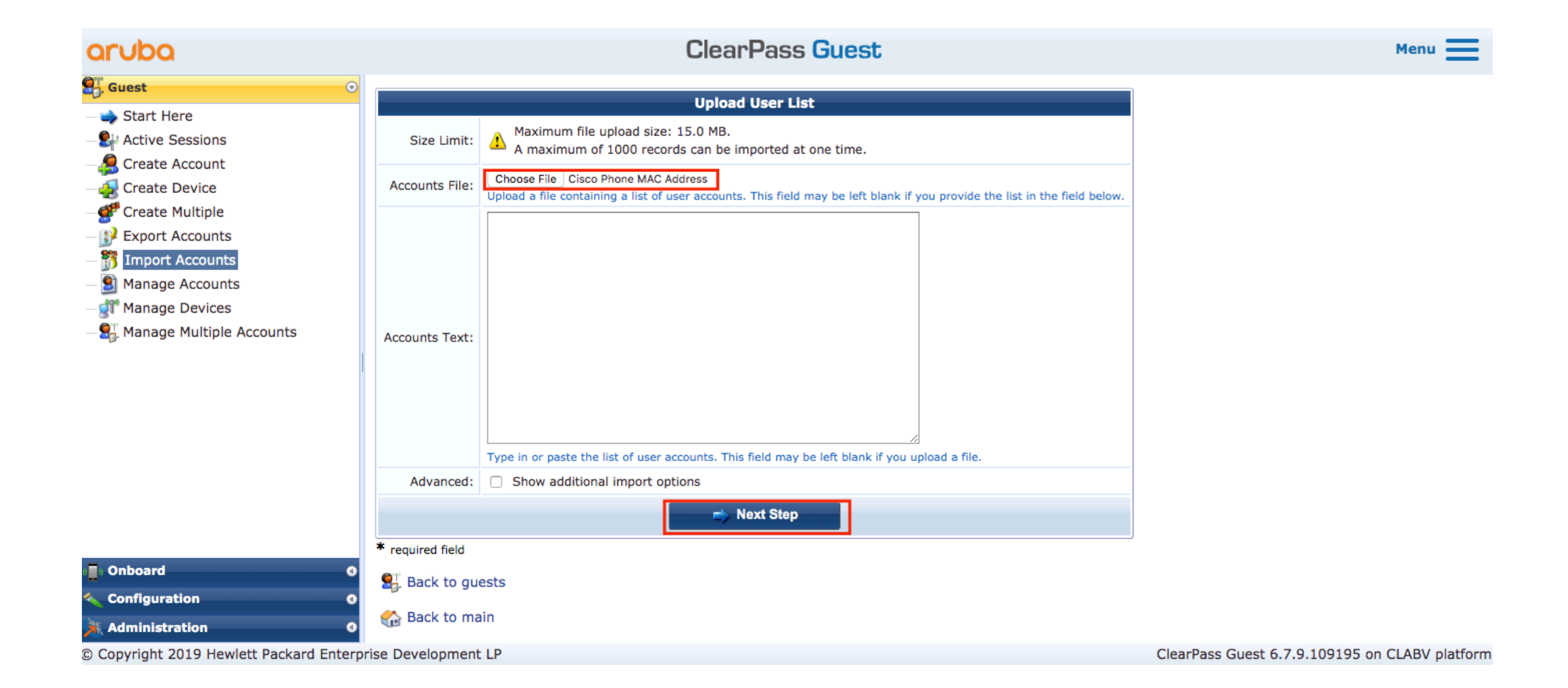

# Click on "Next Step"

|                       |                                                                                         |                   | C                    | ClearPa          | ss Gue        | est                  |                          |              |  |  |
|-----------------------|-----------------------------------------------------------------------------------------|-------------------|----------------------|------------------|---------------|----------------------|--------------------------|--------------|--|--|
| •                     |                                                                                         |                   |                      |                  |               |                      |                          |              |  |  |
| Import: Step 2 c      | of 3                                                                                    |                   |                      |                  |               |                      |                          |              |  |  |
| Data was imported fr  | om the 'csv' format. 7                                                                  | The first 5 re    | cords in the im      | ported data a    | re shown l    | below. There are     | a total of 5 records     | in the impor |  |  |
| Record Usern          | me Eield 2                                                                              | Pole              | Activation           | Expiration       | Lifetime      | Expire Action        | MAC Address              | Te Device    |  |  |
| 1 Username            | Device Name                                                                             | Role              | Activation           | Expiration       | Lifetime      | Expire Action        | MAC Address              | Is Device    |  |  |
| 2 00-64-40-B          | 5-8F-2D Cisco Phone                                                                     | CiscoPhone        | 4/11/19 17:20        | N/A              | 0             | 0                    | 00-64-40-B5-8F-2D        | 1            |  |  |
| 3 00-1B-D5-8          | 4-D9-32 Cisco Phone                                                                     | CiscoPhone        | 4/11/19 17:20        | N/A              | 0             | 0                    | 00-1B-D5-84-D9-32        | 1            |  |  |
| 4 E0-D1-73-E          | 5-53-20 Cisco Phone                                                                     | CiscoPhone        | 4/11/19 17:20        | N/A              | 0             | 0                    | E0-D1-73-E5-53-20        | 1            |  |  |
| ccounts 5 64-16-8D-B  | B-96-70 Cisco Phone                                                                     | CiscoPhone        | 4/11/19 17:20        | N/A              | 0             | 0                    | 64-16-8D-BB-96-70        | 1            |  |  |
| To create user accou  | nts from this data, use                                                                 | e the form b      | elow to match e      | each of the fi   | elds in the   | imported data v      | vith each of the para    | meters need  |  |  |
|                       |                                                                                         |                   | Match Fiel           | ds               |               |                      |                          |              |  |  |
| * Username:           | Username<br>The username of the cre                                                     | ated guest acc    | ounts.               |                  |               |                      |                          |              |  |  |
| * Password:           | * Password: Generate random passwords C<br>The password for the created guest accounts. |                   |                      |                  |               |                      |                          |              |  |  |
| * Role:               | Role<br>The role to assign to eac                                                       | th of the create  | d guest accounts.    |                  |               |                      |                          | _            |  |  |
| * Activation Time:    | Activation<br>The date and time at wh                                                   | ich to enable t   | ne guest accounts.   |                  |               |                      |                          |              |  |  |
| * Expiration Time:    | Expiration<br>The date and time at wh                                                   | ich a guest acc   | ount will expire an  | d be deleted.    |               |                      |                          |              |  |  |
| * Account Lifetime:   | Lifetime The amount of time after                                                       | r the first login | before the accourt   | t will expire an | d be deleted. |                      |                          |              |  |  |
| Expire Action:        | Expire Action<br>Select an option for cont                                              | crolling the exp  | iration of this acco | unt. Note that a | logout can o  | only occur if the NA | S is RFC-3576 compliant. |              |  |  |
| * Notes:              | None  A note stored with each                                                           | of the guest ac   | counts.              |                  |               |                      |                          |              |  |  |
| Auto-Detected Fields: | <ul> <li>MAC Address</li> <li>Is Device</li> <li>The above fields were au</li> </ul>    | uto-detected in   | your file. Check th  | ie ones you wis  | h to import.  |                      |                          |              |  |  |
| * Header Rows:        | 1<br>The number of rows sho                                                             | wn in the impo    | rted data that do r  | not correspond   | to user accou | ints.                |                          |              |  |  |
| 0                     |                                                                                         |                   | 🔿 Next St            | эp               |               |                      |                          |              |  |  |
| * required field      |                                                                                         |                   |                      |                  |               |                      |                          |              |  |  |

© Copyright 2019 Hewlett Packard Enterprise Development LP

ClearPass Guest 6.7.9.109195 on CLABV platform

Menu 💻

#### Click on "Create Guest Accounts"

| aruba                                                                                      |                            |                                                                                         | Clea                                                                                                    | rPass Guest                                                                                                    |                                                           |                                    |                                                                                                    | Menu |  |  |  |
|--------------------------------------------------------------------------------------------|----------------------------|-----------------------------------------------------------------------------------------|----------------------------------------------------------------------------------------------------|----------------------------------------------------------------------------------------------------|-----------------------------------------------------------|------------------------------------|----------------------------------------------------------------------------------------------------|------|--|--|--|
| 🕰 Guest 💿                                                                                  | Home » Gu                  | est » Import Account                                                                    | ts                                                                                                    |                                                                                                    |                                                           |                                    |                                                                                                    |      |  |  |  |
| - 🧼 Start Here<br>- 💱 Active Sessions<br>- 🧏 Create Account                                | Import                     | Accounts                                                                                |                                                                                                    |                                                                                                    |                                                           |                                    |                                                                                                    |      |  |  |  |
| -  Create Device - Create Multiple - Create Accounts - Toport Accounts - Toport Accounts - | There are 4<br>You can cha | l user accounts in the                                                                  | e imported data. These<br>returning to Step 2.                                                                                                    | are shown below.                                                                                                    |                                                           |                                    |                                                                                                    |      |  |  |  |
| Manage Accounts                                                                            | To create u                | o create user accounts from this data, select the user accounts that should be created. |                                                                                                    |                                                                                                    |                                                           |                                    |                                                                                                    |      |  |  |  |
| - 🧟 Manage Multiple Accounts                                                               | Accounts:                  | Select:<br>User<br>2 2 00-64-40<br>2 2 00-1B-D5<br>2 2 E0-D1-73                         | This Page (4) • All (4) •         Total number of records         name       Password         -B5-8F-2D       729196         -84-D9-32       043309         -E5-53-20       424335 | None •         New (4) •         Existing           •         Currently selected: 4         Existing           Role         Activation         Activation           CiscoPhone         2019-04-11 17:20         CiscoPhone         2019-04-11 17:20           CiscoPhone         2019-04-11 17:20         CiscoPhone         2019-04-11 17:20 | IS<br>Ing (0)<br>Expiration Lifetin<br>N/A N/A<br>N/A N/A | me Expire Action 0<br>0 00<br>0 00 | MAC Address         Is Device           ·64-40-B5-8F-2D         1           ·1B-D5-84-D9-32         1           -D1-73-E5-53-20         1 |      |  |  |  |
|                                                                                            |                            | Select the accounts to in                                                               | -BB-96-70 640126                                                                                                    | CiscoPhone 2019-04-11 17:20<br>1                                                                                                    | N/A N/A                                                   | 0 64                               | 16-8D-BB-96-70 1<br>Showing 1 - 4 of 4<br>20 rows per page ♀                                                                              |      |  |  |  |
| <ul> <li>Onboard</li> <li>Onfiguration</li> <li>Administration</li> </ul>                  |                            |                                                                                         |                                                                                                    |                                                                                                    |                                                           |                                    |                                                                                                    |      |  |  |  |

© Copyright 2019 Hewlett Packard Enterprise Development LP

ClearPass Guest 6.7.9.109195 on CLABV platform

#### Accounts created in Clearpass Guest

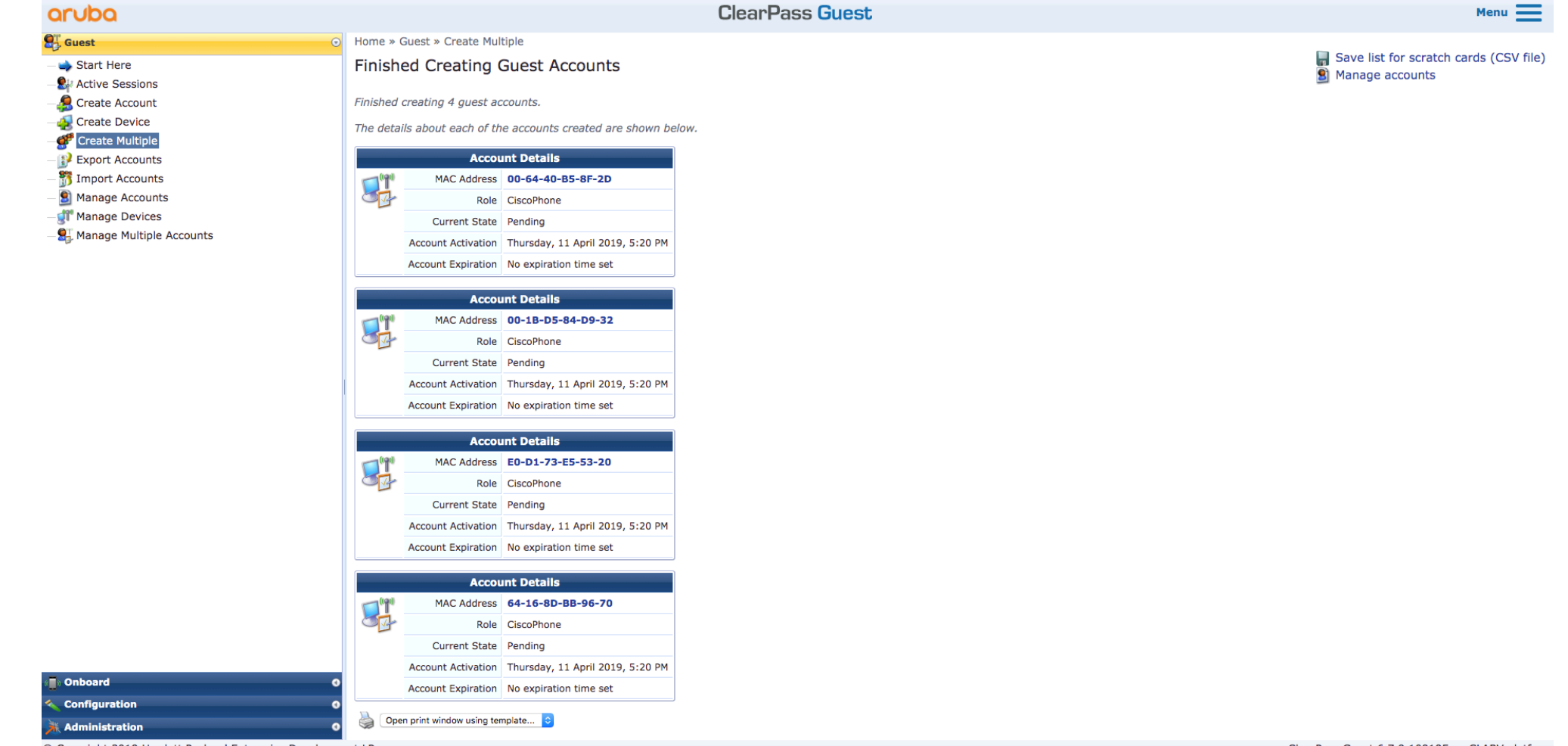
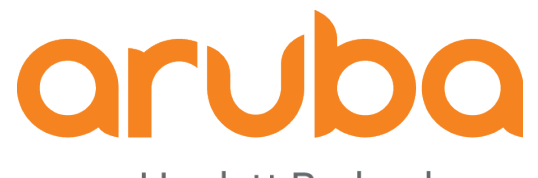

a Hewlett Packard Enterprise company

# Task: Config Aruba Controller to support uplink Auth on APs

#### Config AP Authentication via

From 8.2.0.0, APs support for both EAP-TLS. APs can use Aruba factory certificate or custom certificate supplied during EAP-TLS exchange <u>https://arubapedia.arubanetworks.com/arubapedia/index.php/How-</u> <u>To:\_Aruba\_Access\_Point\_Authentication\_via\_EAP-TLS\_with\_Factory\_Certificate</u>

|                       | TY CONTROLLERACCESS POINTSCLIENTSIba7008_MC<br><br><br><br><br> | ACCESS POINTSCLIENTSALERTS○ 1○ 0○ 0△ 0 |  |  |  |
|-----------------------|-----------------------------------------------------------------|----------------------------------------|--|--|--|
| Mobility Controller > |                                                                 |                                        |  |  |  |
| Dashboard             | Campus APs Remote APs Mesh APs Whitelist Provisioning Rules     |                                        |  |  |  |
|                       |                                                                 |                                        |  |  |  |
| WLANs                 | AP group: PoC V                                                 |                                        |  |  |  |
| Roles & Policies      | Controller discovery:                                           |                                        |  |  |  |
|                       | IP:      OHCP      Static                                       |                                        |  |  |  |
| AP Groups             | Deployment:   Campus  Remote  Mesh  Remote                      | te mesh portal                         |  |  |  |
| Authentication        |                                                                 |                                        |  |  |  |
| Services              | Coverage area:                                                  |                                        |  |  |  |
| Interfaces            | Single chain mode:                                              |                                        |  |  |  |
| System                | None     FAP-PEAP                                               |                                        |  |  |  |
| Tasks                 | Uplink authentication:                                          |                                        |  |  |  |
| License               | Jse factory certificates                                        |                                        |  |  |  |
| Diagnostics           |                                                                 |                                        |  |  |  |

Aruba7008-US, 8.4.0.1

### 

| aruba                                                               |         |                                                                                                    | Menu 🗮                                                                                                    |          |              |  |  |  |  |
|---------------------------------------------------------------------|---------|----------------------------------------------------------------------------------------------------|----------------------------------------------------------------------------------------------------|----------|--------------|--|--|--|--|
| EIII<br>⊠≣ Dashboard 0                                              | Admin   | istration                                                                                                    |                                                                                                    |          |              |  |  |  |  |
| Monitoring 0                                                        | Cert    | ificat                                                                                                    | 🚽 Add                                                                                                    |          |              |  |  |  |  |
| 🔥 Configuration 🛛 🔍 O                                               | This pa | This page displays a list of trusted Certificate Authorities (CA). You can add, view, or delete a certificate. |                                                                                                    |          |              |  |  |  |  |
| 🛃 Administration 📀                                                  |         |                                                                                                    |                                                                                                    |          |              |  |  |  |  |
| - 🌽 Server Configuration                                            | Filter: | Subject                                                                                                    | <ul> <li>contains</li> <li>aruba</li> <li></li></ul>                                                                                                    | Show     | 20 ᅌ records |  |  |  |  |
| - Job Configuration                                                 | #       |                                                                                                    | Subject                                                                                                    | Validity | Enabled •    |  |  |  |  |
| - J <sup>a</sup> Local Shared Folders<br>- J <sup>a</sup> Licensing | 1.      |                                                                                                    | emailAddress=dd37d60f-3580-49af-922e-d8c3f3396b43@example.com,CN=ClearPass Onboard Local Certificate<br>Authority (Signing),O=Aruba Networks,L=Sunnyvale,ST=California,C=US | Valid    | Enabled      |  |  |  |  |
| External Servers           - A SNMP Trap Receivers                  | 2.      |                                                                                                    | emailAddress=dd37d60f-3580-49af-922e-d8c3f3396b43@example.com,CN=ClearPass Onboard Local Certificate Authority,O=Aruba Networks,L=Sunnyvale,ST=California,C=US              | Valid    | Enabled      |  |  |  |  |
| - 🖉 Syslog Targets                                                  | 3.      |                                                                                                    | CN=Aruba Networks Trusted Computing Root CA 1.0,C=US,O=Aruba Networks,OU=Operations,OU=DeviceTrust                                                                          | Valid    | Disabled     |  |  |  |  |
| – 🌽 Syslog Export Filters                                           | 4.      |                                                                                                    | L=Bogota,ST=Cundinamarca,CN=CAPF-f4b5a296,OU=Aruba,O=Test-CUCM,C=CO                                                                                                    | Valid    | Disabled     |  |  |  |  |
| _∲ Messaging Setup<br>_∲ Endpoint Context Servers                   | Showin  | Showing 1-4 of 4                                                                                               |                                                                                                    |          |              |  |  |  |  |
| - Je File Backup Servers                                            |         |                                                                                                    |                                                                                                    |          |              |  |  |  |  |
|                                                                     |         |                                                                                                    |                                                                                                    |          |              |  |  |  |  |
| - d <sup>e</sup> Certificate Store<br>- de Trust List               |         |                                                                                                    |                                                                                                    |          |              |  |  |  |  |

- A Revocation Lists

### Click on Enable

| aruba                                 | ClearPass Policy Manager |                          |                                                           |                         |               |                    |  |  |  |
|---------------------------------------|--------------------------|--------------------------|-----------------------------------------------------------|-------------------------|---------------|--------------------|--|--|--|
| Dashboard C                           | Administration »         |                          |                                                           |                         |               |                    |  |  |  |
| 🕢 Monitoring 🔹 🕻                      | Certificate              | View Certificate Details |                                                           | 0                       |               | 🚽 Add              |  |  |  |
| Configuration 🔹                       | This page display        | 4                        |                                                           |                         |               |                    |  |  |  |
| J Administration                      | 5                        | Subject DN:              | CN=Aruba Networks Trusted Computing Root CA               |                         |               |                    |  |  |  |
| - Jerver Configuration                | Filter: Subject          |                          | 1.0,C=US,O=Aruba<br>Networks.OU=Operations.OU=DeviceTrust |                         | Sho           | w 20 💿 records     |  |  |  |
| - Jog Configuration                   | # 🗉 Su                   |                          |                                                           |                         | Validity      | Enabled <b>•</b>   |  |  |  |
| - Juccal Shared Folders               | 1. en                    |                          |                                                           | oard Local Certificate  | Valid         | Enabled            |  |  |  |
| - Jo Licensing                        | Au                       | Issuer DN:               | CN=Aruba Networks Trusted Computing Root CA               | ward Local Certificate  | · unu         | Lindbied           |  |  |  |
| SNMP Trap Receivers                   | 2. Au                    | rt -                     | 1.0,C=US,O=Aruba Networks QU=Operations QU=DeviceTrust    | ioard Local Certificate | Valid         | Enabled            |  |  |  |
| - Je Syslog Targets                   | 3. 🗹 CN                  | 1                        |                                                           | ions,OU=DeviceTrust     | Valid         | Disabled           |  |  |  |
| - Job Syslog Export Filters           | 4. 🗆 L=                  | 1                        |                                                           |                         | Valid         | Disabled           |  |  |  |
| - Je Messaging Setup                  | Showing 1-4 of 4         | Issue Date/Time:         | Sep 13, 2007 22:12:06 COT                                 |                         |               | Delete             |  |  |  |
| - De Endpoint Context Servers         |                          | Expiry Date/Time:        | Sep 13, 2032 22:21:14 COT                                 |                         |               |                    |  |  |  |
| Gertificates                          |                          | Validity Status:         | Valid                                                     |                         |               |                    |  |  |  |
| - Certificate Store                   |                          | Signature Algorithm:     | SHA1WithRSAEncryption                                     |                         |               |                    |  |  |  |
| - 🏕 Trust List                        |                          | Public Key Format:       | X.509                                                     |                         |               |                    |  |  |  |
| - Je Revocation Lists                 |                          | Serial Number:           | 155386889284515228762147431949179635633                   |                         |               |                    |  |  |  |
| Dictionaries                          |                          | Enabled:                 | false                                                     |                         |               |                    |  |  |  |
| Agents and Software Updates           |                          |                          | Enable Export Close                                       |                         |               |                    |  |  |  |
| OnGuard Settings     Software Updates |                          |                          |                                                           |                         |               |                    |  |  |  |
| Support                               |                          |                          |                                                           |                         |               |                    |  |  |  |
| Convright 2018 Hewlett Packard Ente   | arprise Development      | ID M                     | av 02 2019 16:00:14 COT                                   | ClearPass Policy Manage | r 6 7 9 10919 | 5 on CLABV platfor |  |  |  |

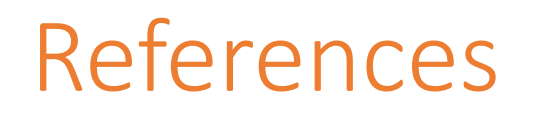

• <u>https://www.cisco.com/c/en/us/td/docs/solutions/Enterprise/Security/TrustSec\_1-99/IP\_Tele/IP\_Telephony\_DIG.html</u>

- <u>https://community.cisco.com/t5/policy-and-access/cisco-ise-authenticating-ip-phone-7942/td-p/2442348</u>
- <u>https://www.ipstorming.com/cisco-ise-ip-phones-and-eap-tls-authentication/</u>
- <u>https://zigbits.tech/zbise11-cisco-ise-2-3-cisco-voip-phone-with-mab-auth-on-wired/</u>

• <u>https://community.cisco.com/t5/identity-services-engine-ise/phones-prefer-to-connect-to-data-domain-instead-of-voice-domain/td-p/3814242</u>

• <u>https://community.cisco.com/t5/identity-services-engine-ise/ise-and-cisco-ip-phones/td-p/3467053</u>

• <u>https://community.arubanetworks.com/t5/Security/ClearPass-Solution-Guide-Wired-Policy-Enforcement/td-</u> p/298161

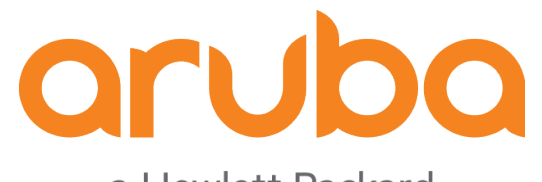

a Hewlett Packard Enterprise company

## Thanks